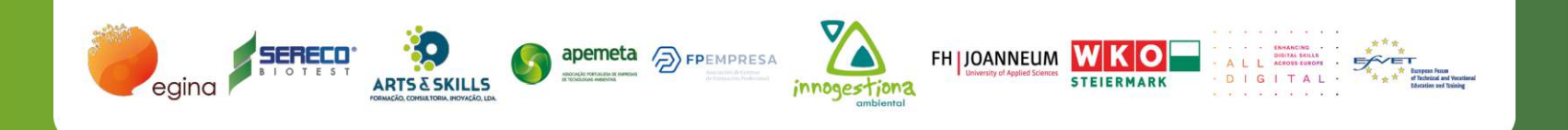

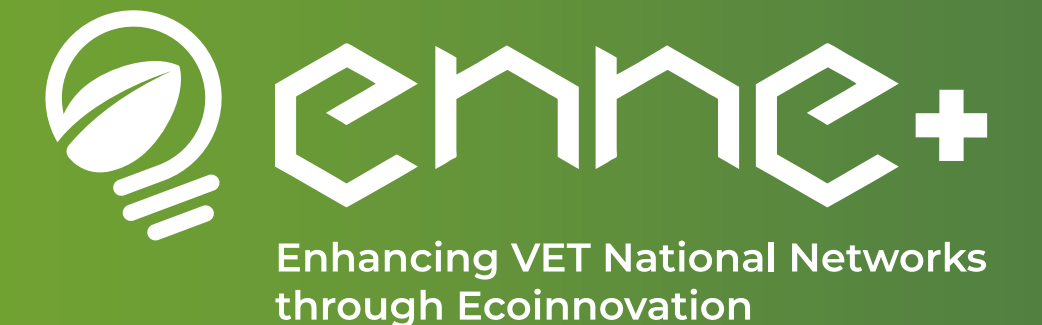

# CoP Virtual Platform Guide for Users

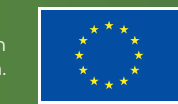

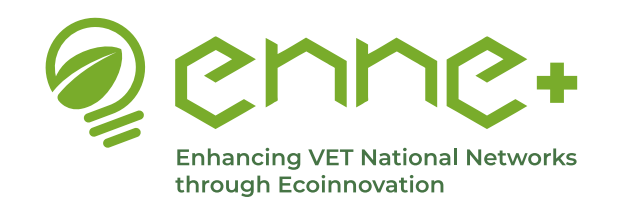

# Index

\*Note: Please click on any of the titles in the index to directly access the content

- <u>Starting</u>
  - <u>Access the platform</u>
  - <u>Registration</u>
  - Welcome Homepage
  - Side Bar and Footer
- Main Navigation Menu
  - Public sections
  - Private sections
    - Collaborative space
    - Personal space ......
- Important details

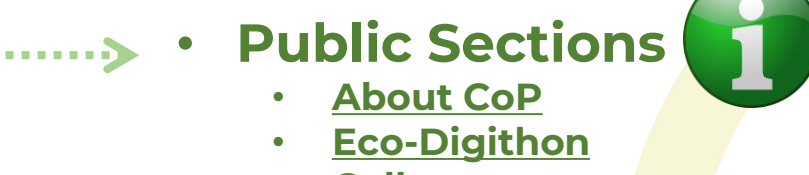

- <u>Gallery</u>
- Events
  - <u>Collaborative space</u>
    - VET Teams
    - Learning Scenarios
    - National Chapters
    - International Cooperation
      - Personal space
- Messages
- Notifications
- User profile

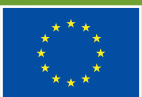

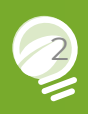

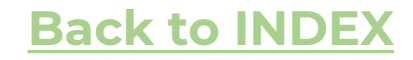

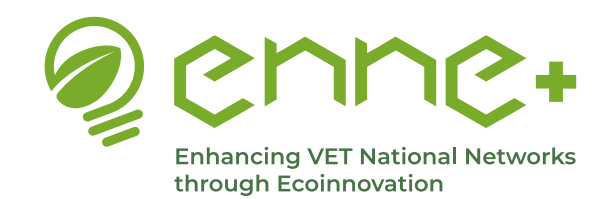

### **ACCESS THE PLATFORM**

# ENNEPLUS COMMUNITY OF PRACTICE

ENHANCING VET NATIONAL NETWORKS THROUGH DIGITAL ECO-INNOVATION

https://cop.enneplusproject.eu/

Funded by the European Union. Views and opinions expressed are however those of the author(s) only and do not necessarily reflect those of the European Union or the European Education and Culture Executive Agency (EACEA). Neither the European Union nor EACEA can be held responsible for them.

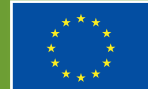

Co-funded by the European Union

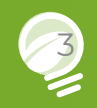

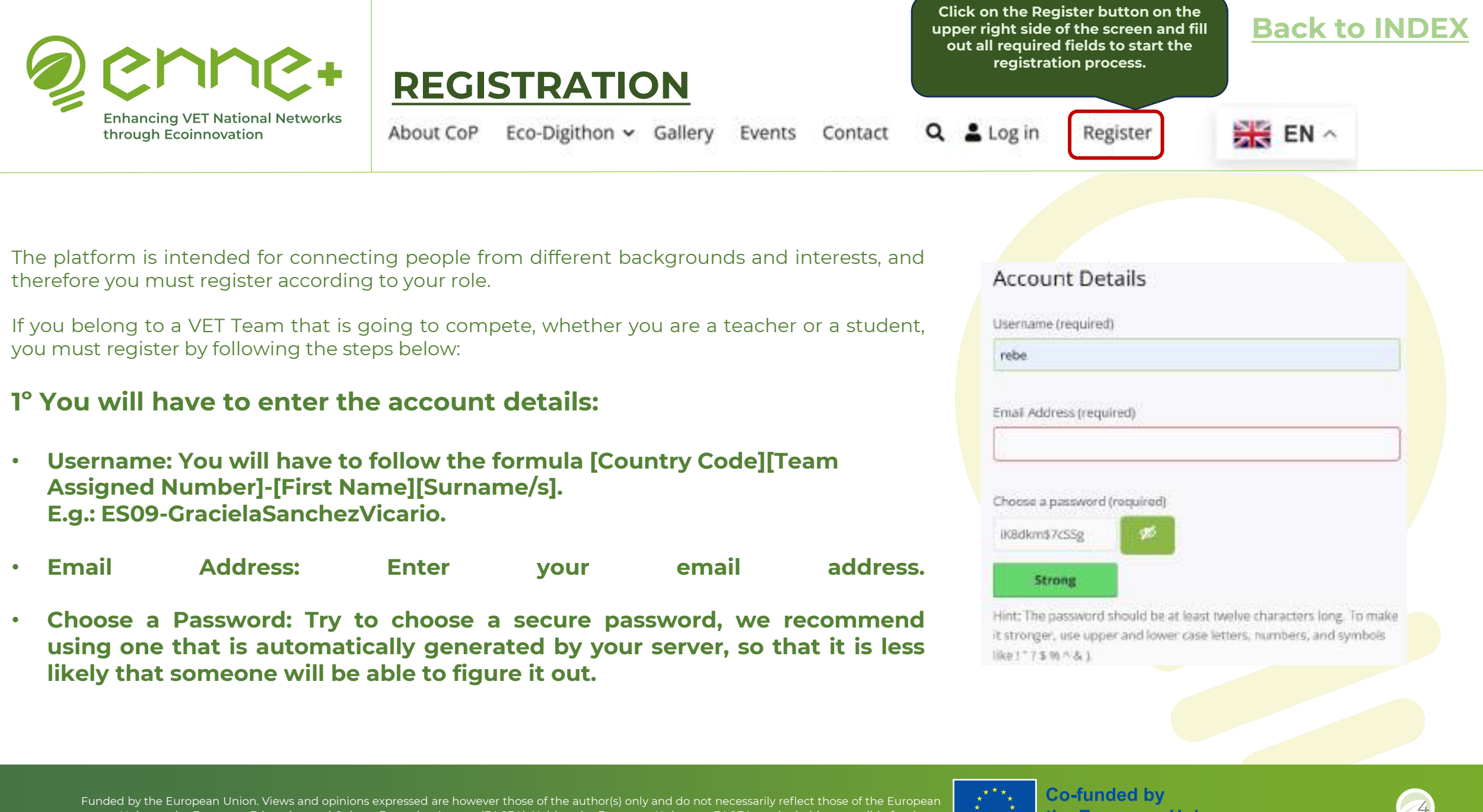

Union or the European Education and Culture Executive Agency (EACEA). Neither the European Union nor EACEA can be held responsible for them.

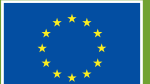

| enne+                                                    |
|----------------------------------------------------------|
| Enhancing VET National Networks<br>through Ecoinnovation |

# REGISTRATION

About CoP Eco-Digithon 
 Gallery

Events Contact

Click on the Register button on the

upper right side of the screen and fill out all required fields to start the registration process.

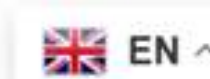

Back to IND

#### 2<sup>nd</sup> You will have to enter the account details:

- Name
- Organization: Name of the educational establishment (VET Center) you represent.
- Country: Remember to introduce it in English.
- Role: Here you should choose a role depending on whether you are a • teacher or a student (in the case of VET Teams):
  - Teacher
  - Student
  - Other  $\geq$

An email with an activation link will be sent to the email address indicated during your registration. Please, open the link and your account will be automatically activated. A welcome email will be sent to your email address with the link to access the platform through your personal account.

Tips: Please, check the SPAM folder in case that you haven't received the registration message. If this doesn't work, contact the technical support: enneplusplatform@gmail.com

| Profile Details                            |     |  |
|--------------------------------------------|-----|--|
| Name (required)                            |     |  |
|                                            |     |  |
| This field may be seen by: <b>Everyo</b> r | ie  |  |
| Organization (required)                    |     |  |
| This field may be seen by: <b>Everyo</b> r | ie. |  |
| Country (required)                         |     |  |
| This field may be seen by: Everyor         | ie  |  |
| tole (required)                            |     |  |

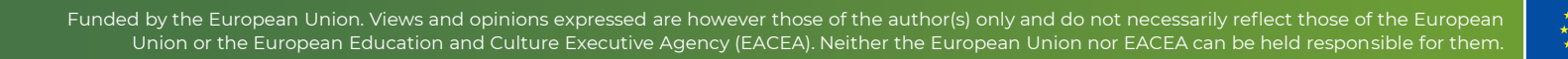

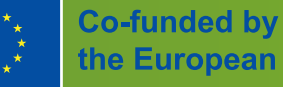

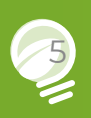

#### **Back to INDEX**

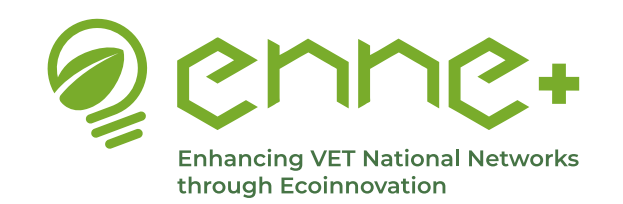

### Welcome Homepage

The welcome page is the first page you will find when trying to access the website 'https://cop.enneplusproject.eu/ ' and provides a brief introduction to the project, so that its objectives are generally understood.

Two buttons are also provided, one of which takes you to the official website of the project and the other to the section of the same platform where the Eco-digithon methodology is discussed.

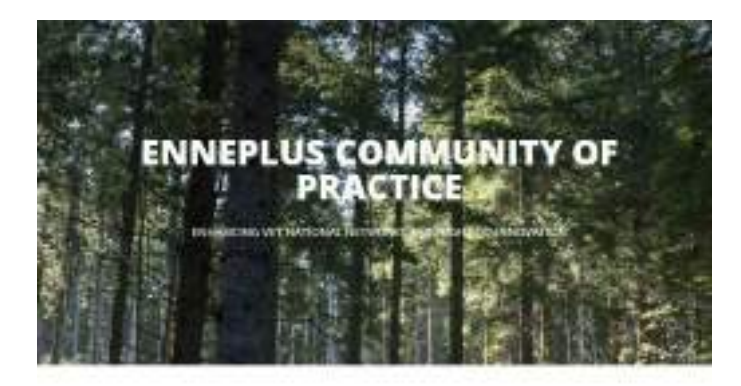

#### ENNEPlus Community

We can be the MMB and assistent of Particular the other law total to MMB and applications to extrain the means on the statement from provide the statement by the statement of the state of the statement by the statement of the state of the statement by the statement of the statement of the statement by the statement of the statement of the statement by the statement of the statement of the st

And the part of the set of the se

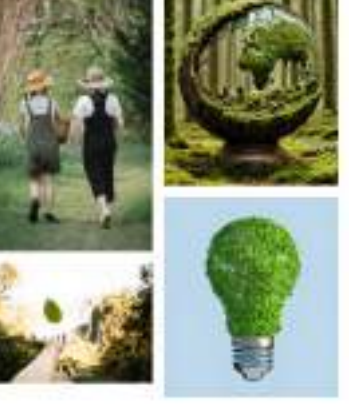

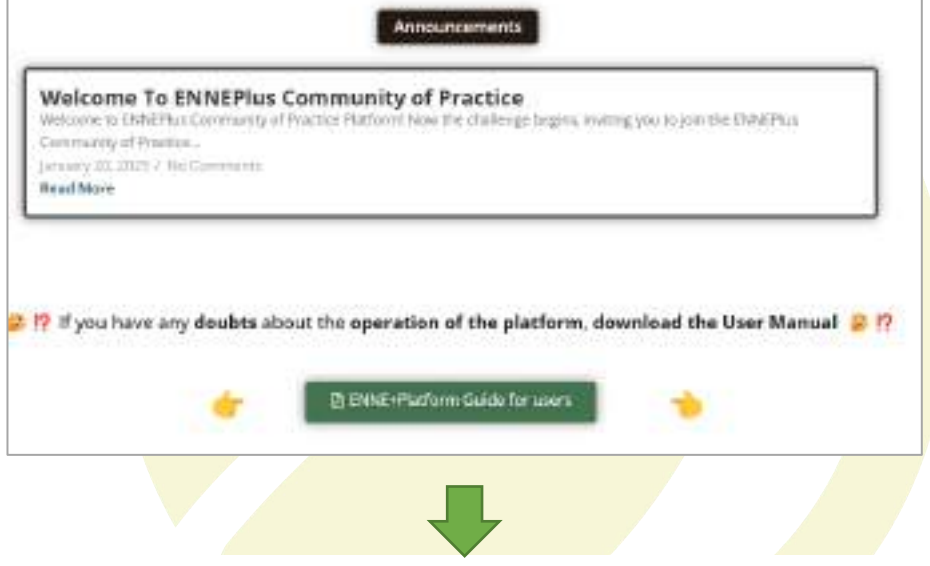

The homepage also includes an **Announcements** section, where you can find relevant news or information about the project, the platform, the Community of Practice and the whole Eco-Digithon process that we want to communicate to all members of the platform.

You can also download the guide for users in the button below.

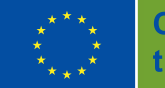

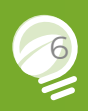

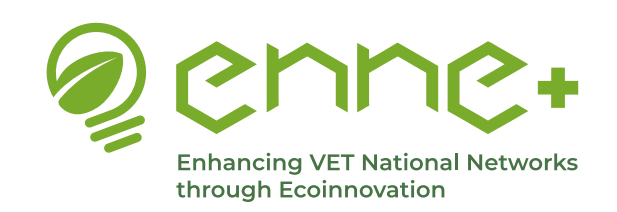

# **Side Bar and Footer**

The sidebar and the footer will always accompany us throughout the website, except on the homepage, in the personal space and in the private groups corresponding to the different collaborative spaces.

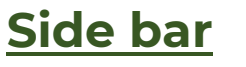

In the sidebar we find different areas that provide us with relevant information while we browse the website, such as:

- Announcements. Where you can find relevant news or information about the project, the platform, the Community of Practice and the whole Eco-Digithon process that we want to communicate to all members of the platform.
- **Upcoming Events.** Where you can see the date and time of the next events that will be published on the platform and that may be aimed at part or all of the members (for more information on the event click on it and you will be redirected to all the available info).
- Who's Online. Where all the people connected at that very moment are reflected.
- **Recently Active Members.** Where all members who have recently connected are listed, in order of last connection (those who have connected last will be listed first).
- **Recent Replies.** Where the sender and location of all the latest replies and comments that have been made on the platform in the groups of which the user (you) is a member are indicated.

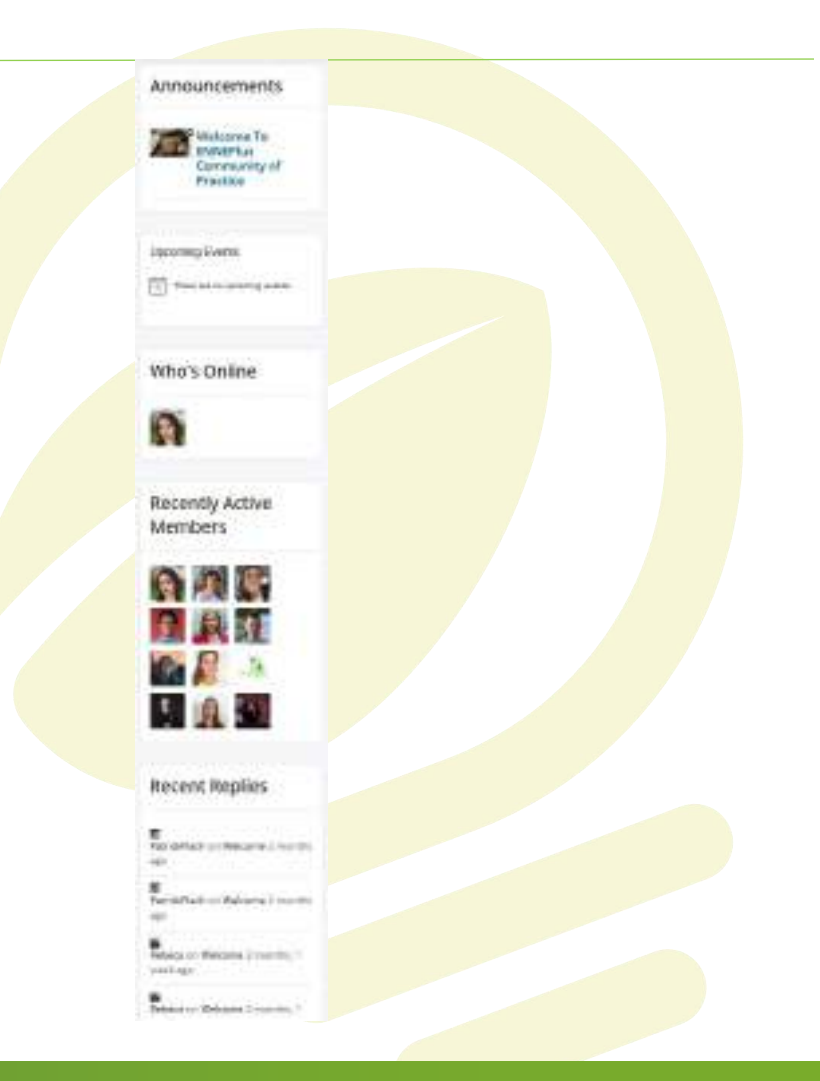

**Back to INDEX** 

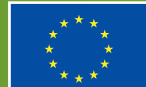

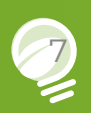

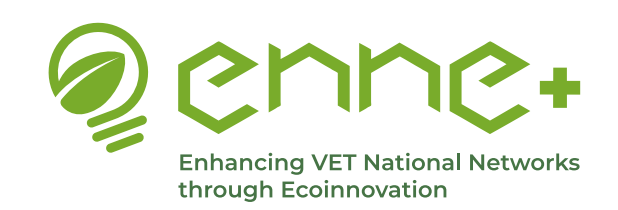

# Side Bar and Footer

### **Back to INDEX**

Gallery

The sidebar and the footer will always accompany us throughout the website, except on the homepage, in the personal space and in the private groups corresponding to the different collaborative spaces.

#### Footer

In the footer we also find different areas that provide us with relevant information while we browse the website, such as:

- Social Media. Here you will see different icons that correspond to the social networks of the ENNEPlus project and if you click on them you will be redirected to these social networks. In order (from bottom) thev appear: the website top to https://www.enneproject.eu/enneplus/, LinkedIn, the YouTube channel and Facebook.
- Members. Where you can see the date and time of the next events that will be published on the platform and that may be aimed at part or all of the members (for more information on the event click on it and you will be redirected to all the available info).
- Groups. Where all the people connected at that very moment are reflected.
- Gallery. Where the images of the Community of Practice, the Eco-Digithon and the project in general will appear as they are uploaded to the platform.

Social Media

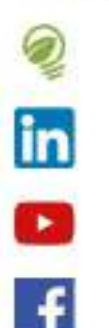

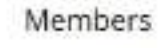

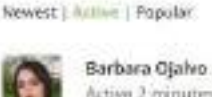

Active 2 minutes ago

**RitaBarrosSilva** Active 2 hours, 11 minutes

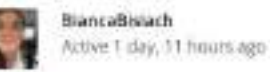

oblanco Active 1 day, 12 hours age

Anina Active 3 days, 11 hours

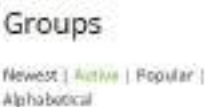

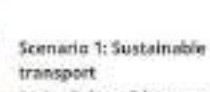

Active 2 days, 8 hours ago

Core group Active 1 mosk, 1 day ago

International Cooperation Attive Tweek, 2 days ago

Spain CoP Active 2 weeks ago

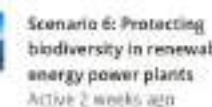

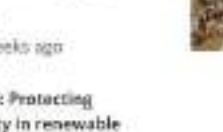

biodiversity in renewable

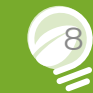

Presential Meloting

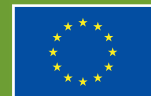

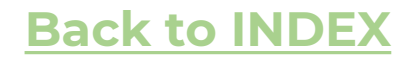

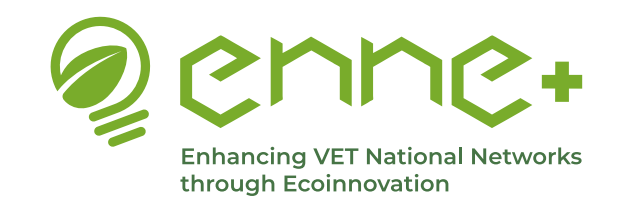

# **Main Navigation Menu**

Through the main navigation bar at the top of the screen you can access to the different sections of the platform. Some pages are **public** (About CoP/Eco-Digithon/Gallery/Events/Contact/ Search) and others **private** (Collaborative Space and Personal Space).

Click

directly

sections

on

to

to

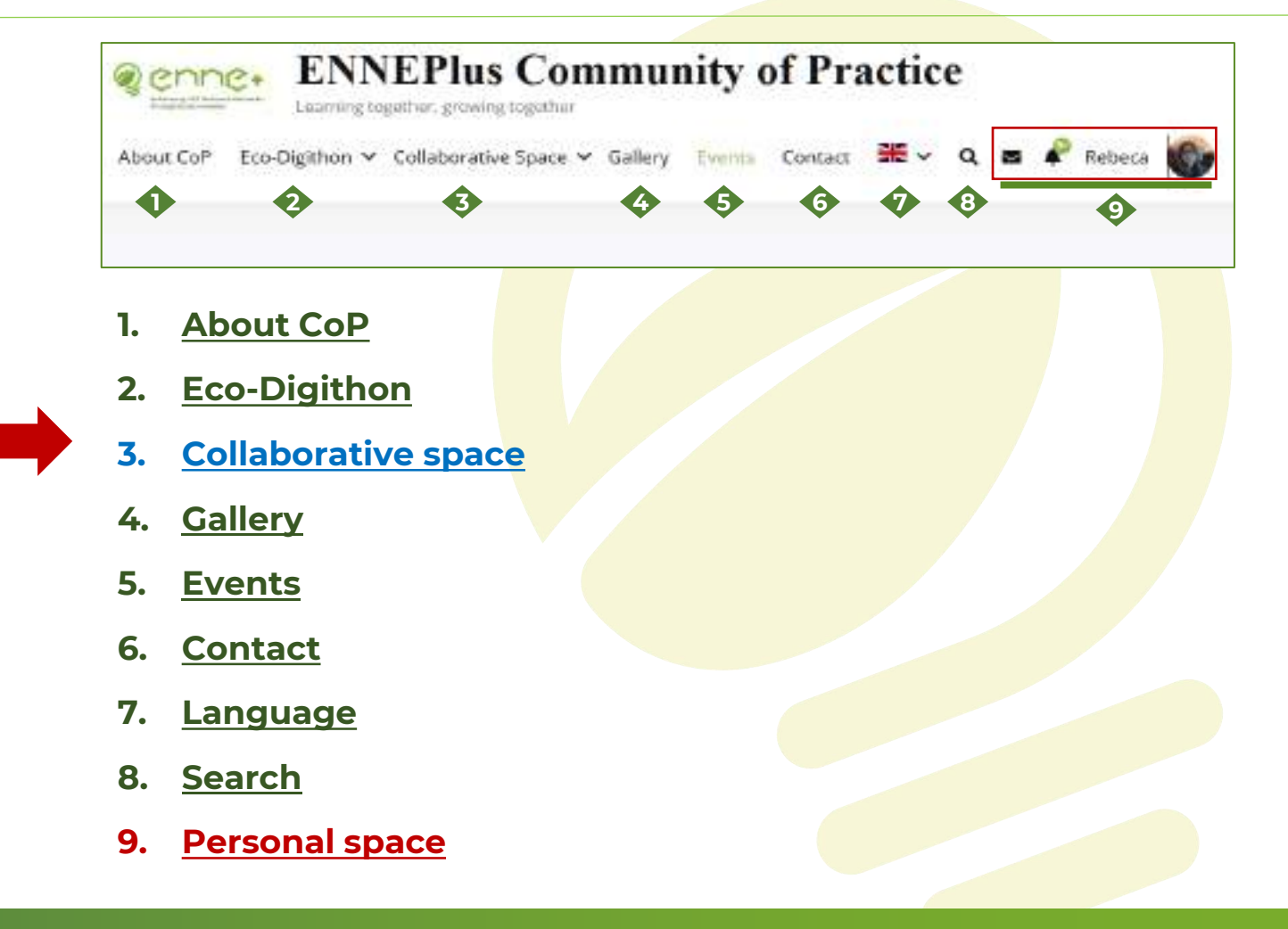

access

these

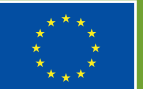

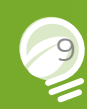

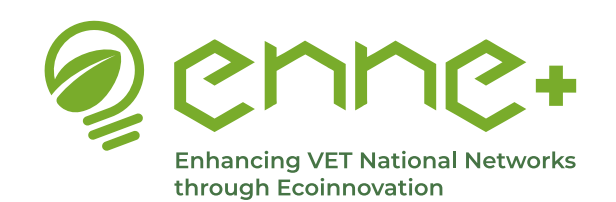

Marriel Car

### **1. About CoP**

This is an informative page about the Community of Practice (CoP), its significance in the ENNEPlus project, its structure, main goals and CoP Governance.

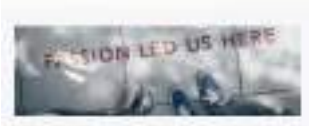

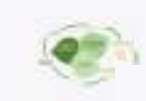

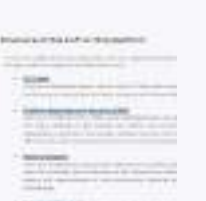

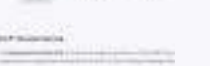

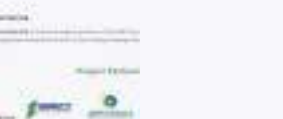

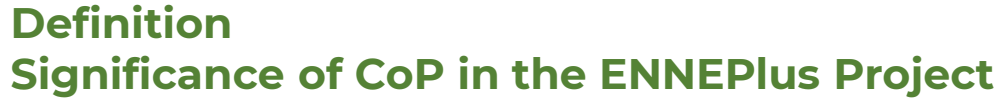

- Structure of the community •
- **CoP** governance

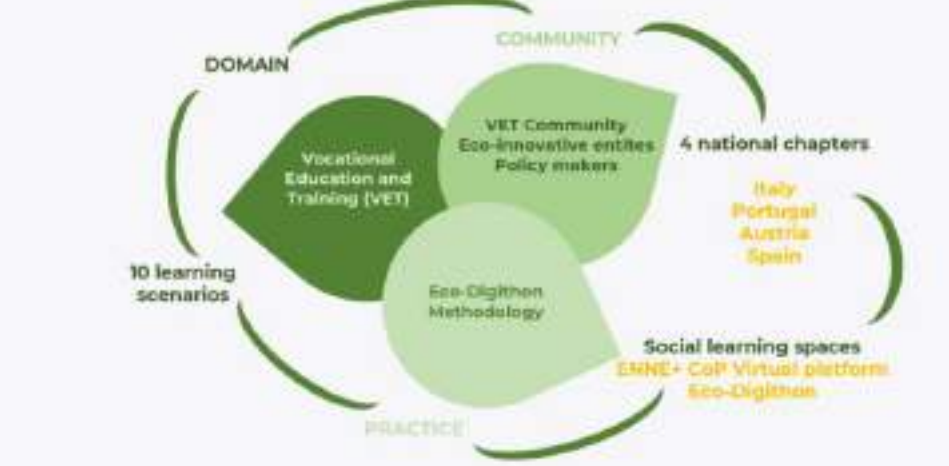

Funded by the European Union. Views and opinions expressed are however those of the author(s) only and do not necessarily reflect those of the European Union or the European Education and Culture Executive Agency (EACEA). Neither the European Union nor EACEA can be held responsible for them.

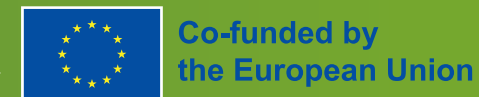

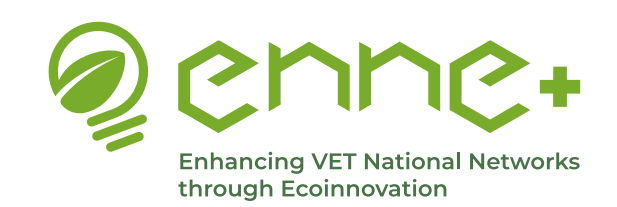

### 2. Eco-Digithon

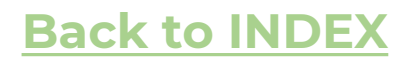

#### **Back to MENU**

This is an informative page, where you can find all the information about the Eco-Digithon (definition, methodology, calls and application).

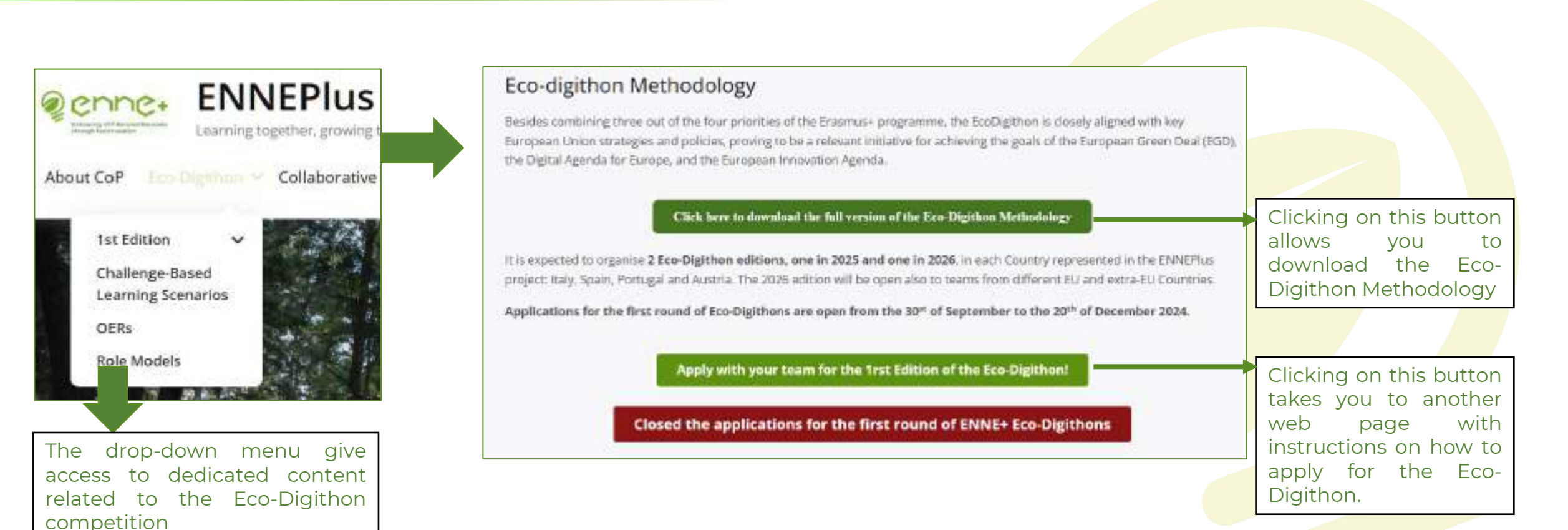

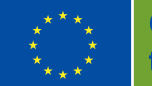

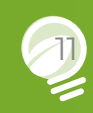

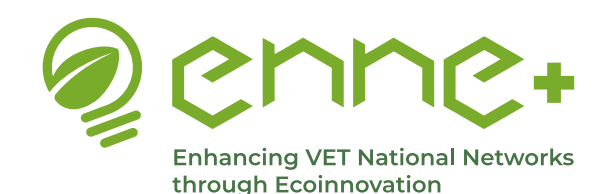

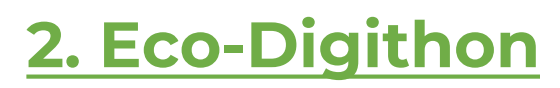

### **1st Edition**

**Back to MENU** 

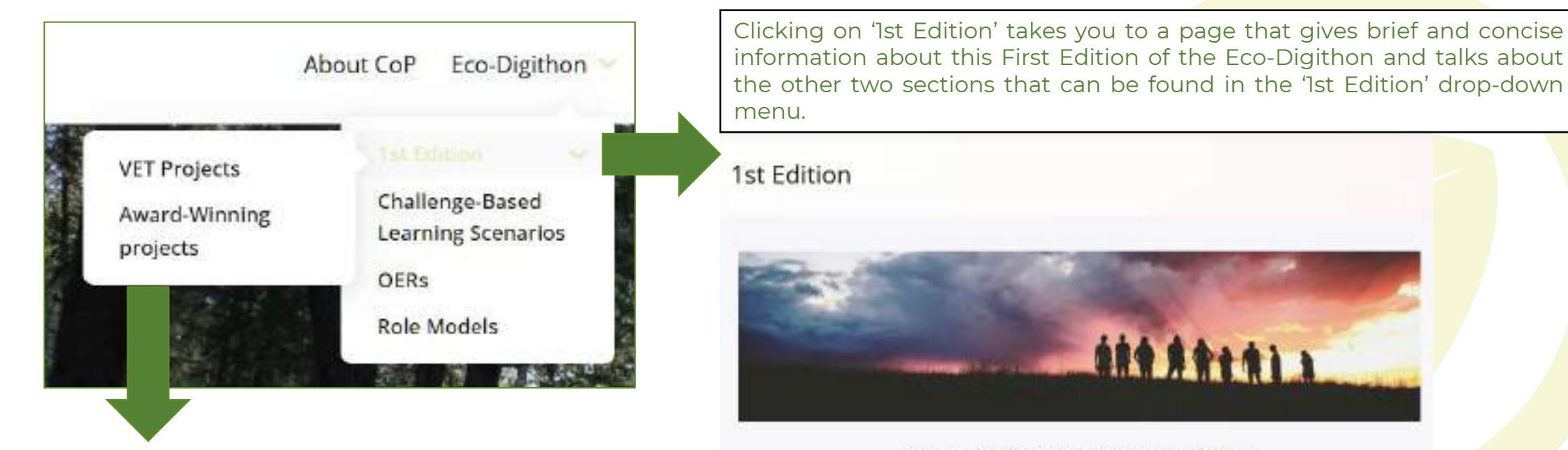

Welcome to the 1st Edition of the Eco-Digithon!

The drop-down menu give access to VET projects participating in the 1<sup>st</sup> edition of the national Eco-**Digithon competitions** 

This first infition will take place in the current year 2025 and will result in four National Eco-Digithon, one per participating country (Austria, Italy, Portugal and Spain), in which there will be a selection of winners and the best project of each country will be awarded with a trip to Spello, Umbria Region (Italy), to attend the VIX Edition of the Social Hackathon Umbria

Please, visit the VET Projects section to meet the VET teams and their project for this first edition of the Ecs-Digithon-

Also, once each National Eco-Digition is held, in the Award-Winning Projects section you will find the winning projects and you will be able to access the PDF document in which the developed idea is presented

Funded by the European Union. Views and opinions expressed are however those of the author(s) only and do not necessarily reflect those of the European Union or the European Education and Culture Executive Agency (EACEA). Neither the European Union nor EACEA can be held responsible for them.

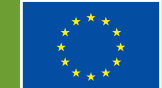

114 A \*\*\*\* > >

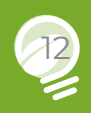

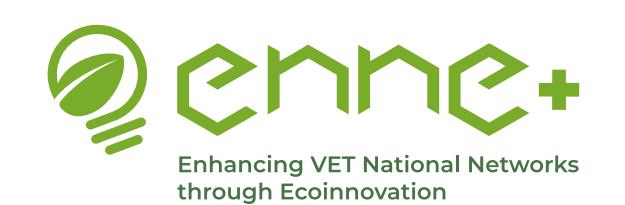

# 2. Eco-Digithon

### **1st Edition**

#### **VET Projects**

#### VET Projects

The VET issues selected to participate in the First Edition of the fire-Digitizer if at will take place in Austria, Malu-Partagal and Spain fusion informer educational approaches and out a from afference on to call and contests and environments with different automaticity challenges, so here we briefly introduce you to these marts.

Bolies you will be able to access the HTT groups is each country, with a presentative sheet of such one and an exploratory decement of each project, which will be available after the National too Digithon of the corresponding country.

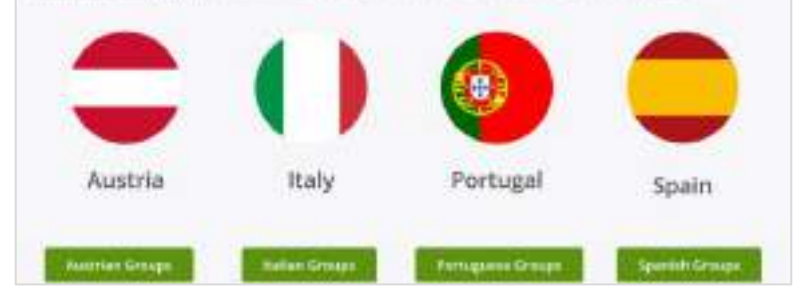

In this section we have the presentation of the projects that are going to participate in this first edition of the Eco-Digithon. First there is a brief introduction and below we find 4 buttons, each one corresponding to a participating country (Austria, Italy, Portugal and Spain), and by clicking on one of these buttons we will access a page with the **presentation sheets** of the VET teams of that country that have been selected to participate in the 2025 Eco-Digithon. The presentation sheets have the following appearance:

| PT - Group 1                                           |        |
|--------------------------------------------------------|--------|
|                                                        | 1) Pro |
|                                                        | 2) Bri |
| + Brief Cepartpoor of the Group                        | 3) Lin |
| United Challings Secol Learning Socientio (CBU3)       |        |
| Automation Development Gold (Schut)     A Engl Protect | 4) SD  |
|                                                        | 5) Fin |
| images                                                 | 6) Im  |
| No Images Found!                                       |        |

- oject title
- ef description of the Group
- ked CBLS
- Gs
- al project
- ages

Funded by the European Union. Views and opinions expressed are however those of the author(s) only and do not necessarily reflect those of the European Union or the European Education and Culture Executive Agency (EACEA). Neither the European Union nor EACEA can be held responsible for them.

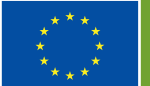

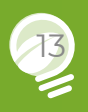

**Back to INDEX** 

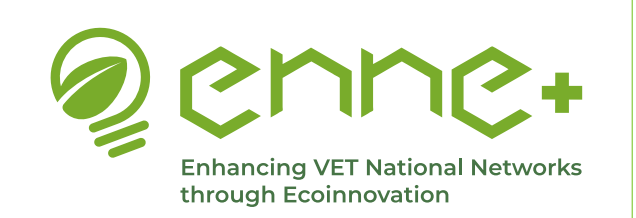

# 2. Eco-Digithon

**1st Edition** 

#### **Back to INDEX**

**Back to MENU** 

**Award-Winning Projects** 

In this section you will find this and 3 other entries with the same style, 4 in total, one for each participating country (Austria, Italy, Portugal and Spain). Here we see that, in the case of Portugal there will be 3 winners of the National Eco-Digithon that will be classified in first, second and third position, so these three winners will be indicated as shown in the image, with the team number, with a gold, silver or bronze medal icon and uploading the final memorandum of the project that can be downloaded by clicking on the Adobe PDF icon.

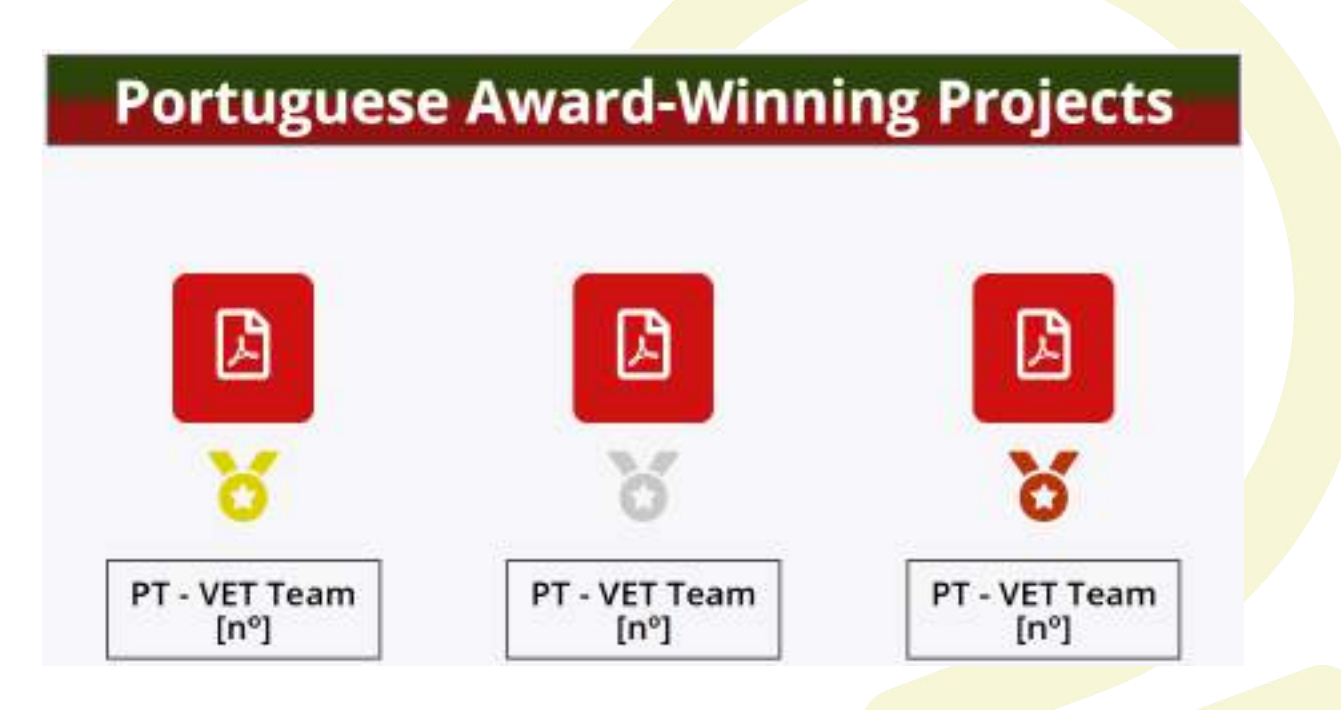

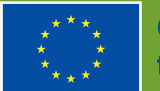

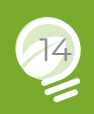

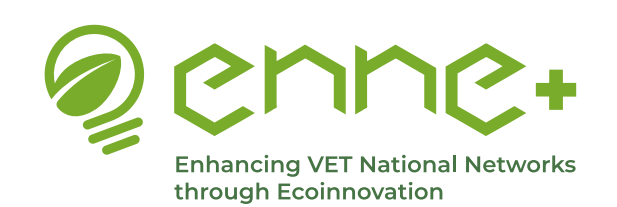

About CoP

1st Edition

Role Models

OERs

Challenge-Based

Learning Scenarios

# 2. Eco-Digithon

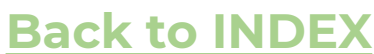

#### **Back to MENU**

### **Challenge-Based Learning Scenarios**

If you click on the tab Eco-Digithon, you can also select the 'Challenge-Based Learning Scenarios' (CBLS) menu section.

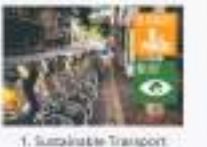

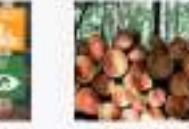

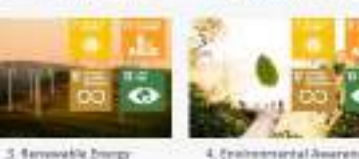

4. Frahmersonial American

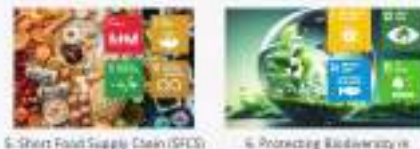

6 Protecting Rindwarmany re-Renewable Inverge Prever Plants

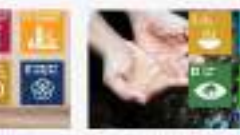

7. Excular Extension .8. Wener Scatsing

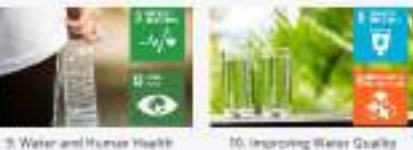

5. Water and Human Health

The page of the CBLS introduce you to the concept and use of these 10 learning scenario developed within the framework of **ENNEPlus Project.** 

If you click on each of the 10 CBSL, you will have the chance to go through the Abstract, the Project outcomes, stategies of problem solving, OERs ,etc., related to the selected scenario.

Scenario 1: Sustainable Transport

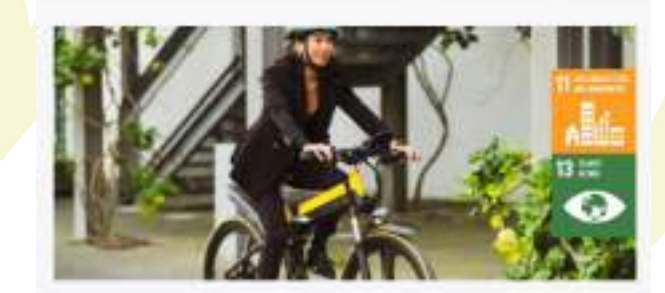

| Mentreet                                             |   |
|------------------------------------------------------|---|
| primi la actar la la la la subsidi. El la gio gan Ci | • |
| Advant Task of the Propert Tile Longer               |   |
| Rightered of the project                             | • |
| Distange description                                 |   |

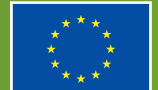

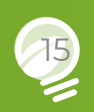

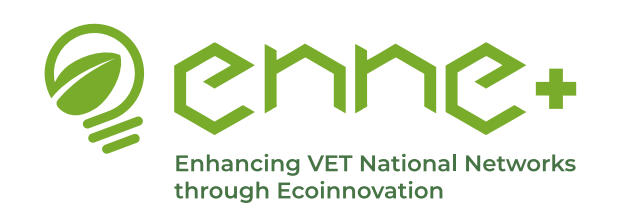

# 2. Eco-Digithon

### **OERs (Open Educational Resources)**

#### **Back to MENU**

If you click on the tab Eco-Digithon, you can also select the **'OERs'** (Open Educational Resources) menu section.

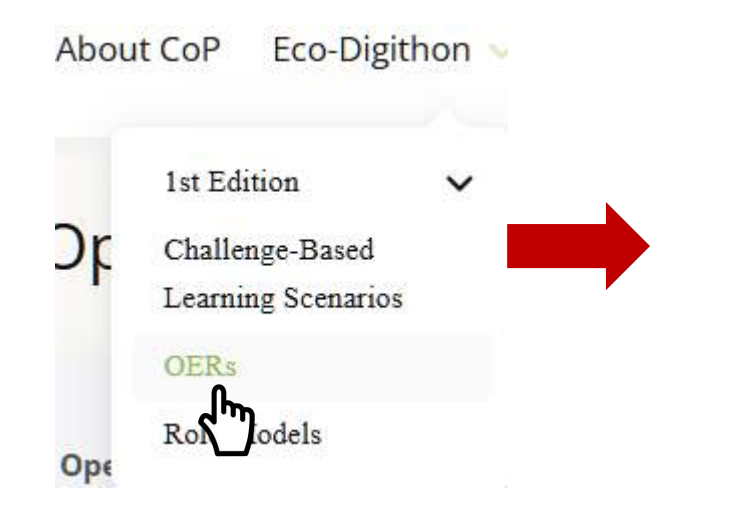

The OERs page introduces you to what Open Educational Resources are and explains their role in the ENNE+ project.

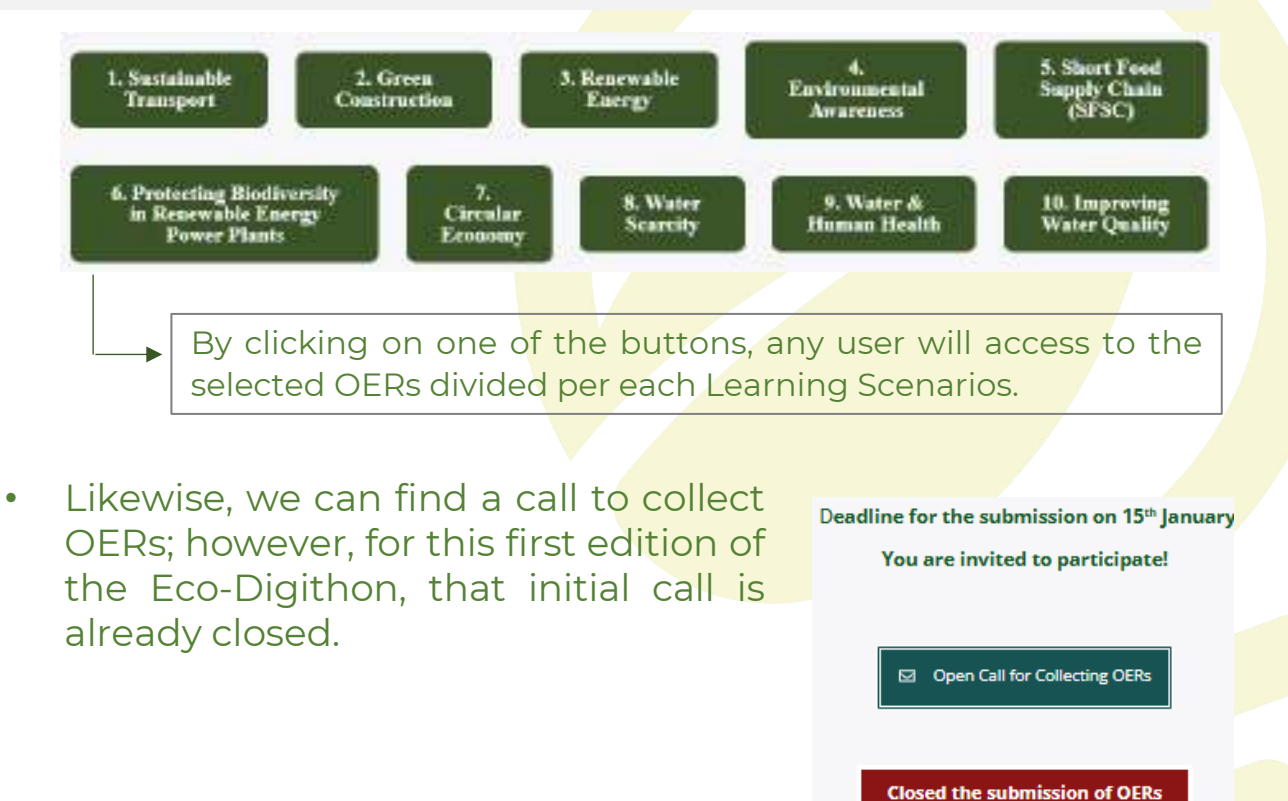

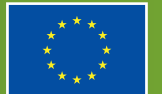

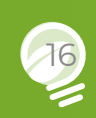

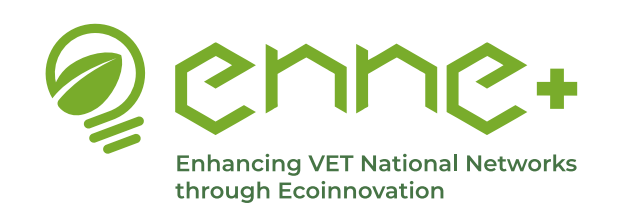

# 2. Eco-Digithon

### Role Models

**Back to MENU** 

If you click on the tab Eco-Digithon, you can also visit the **Role Models** section.

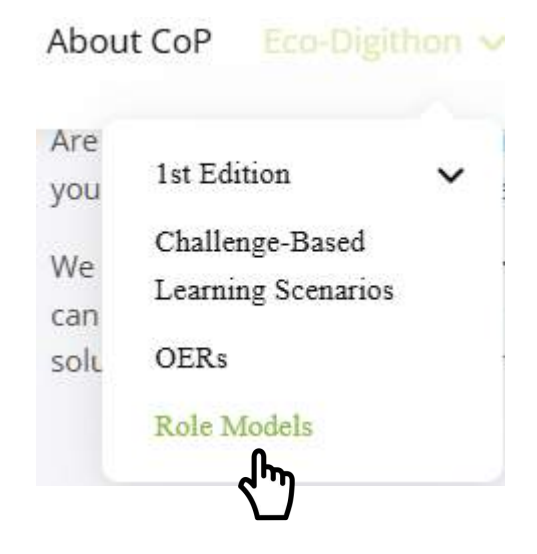

• In this section you will first find a link to join as a Role Model in the ENNEPlus project, as well as a brief introduction to what it means to be a Role Model.

Get in contact with the ENNEPlus team!

#### Role Models of ENNE+ project

• In addition, short videos present the Role Models who are currently involved in the project for each participating country.

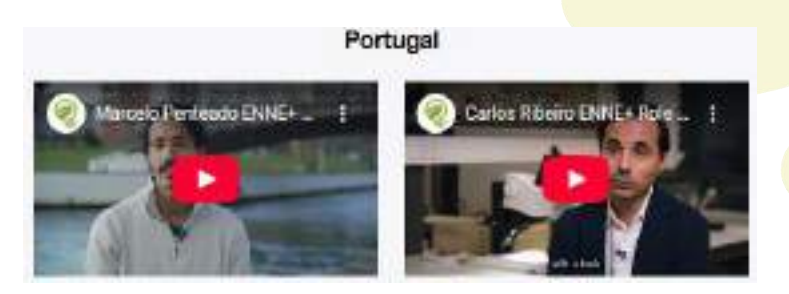

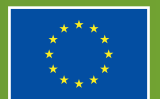

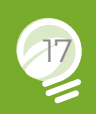

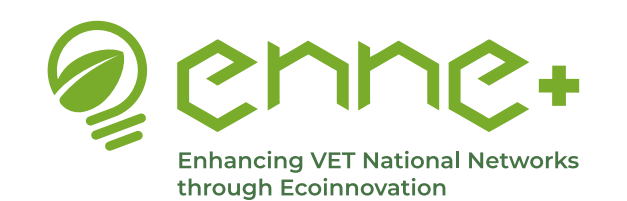

### **Description**

Back to INDEX

**Back to MENU** 

In the 'Collaborative Space' drop-down menu, you will find <u>4 sections</u>: **VET Teams, Learning Scenarios, National Chapters** and **International Cooperation**.

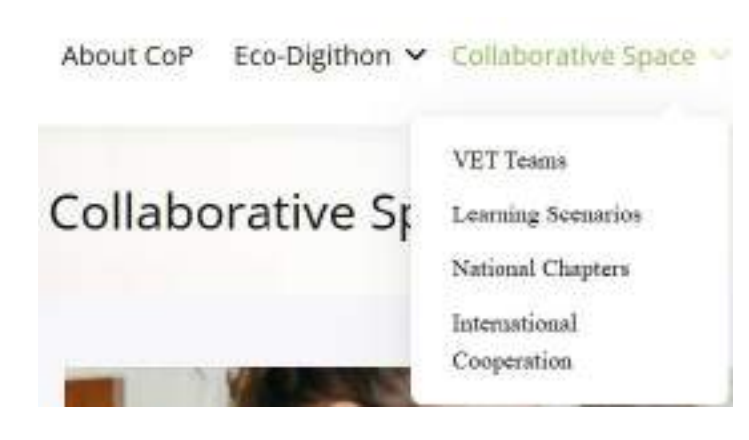

#### Note:

VET teams private groups are devoted for Eco-Digithon participants. For external stakeholders, there are three possible collaborative spaces, namely, Scenarios, National chapters and International Cooperation.

 The platform is organized into different collaborative areas with the aim of strengthening the cooperation among stakeholders with common interests and/or language preferences.

| Group type                | Number | Members                                                                                                    |
|---------------------------|--------|----------------------------------------------------------------------------------------------------|
| VET Teams                 | 28     | Each VET Team is composed of <b>students</b> and <b>teachers</b> from a selected VET school participating in a national Eco-Digithon will work together in private groups.                                                                                                    |
| Learning Scenarios        | 10     | Through private CBLS groups, all <b>VET teams</b> participating in<br>the same challenge-based learning scenario (CBLS) will be<br>mentored by <b>technical partners</b> and, if available, by <b>role</b><br><b>models, OER authors</b> and other <b>volunteer mentors</b> , and will<br>have the possibility to collaborate with <b>external stakeholders</b> . |
| National Chapters         | 4      | All private <b>VET teams from the same country</b> will collaborate internally and with <b>external stakeholders</b> from respective countries through the national chapters working groups.                                                                                                    |
| International Cooperation | 1      | All members of the platform, including people from all<br>backgrounds interested in training methodologies, such as<br>Eco-Digithon, as well as in digital eco-innovation, will be able to<br>create connections, exchange ideas, etc., through this space                                                                                                    |

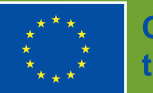

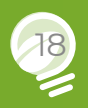

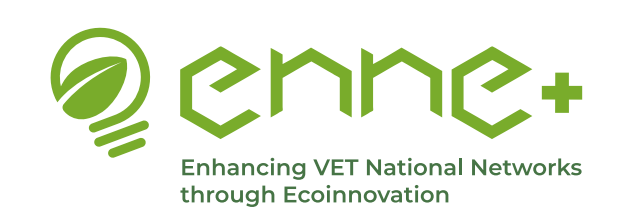

### Private Groups

#### **VET teams**

Here you will find a brief introduction and a button to access the VET Teams country participating in the current edition of the Eco-Digithon.

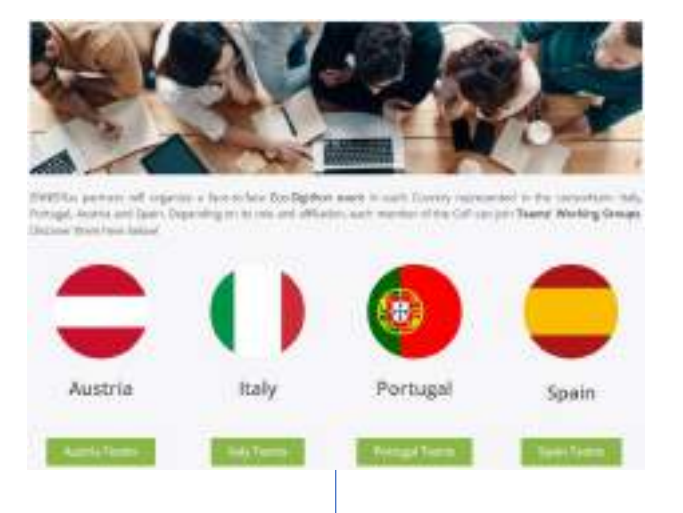

By clicking on any of these buttons you will be redirected to the VET teams of each country

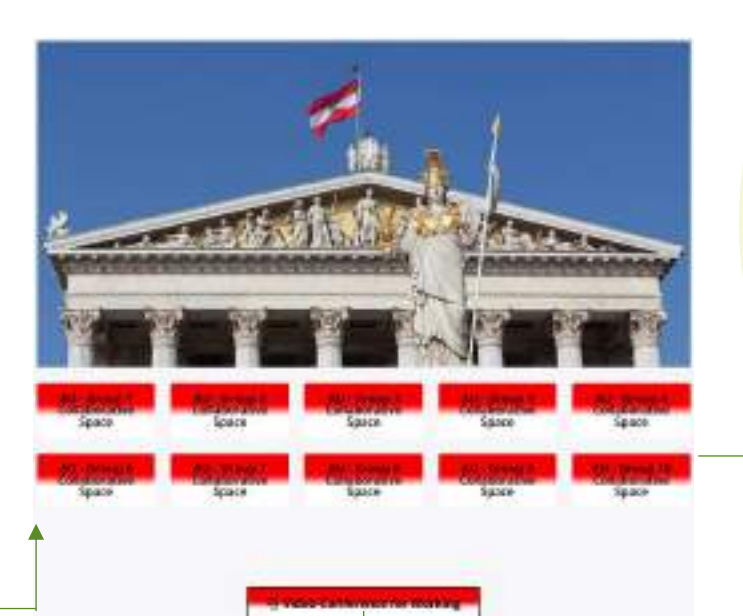

**Back to INDEX** 

#### **Back to MENU**

By clicking on any VET Group button, you can access to the private collaborative group, although you will need to request membership and be accepted first.

Only members will see the content, allowing each VET Team to work privately on their project.

Each of these VET groups will be composed of the teachers and students forming the team, representatives of the local community involved and the moderator representing the VET partner in the respective country.

This button will give access to a password-protected video-conference tool, the functioning of which will be explained later.

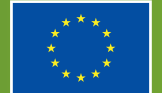

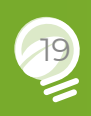

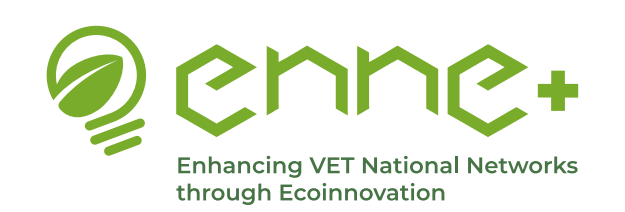

**O** Video Conference for Mentoring

### **3. Collaborative Space**

### **Private Groups**

**Scenarios** 

Here you will find: • A button that will allow us to access all the information about each of Challenge-Based Learning Scenarios (CBLS) the scenarios. Access buttons to the collaborative space for scenarios. **Collaborative Spaces for the Scenarios** By clicking on one of renario 6 active time blodwersity these Scenarios, you will be asked to **request** 3. Gross Construction 3. Banavable Energy 4. Kerimannal Section 44 membership. Tampert Chain (STCI) Assessed citizentian apportion to market Monitorator Induce which THE WALLEY PARTIES OF The first process of their description that is assessed at the mathematical and states for pre-7. Clougher Sconward & Water Scientify 9. Water and Honore 13. Improving Water Historenty in Heifth Quides

• Access to video-conference tool, which will ask us for a password that only some members of the scenarios will have (technical partners, role models, OER Authors, other mentors and the teachers and students of the VET Teams that are part of these groups).

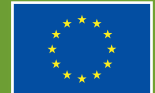

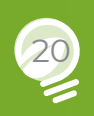

**Back to INDEX** 

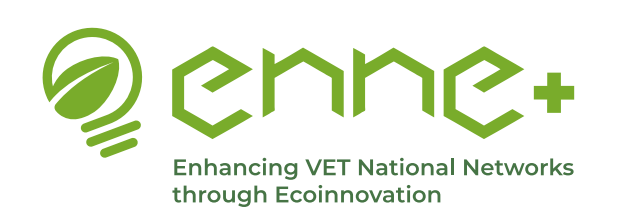

### Private Groups

#### **National chapters**

In this section you will find a brief introduction and a general view of the National Chapters groups created for each participating country in the Eco-Digithon.

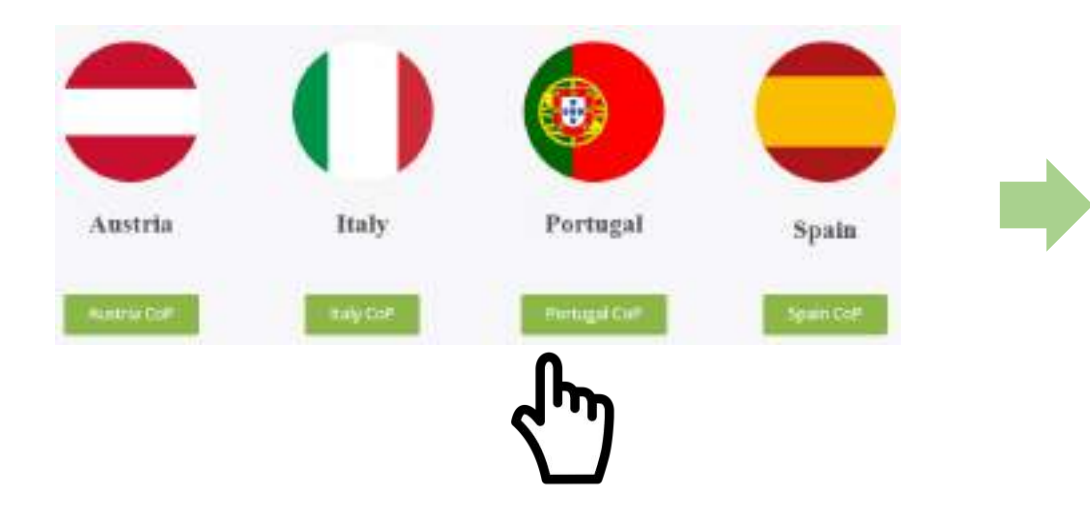

### **4 NATIONAL CHAPTERS**

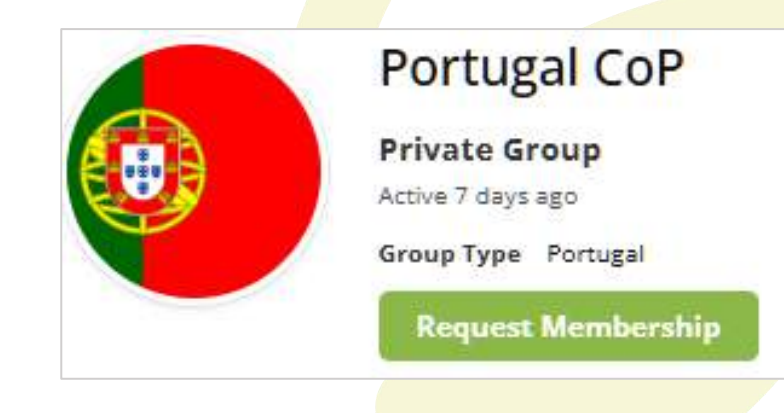

By clicking on one chapter, you can access to the collaborative group created for the members participating in the Eco\_Digithon and their national stakeholders as well as any person interested and join the group. Note: You should request membership and be accepted. You can't access the collaborative space unless you are a member of the group.

Funded by the European Union. Views and opinions expressed are however those of the author(s) only and do not necessarily reflect those of the European Union or the European Education and Culture Executive Agency (EACEA). Neither the European Union nor EACEA can be held responsible for them.

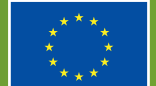

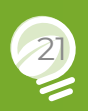

**Back to INDEX** 

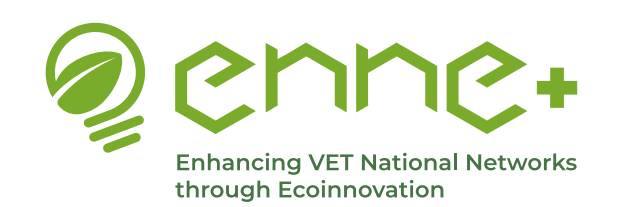

### **Private Groups**

#### **International Cooperation**

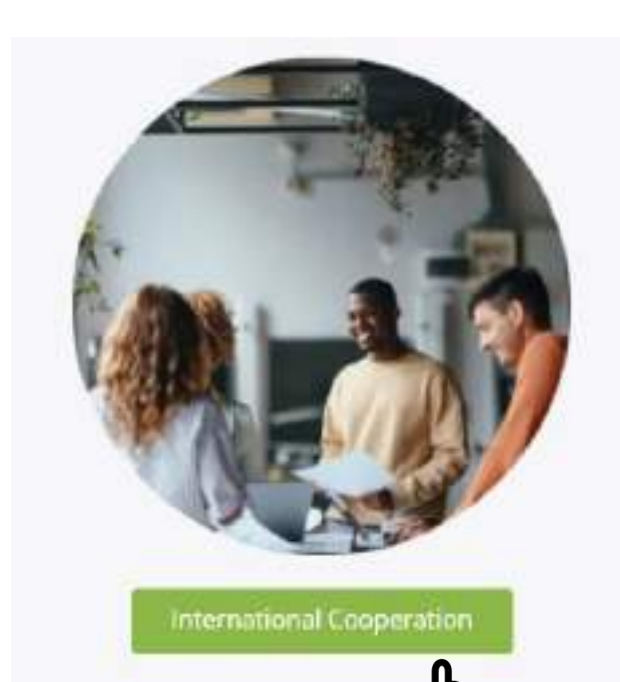

In this section all the members of the ENNEPlus Community of practice are invited to join to share ideas, information, new tools, researches... everything that can be useful on eco-innovation!

Also, this space presents the perfect opportunity to **establish connections and networks** with people from all over the world who are interested in digital ecoinnovation and the generation of change through new educational models as well as in any of the proposed scenarios and projects presented, so that **future collaboration opportunities** can be created in any of these areas.

#### Everyone has to request to be part of it!

By clicking on the International Cooperation button, you can access to the private collaborative group, although you will need to request membership and be accepted first.

Funded by the European Union. Views and opinions expressed are however those of the author(s) only and do not necessarily reflect those of the European Union or the European Education and Culture Executive Agency (EACEA). Neither the European Union nor EACEA can be held responsible for them.

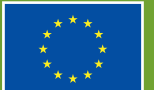

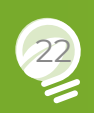

**Back to INDEX** 

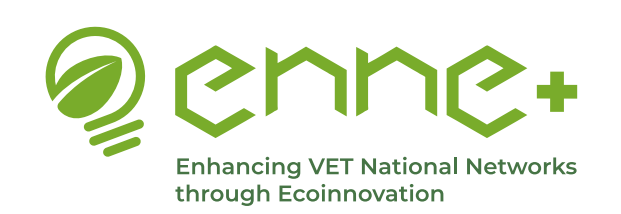

### **Private Groups**

#### How to join/leave a private working group

Once you have accessed to the private group of a collaborative space, you must send a request before becoming a member. Remember that you must be a registered member to request groups membership.

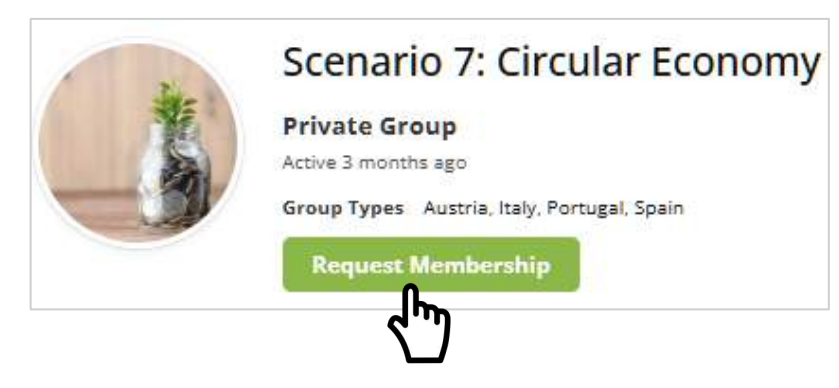

By clicking on **Request Membership** button, a notification will be sent to the group moderator. Once the moderator has accepted your request, an email will be sent to your personal email address. ACTICE: If you request to join this group, your request will be processed within 26-48 hours.

Collaborative Documents Documents Messages

You can leave a working group at any time, by clicking in the Leave Group button

Members III

Note: VET TEAMS collaborative areas are devoted for Eco-Digithon participants. For external stakeholders, they are allowed to join to the SCENARIOS, NATIONAL and INTERNATIONAL CHAPTERS working groups.

Funded by the European Union. Views and opinions expressed are however those of the author(s) only and do not necessarily reflect those of the European Union or the European Education and Culture Executive Agency (EACEA). Neither the European Union nor EACEA can be held responsible for them.

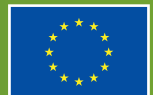

None Ferture

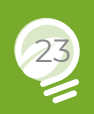

**Back to INDEX** 

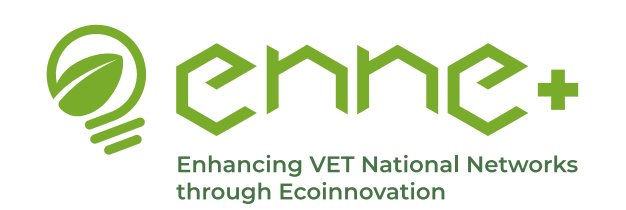

### **Communication & Collaboration Tools**

**Back to MENU** 

Once you are member of a working group, you can access the collaborative space, which offers different functionalities and tools to allow collaboration among members.

Let's take a look at the main menu and explore all the possibilities

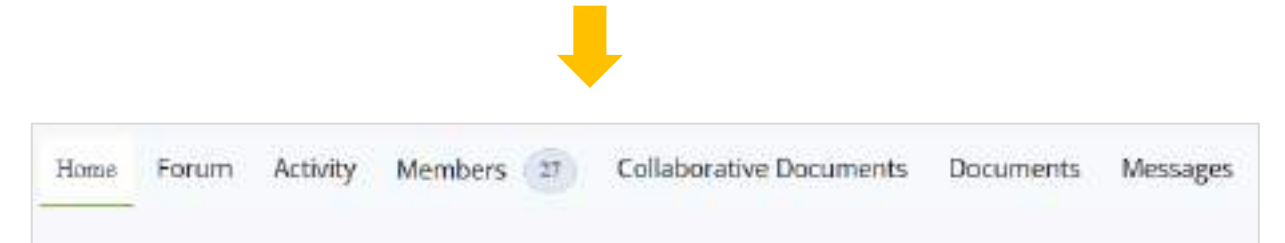

Bear in mind is that this explanation is the same for any private group in any collaborative space, as they all have the same features. Click on the following elements to directly access to their corresponding sections

- 1. <u>Home</u>
- 2. Forum
- 3. Activity
- 4. <u>Members</u>
- 5. Invite
- 6. <u>Colaborative documents</u>
- 7. Documents
- 8. Messages
- 9. <u>Videoconference</u>

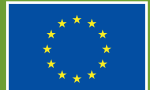

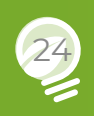

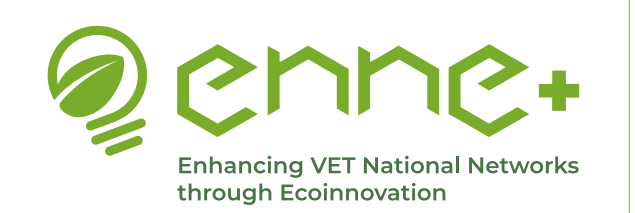

### Tabs and tools

Home

# In the **Home tab**, you can see if there any announcements or upcoming events.

Only the administrator of the page can publish announcements and events, however you will have the possibility to communicate, through a private message to any moderator or directly to the administrator, any event that you find of interest in relation to the main topics dealt with in this Community of Practice.

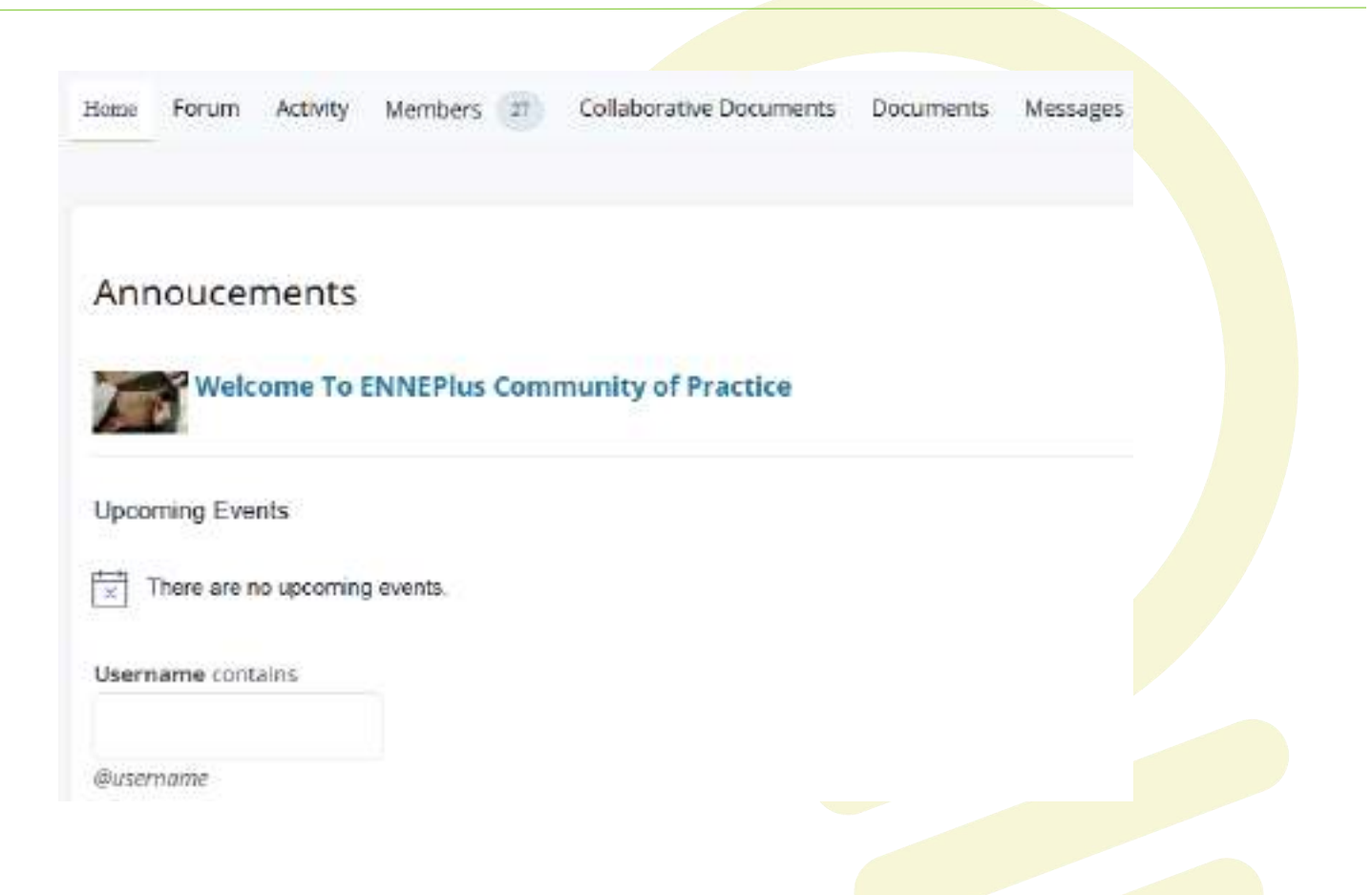

Funded by the European Union. Views and opinions expressed are however those of the author(s) only and do not necessarily reflect those of the European Union or the European Education and Culture Executive Agency (EACEA). Neither the European Union nor EACEA can be held responsible for them.

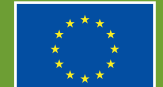

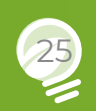

#### **Back to INDEX**

#### **Back to MENU**

**Back** 

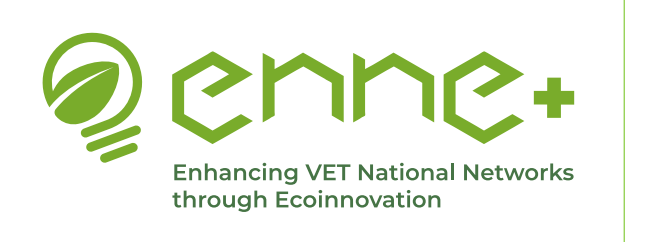

<u>Tools</u>

Forum

Back to INDEX

**Back to MENU** 

**Back to Tools** 

Through the **Forum tab**, **group moderators** will share **important announcements** and information for group members, although any member can respond to these main posts and open discussion or comment.

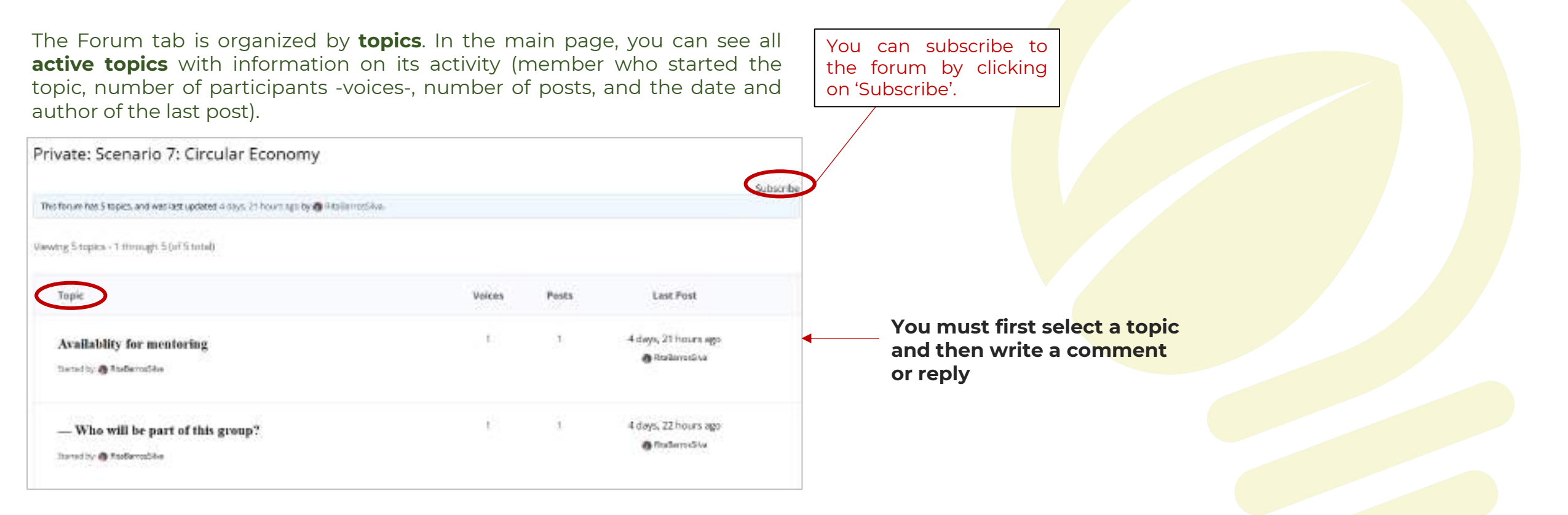

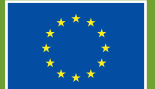

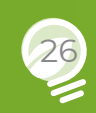

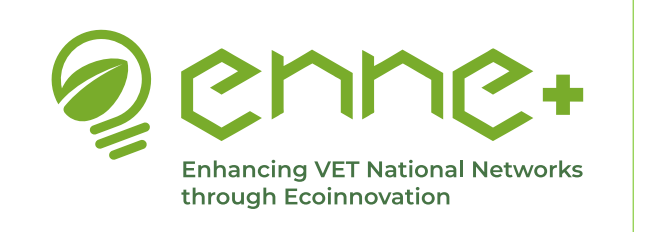

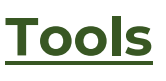

Forum

#### **Creating a new Topic**

The moderator/s can start a new topic through the **Create New Topic** tool. To create a new forum Entry or Topic, the following fields must be completed:

- Topic Title (maximum length 80 characters)
- Description of the Topic
- Topic Tags
- Topic Type
- Topic Status

| • | You can choose between <b>'Normal</b> ' and          |
|---|------------------------------------------------------|
|   | ' <b>Sticky</b> '. Set it to 'Normal' if you want it |
|   | to appear as any other forum post in                 |
|   | the posting order, or 'Sticky' if you                |
|   | want it to always appear at the top, if              |
|   | for example you want it to be the most               |
|   | important post and therefore the first               |
|   | post that group members see when                     |
|   | they enter the forum section.                        |

| Topic Tags  | :   |  |  |
|-------------|-----|--|--|
| Торіс Туре  | :   |  |  |
| Normal      | ×:  |  |  |
| Topic Statu | IS: |  |  |
| Open        | ~   |  |  |

Notify me of follow-up replies via email

| Your account has the ability to post unrestricted HTML content. |
|-----------------------------------------------------------------|

Topic Title (Maximum Length: 80):

 $\ensuremath{\mathsf{Open}}\xspace \rightarrow$  Default status of a topic. Users can reply and participate.

**Closed**  $\rightarrow$  No more replies are allowed. Only administrators or moderators can change it back to 'Open'.

**Spam**  $\rightarrow$  Marked as unwanted content (can be done manually or by an anti-spam system, this website use Akismet). Not visible to normal users.

**Bin**  $\rightarrow$  Topic moved to the trash.Can be restored or permanently deleted.

**Pending**  $\rightarrow$  Topic has been submitted, but requires moderator approval before posting. Used if content moderation is enabled.

Funded by the European Union. Views and opinions expressed are however those of the author(s) only and do not necessarily reflect those of the European Union or the European Education and Culture Executive Agency (EACEA). Neither the European Union nor EACEA can be held responsible for them.

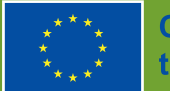

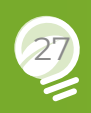

#### **Back to INDEX**

#### **Back to MENU**

**Back to Tools** 

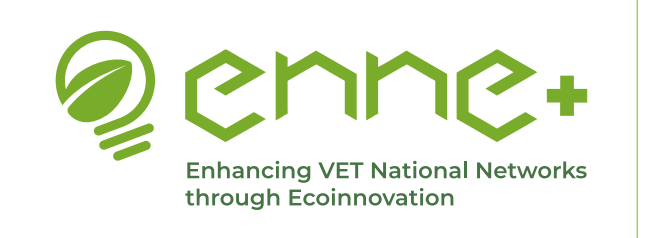

### Tabs Forum

Back to INDEX

#### **Back to MENU**

**Back** 

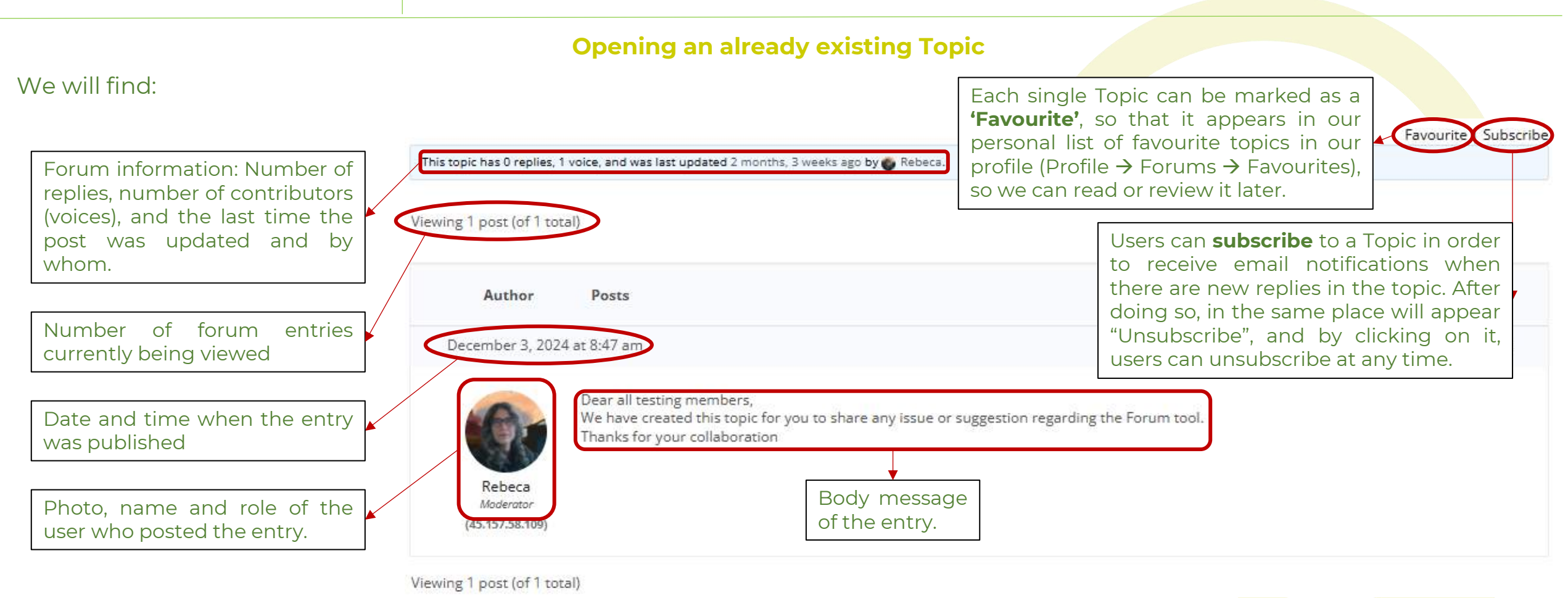

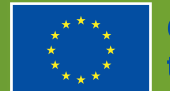

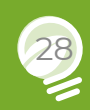

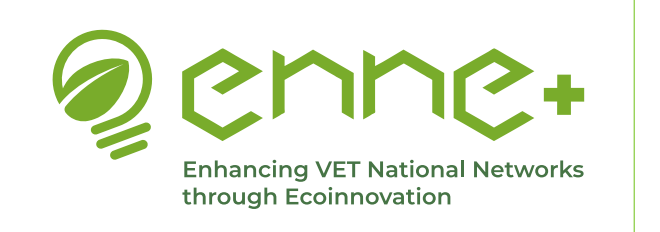

Tabs Activity Back to MENU

**Back to INDEX** 

<u>Back</u>

In the **Activity tab**, we find a newsfeed where any member of the group can post their ideas, comments, etc., and share any kind of image, video, link or document. It is a public wall, so all members of the group will see what is posted. You can also mention other users using @ and the username of the person you want to mention, just like on any of your other social networks.

| The idea is that in this section we share in a<br>more informal way, sharing anecdotes, photos<br>of scenarios related to our learning scenarios. | Home Forum Activity Members 👔 Invite Collaborative Documents Documents 🗇 Messages |  |
|----------------------------------------------------------------------------------------------------|-----------------------------------------------------------------------------------|--|
| etc., so that the members can get to know each<br>other better and generate an atmosphere that<br>allows them to connect better.                  |                                                                                   |  |
| Dedicated buttons are available to share:                                                                                                    | What's new, Econtard®                                                             |  |
| Photos     Videos                                                                                                    | Cancel Post Update                                                                |  |
| Links                                                                                                    | Add a new post                                                                    |  |

• Any other document

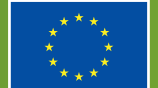

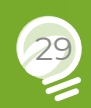

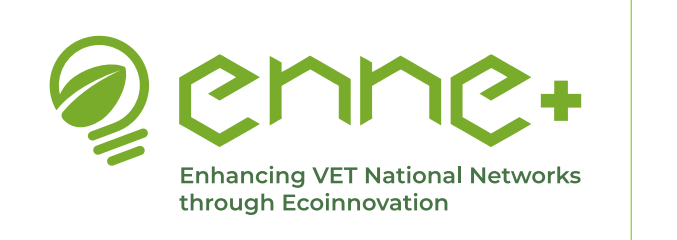

Tabs Activity Back to INDEX

**Back to MENU** 

**Back** 

In the **Activity tab**, you can also see the activities of the group and show them according to different categories. You can also respond to other people's posts or react to them by marking them as a favourite.

| Q Search Activity                           | You can see the activities by categories | - Everything -             |
|---------------------------------------------|------------------------------------------|----------------------------|
|                                             |                                          | - Everything -             |
| leonorcardoso joined the group 🕐 Core_group | 6                                        | Updates                    |
| 2 days ago                                  |                                          | Group Memberships          |
| -                                           |                                          | Group Updates              |
| Comment 0 Wark as Favourite                 |                                          | Topics                     |
| You can write a comment to                  | o any reported activity                  | Replies                    |
| rebe joined the group 🕐 Core_group          |                                          | Show New Group Documents   |
| 2 days ago                                  |                                          | Show Group Documents Edits |
|                                             |                                          | New Docs                   |
| Comment 0     Wark as Favourite             |                                          | Doc Edits                  |
| کمل کم April Can ma                         | rk as favourite                          | Doc Comments               |

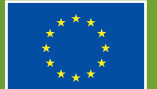

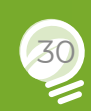

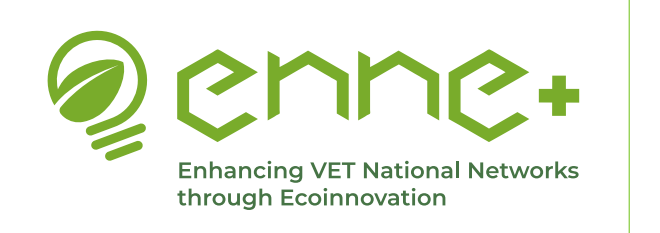

<u>Tabs</u>

#### **Members**

**Back to INDEX** 

#### **Back to MENU**

**Back** 

In the Members tab, you can see all group members within the Membership list

You can see the members of the working group and search for a specific member

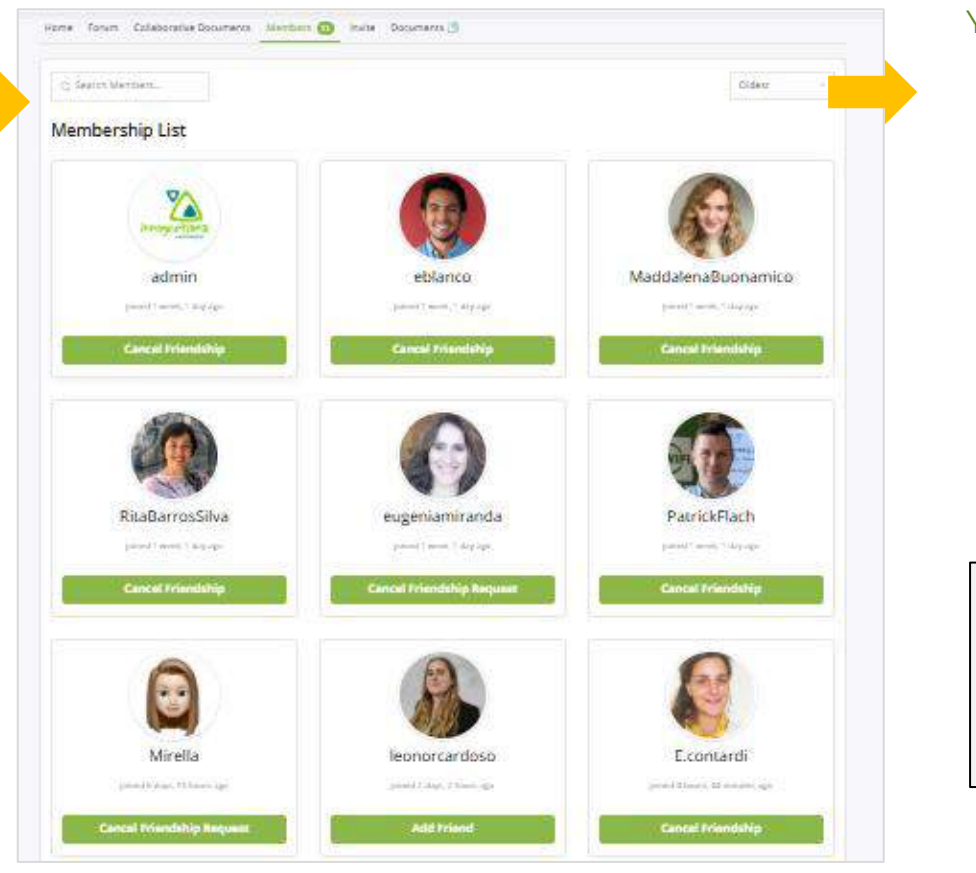

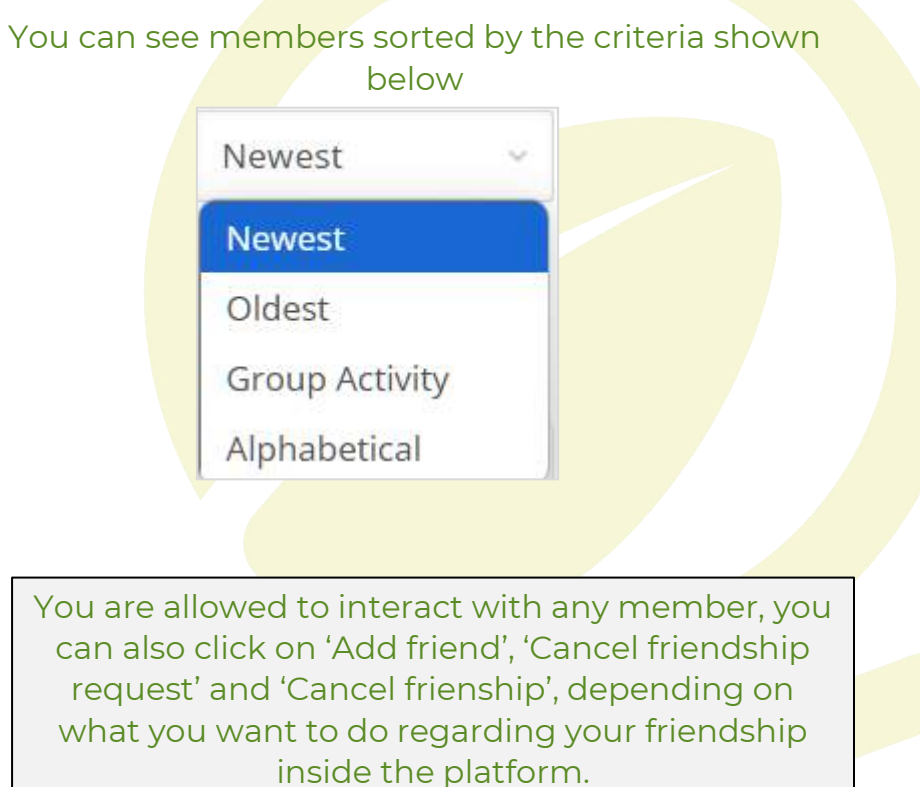

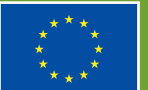

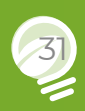

| enne+                                                    |
|----------------------------------------------------------|
| Enhancing VET National Networks<br>through Ecoinnovation |

# <u>Tabs</u>

Invite

### Back to INDEX

#### **Back to MENU**

**Back** 

In the **Invite tab**, only for moderators, you can see all users that are not members of the group, classified in three categories:

#### Invite Members

| My Friends | All Members | Pending Invites |
|------------|-------------|-----------------|
|------------|-------------|-----------------|

- 1. My Friends: show all your Friends that are not members of the group and haven ´t been invited to join (included also in All Members)
- 2. All members: show all registered CoP members that are neither members of the group nor invited yet (including My Friends)
- **3. Pending invites**: show all registered CoP members that have been invited to join but are not yet members of the group because they have not yet accepted the request.

 You can add new members to the group, through My Friends and All Members by clicking on the + button at the right of each name

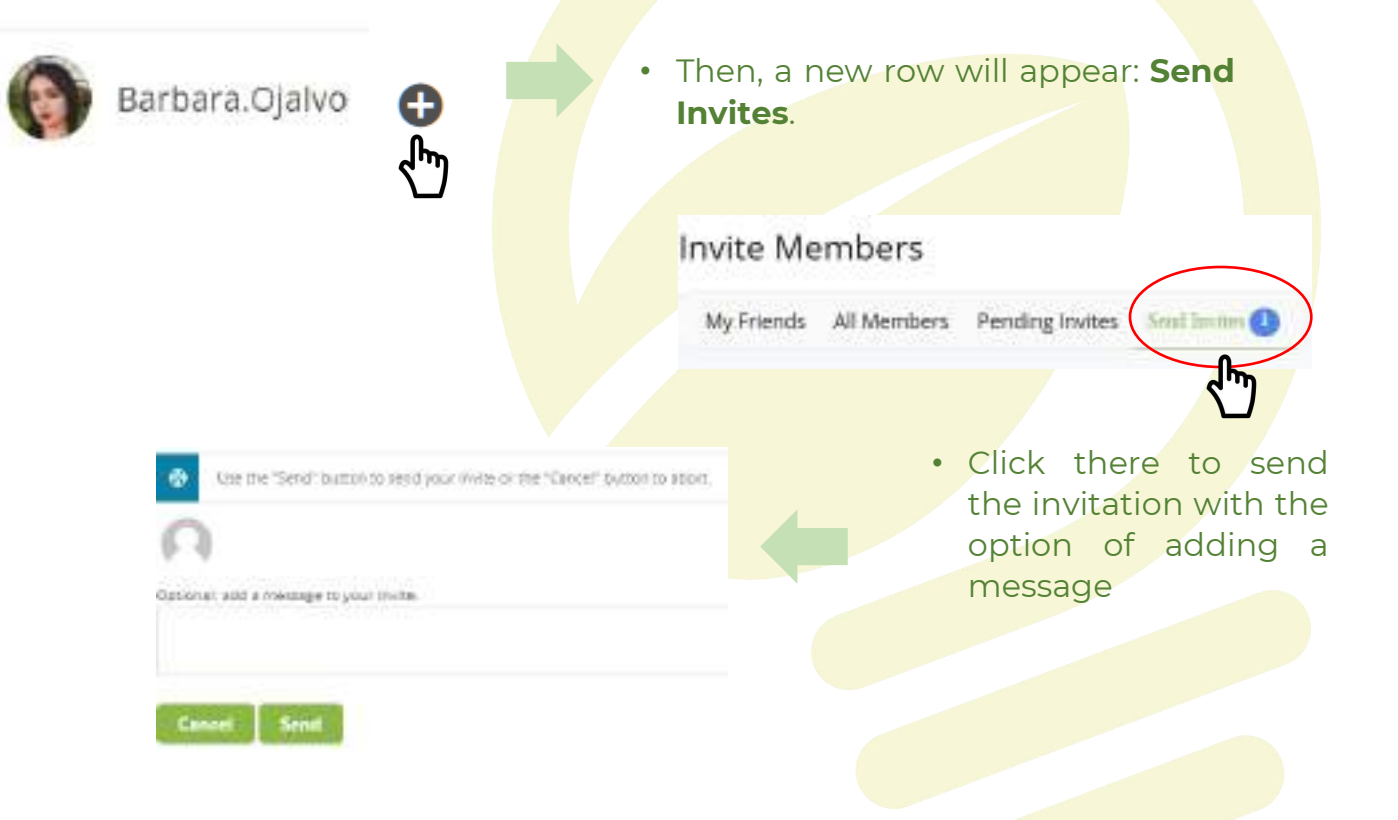

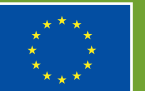

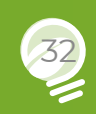

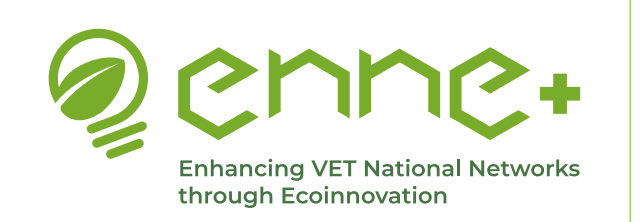

<u>Tabs</u>

#### **Collaborative Documents**

The Collaborative Document tool allows group members to work simultaneously in the same document

A list of **Collaborative Documents** created by any member is shown in the main page, with information about the Author, date of creation, date of last eition and tags associated.

In this page, any user can:

- 1. Open an existing Collaborative Document to work on it.
- 2. Start a new collaborative document by clicking on **Create New Doc**.

| # Docs Core_group's Bocs  |        | 2       | Create New       | Doc |
|---------------------------|--------|---------|------------------|-----|
| a_group's Docs            |        |         |                  |     |
| su are visiwing all docs. |        |         |                  |     |
| ter by: Search: Tag       |        |         |                  |     |
|                           |        |         |                  |     |
| e Folders                 |        |         |                  |     |
| r Folders<br>Tisle        | Author | Created | V Lest<br>Edited | Tag |

Funded by the European Union. Views and opinions expressed are however those of the author(s) only and do not necessarily reflect those of the European Union or the European Education and Culture Executive Agency (EACEA). Neither the European Union nor EACEA can be held responsible for them.

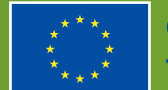

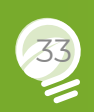

**Back to INDEX** 

**Back** 

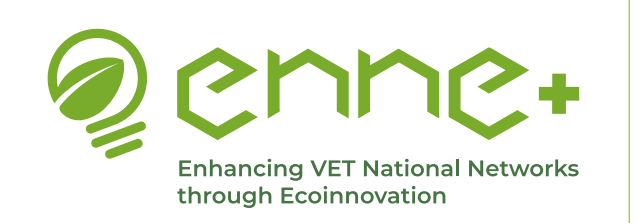

<u>Tabs</u>

#### **Collaborative Documents**

The Collaborative Document tool allows group members to work simultaneously in the same document

The collaborative documents are specially designed for VET Teams to work on their weekly work reports and projects.

A list of **Collaborative Documents** created by any member is shown in the main page, with information about the Author, date of creation, date of last eition and tags associated.

In this page, any user can:

Open an existing Collaborative Document to work on it.

Start a new collaborative document by clicking on **Create New Doc**.

| All Deca                                                                                            |            |                      |                      |          |
|----------------------------------------------------------------------------------------------------|------------|----------------------|----------------------|----------|
| re_group's Docs                                                                                     |            |                      |                      |          |
| mara klaving att docs.<br>renty: Search Tag                                                         |            |                      |                      |          |
| rege Folders Hide Folders                                                                           |            |                      |                      |          |
| Title                                                                                               | Author     | Created              | V Lost<br>Edited     | тадя     |
| Sample<br>https://dmie.google.com/drive/folders/1yME55CleGY-vjjBtZWGg_AIRY6oFDjHb                   | Econtardi  | January<br>29, 2025  | January<br>29, 2025  | Calendar |
| Support<br>Dearesss, These dicked on the b4-b-quote etc. buttons but nothing happen, what are they? | E.contardi | November<br>28, 2024 | November<br>28, 2024 |          |
| Collaborative_document_testing                                                                      | Rebeca     | November             | November             |          |

Funded by the European Union. Views and opinions expressed are however those of the author(s) only and do not necessarily reflect those of the European Union or the European Education and Culture Executive Agency (EACEA). Neither the European Union nor EACEA can be held responsible for them.

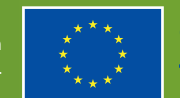

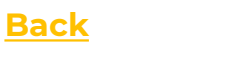

**Back to MENU** 

**Back to INDEX** 

Co-funded by the European Union

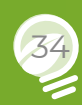

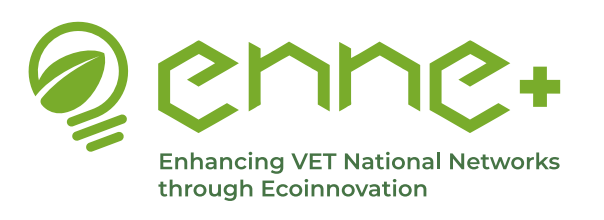

<u>Tabs</u>

### Back to INDEX

#### **Back to MENU**

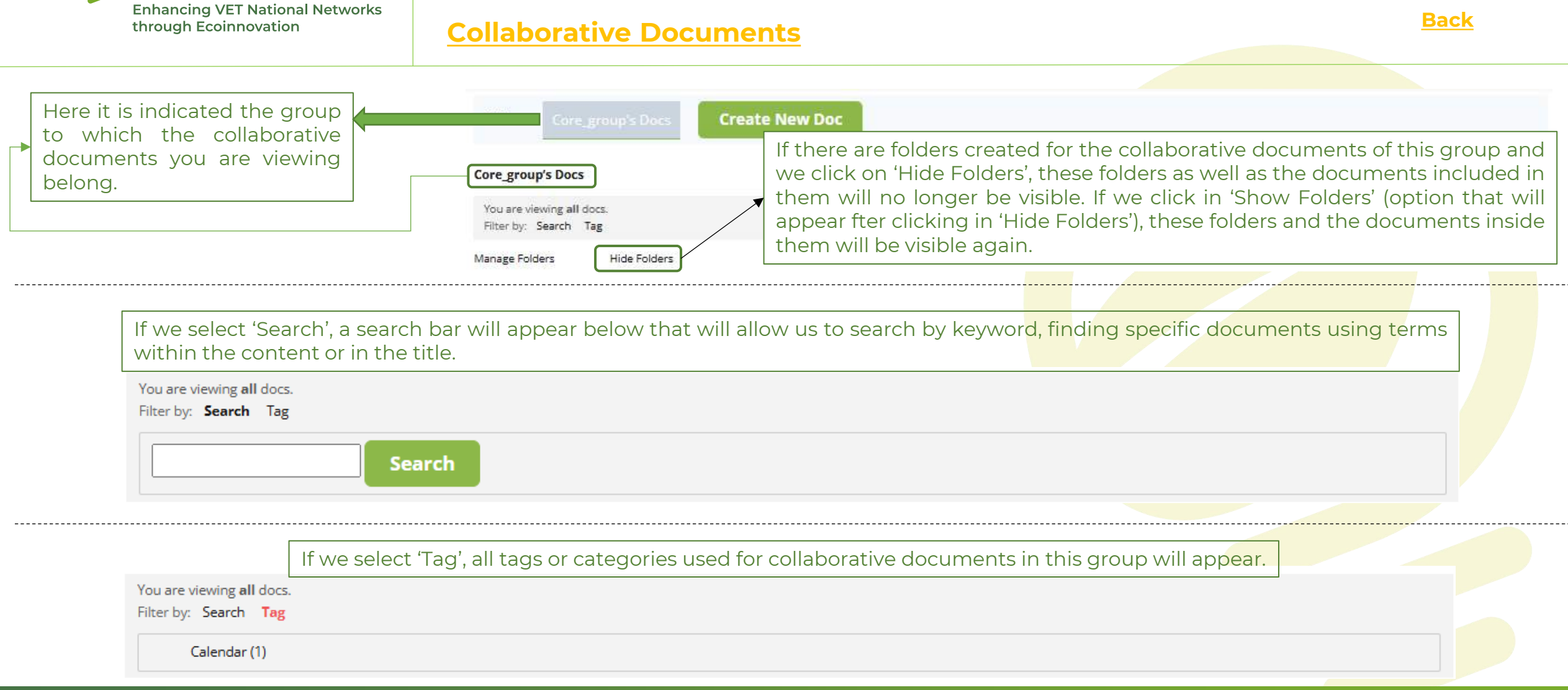

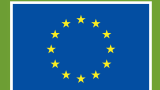

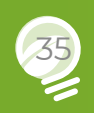

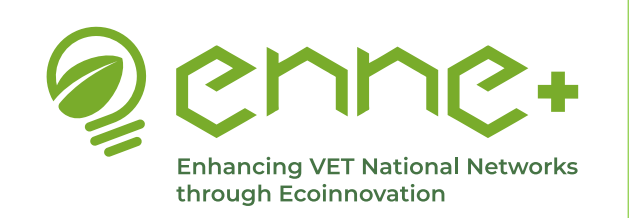

<u>Tabs</u>

#### **Collaborative Documents**

**Back to INDEX** 

**Back to MENU** 

**Back** 

#### Core\_group's Docs

| You are viewing all docs.<br>Filter by: Search Tag         |                                                                                                    |
|------------------------------------------------------------|----------------------------------------------------------------------------------------------------|
| Manage Folders Hide Folders                                | In Collaborative Documents, folders can also be created to house these documents for classification.<br>To create one of these folders, we must select 'Manage Folders', then an image like the one shown will<br>appear and we will have to:                |
| Manage Existing Folders                                    | <ul> <li>Enter the name of the folder.</li> <li>Choose the type of folder. We will select:</li> </ul>                                                                                                    |
| Create New Folder                                          | 'Global', to create a folder visible and accessible to all users of the platform;                                                                                                    |
| Name                                                       | 'Personal', to generate a folder visible and accessible only by the user who created it;                                                                                                    |
| Folder type Global -<br>Parent (optional) - None<br>Create | <ul> <li>And any name of any group, so that the folder is only visible and accessible to the members of that group).</li> <li>And in parent we will leave the option 'None' selected.</li> <li>Then click on 'Create' to generate the new folder.</li> </ul> |
|                                                            | That's it!                                                                                                    |

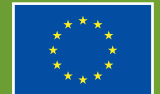

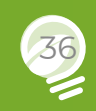
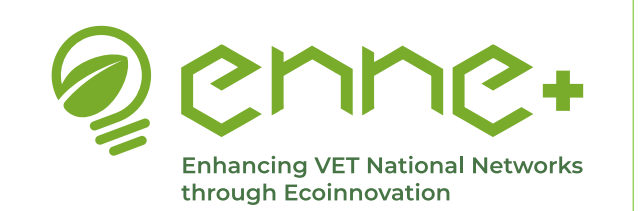

<u>Tabs</u>

#### **Collaborative Documents**

**Back to INDEX** 

**Back to MENU** 

<u>Back</u>

|                                                                              | Title                                                                                           |                                   | Author                        | Cre               | eated                | ▼ Last<br>Edited     | Tags |
|------------------------------------------------------------------------------|-------------------------------------------------------------------------------------------------|-----------------------------------|-------------------------------|-------------------|----------------------|----------------------|------|
| 🔨 🔚 Important                                                                |                                                                                                 |                                   |                               |                   |                      |                      |      |
| Sample<br>https://drive.google.com/drive/folders/1yM                         | /IE55CleGY-vjjBtZWGg_AlRY6oFOjHb Hi                                                             | E.conta                           | ardi J<br>2                   | anuary<br>9, 2025 | February<br>24, 2025 | Calen                | ndar |
| Viewing 1-1 of 1 docs in this folder.<br>View all docs in <b>Important</b> . | If you hover over a docume<br>the document title. These of<br>and Unlink from Group.            | ent, option<br>ptions are         | ns will a<br>e: Read          | appear<br>Edit, I | under<br>History     |                      |      |
| Dearests, ave clicked on the b-i-b-quote et                                  | Unlink from Group → Remove<br>with a specific group. It doe<br>just separates it from the group | ves the doo<br>s not dele<br>oup. | cumen <sup>.</sup><br>ete the | 's asso<br>docum  | ciation<br>nent, it  | November<br>28, 2024 |      |

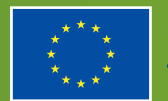

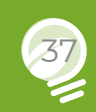

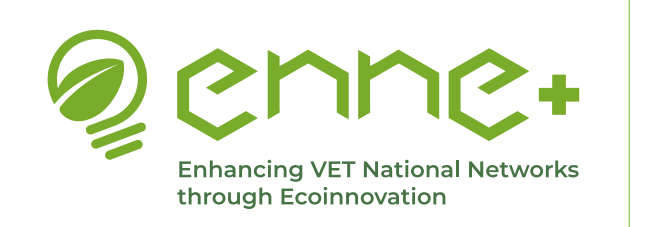

<u>Tabs</u>

#### **Collaborative Documents**

Back to INDEX

**Back to MENU** 

**Back** 

And if we click on the document, the 'Read', 'Edit' and 'History' options reappear.

• If we select the 'Read' option we will get a reading view of the document as shown below.

| roup:                            |                                                       |              |
|----------------------------------|-------------------------------------------------------|--------------|
| ccess: Limited                   |                                                       | Show Details |
| Read Ed                          | History                                               |              |
| ttps:// <mark>dri</mark> ve.gooj | e.com/drive/folders/1yME55CleGY-vjjBtZWGg_AlRY6oFOjHb |              |
|                                  |                                                       |              |

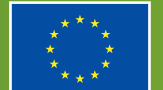

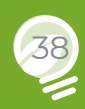

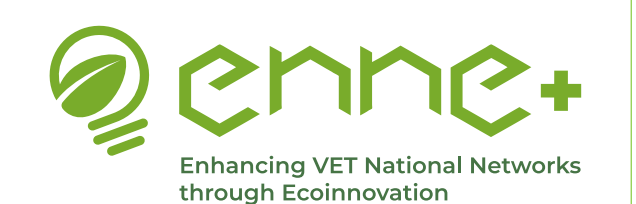

<u>Tabs</u>

#### **Collaborative Documents**

If we select the 'Edit' option we will have an image like the one shown here, in which it is distinguished:

Title --> To edit the title

Permalink --> Where you can edit the link

Content --> Where we have several options to edit the content (we will explain it below)

Associated Group --> Where we can change the private group to which the document is associated.

Access --> Where we can decide who can read and edit the document, read and post comments, and who can see the history of this document.

Group Folders --> Where we can assign or not this document to an existing folder or to one we create at the same time.

Tags --> To assign a tag already created or that we create at the same time to the document, which describes or classifies it.

Parent --> Never assign parent.

| Read       | Edit       | History  |             |             |                 |         |             |        |                |           |    |        |                           |          |       |
|------------|------------|----------|-------------|-------------|-----------------|---------|-------------|--------|----------------|-----------|----|--------|---------------------------|----------|-------|
| ele.       |            |          |             |             |                 |         |             |        |                |           |    |        |                           |          |       |
| Sample     |            |          |             |             |                 |         |             |        |                |           |    |        |                           |          |       |
| semant to  | ttps://s   | op.enep  | despriden   | Ling(dates) | surges          |         |             |        |                |           |    |        |                           |          |       |
| Correant   |            |          |             |             |                 |         |             |        |                |           |    |        |                           |          |       |
|            |            |          |             |             |                 |         |             |        |                |           |    |        | 1 Visu                    | ni T     | 800 E |
|            |            | ink      | 6 quint     | i del       | - 100           | , in    | s   11      |        |                | tude      |    | unre . | close tags                |          |       |
|            |            | 8        | x           | .00         | (82)            | 66      | .8          | 8.     |                | 12        | d. | . 9    | •                         |          |       |
| -<br>      | 4          | _^       | ÷           | ۵           | 9               | ۵       | .4          | ٠      | 9              | C.        | •  |        |                           |          |       |
| https://do | daaliyasoo | de.com/i | lrive/falds | un/syMEs    | <u>Cherro</u> i | iBiZWOg | AIRViol     | ojilla |                |           |    |        |                           |          |       |
| н          |            |          |             |             |                 |         |             |        |                |           |    |        |                           |          |       |
| E Annt     | anat für   | ν¢       | _           |             |                 |         |             |        |                |           |    |        |                           |          |       |
| E Actes    | 10         |          |             | Here        | e we            | finc    | the         | opt    | ions           | to to     |    |        | And here we find the opti | ons      |       |
| E Grag     | : Eulikin  |          |             | 'Save       | e', 'S<br>ing'a | Save    | and<br>Cano | d Co   | ontir<br>ditin | nue<br>a' |    |        | to 'Permanently Delete'   | or       |       |
| E Taga     |            |          | L           | Luit        | ing a           | and     |             |        | artin          | g.        |    |        |                           |          |       |
| E Person   |            |          |             |             |                 |         |             |        |                |           |    |        | Ι                         |          |       |
| Sere       | Teve       | rand Cu  | ntinue G    | diting      | कस्ट            |         |             |        |                |           |    |        | Permanenty Dele           | e Movess | That  |

Funded by the European Union. Views and opinions expressed are however those of the author(s) only and do not necessarily reflect those of the European Union or the European Education and Culture Executive Agency (EACEA). Neither the European Union nor EACEA can be held responsible for them.

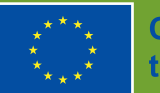

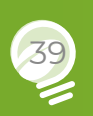

#### **Back to INDEX**

#### **Back to MENU**

<u>Back</u>

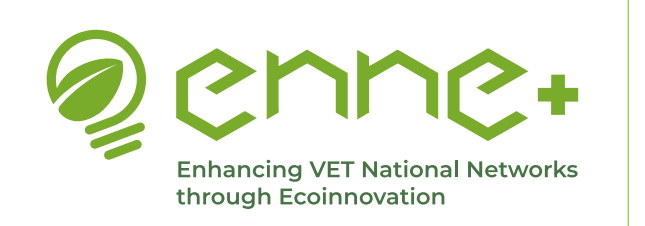

<u>Tabs</u>

#### **Collaborative Documents**

**Back to INDEX** 

**Back to MENU** 

**Back** 

And finally, there is the 'History' section, which shows all previous versions of the document and allows us to restore old versions in case of errors as well as to track who made changes and when.

Read Edit History

Click on a revision date from the list below to view that revision.

Alternatively, you can compare two revisions by selecting them in the 'Old' and 'New' columns, and clicking 'Compare Revisions'.

| Com | pare Rev | visions                       |                |         |
|-----|----------|-------------------------------|----------------|---------|
| Old | New      | Date Created                  | Author         | Actions |
| 0   | 0        | February 23, 2025 at 11:51 pm | Barbara Ojalvo | Restore |
| 0   | 0        | January 29, 2025 at 11:28 am  | E.contardi     | Restore |

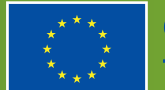

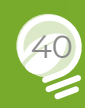

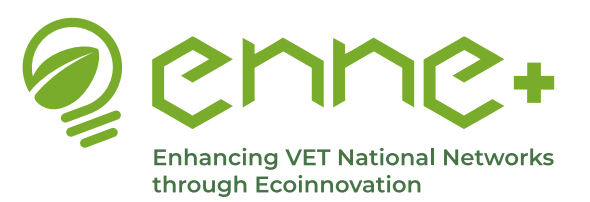

the 'Documents' tab.

available for this file type.

a new document.

group.

### **3. Collaborative Space**

**Back to INDEX** 

| a | <u>bs</u> |  |
|---|-----------|--|
|   |           |  |

Т

**Back to MENU** 

#### **Back Documents** Another section of the main menu of each private group is Documents 3 Manage Collaborative Documents Home Forum Activity Members 21 Invite Messages A repository of documents is available in the Documents tab, where any member can upload Documents List It is highly recommended to upload documents in pdf format, as an online preview is Order by: Newest Category: All Viewing item 1 to 1 (of 1 items) Meeting\_14\_11\_24.pdf (915.7k) Uploaded by Rebeca on November 20, 2024. 13 downloads since then. Documents is intended for Edit | Delete uploading relevant documents **Upload a New Document** that provide information of value to the interests of the

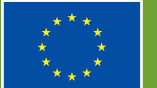

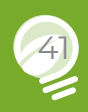

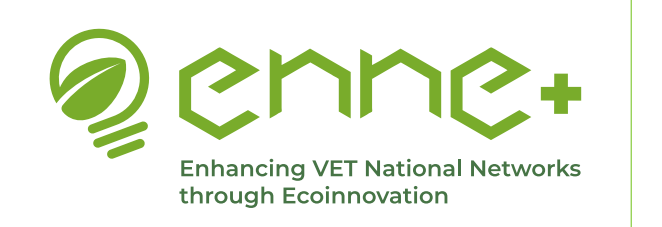

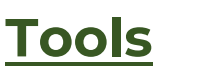

#### **Messages**

#### The **Messages tab** is like an instant chat.

You can send messages, including emoticons, and documents, pictures, videos, etc., in any format.

This 'Messages' section is intended to be the nerve center of operations for each private group, as it will act as the main means of communication between group members. For the international groups (Scenarios and International Cooperation), here is a very important piece of news! --> The messages will appear in the language that the user has selected in the main menu of the platform, so that regardless of the original language in which each user writes, the messages will be seen by the other users in the language in which they have the platform, the translation is simultaneous. And this is great news! As it allows communication to be fluid and facilitates the connection between people who speak very different languages.

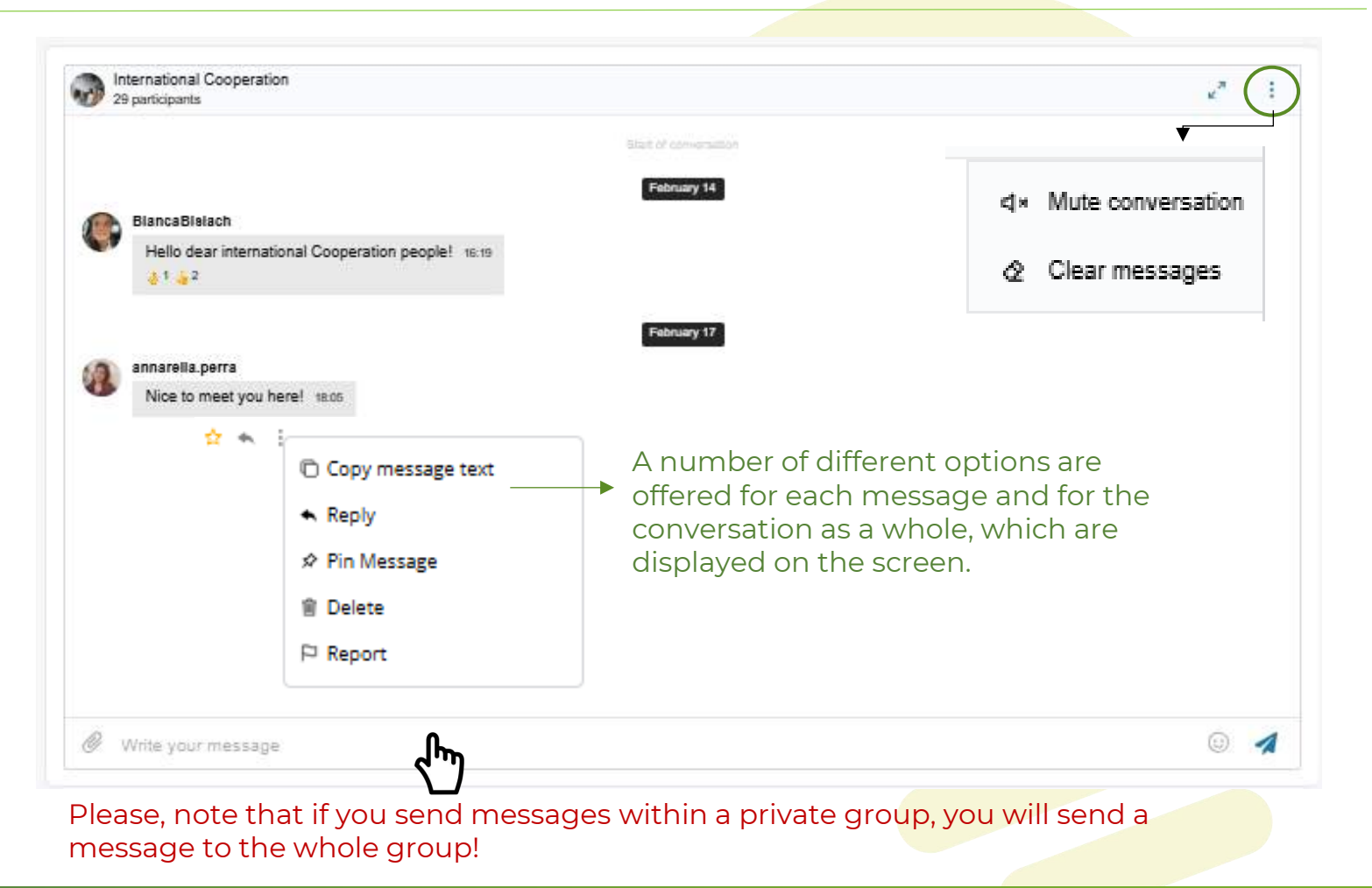

Funded by the European Union. Views and opinions expressed are however those of the author(s) only and do not necessarily reflect those of the European Union or the European Education and Culture Executive Agency (EACEA). Neither the European Union nor EACEA can be held responsible for them.

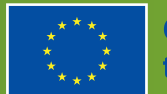

# 42

#### Back to INDEX

#### **Back to MENU**

**Back** 

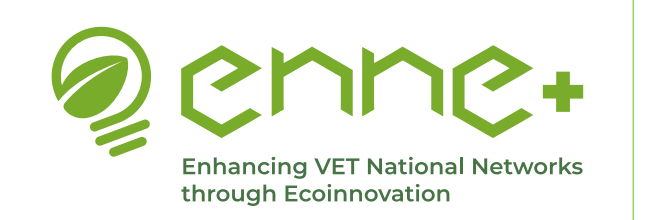

## <u>Tabs</u>

Messages

#### **Back to INDEX**

#### **Back to MENU**

**Back** 

But you can also sent private message to specific members of the group!

By clicking on the name of the group we can see the participants of the group, so that if we click on the message icon of a user we can send a private message only to that user, and thus we have a way to establish closer relationships with specific members.

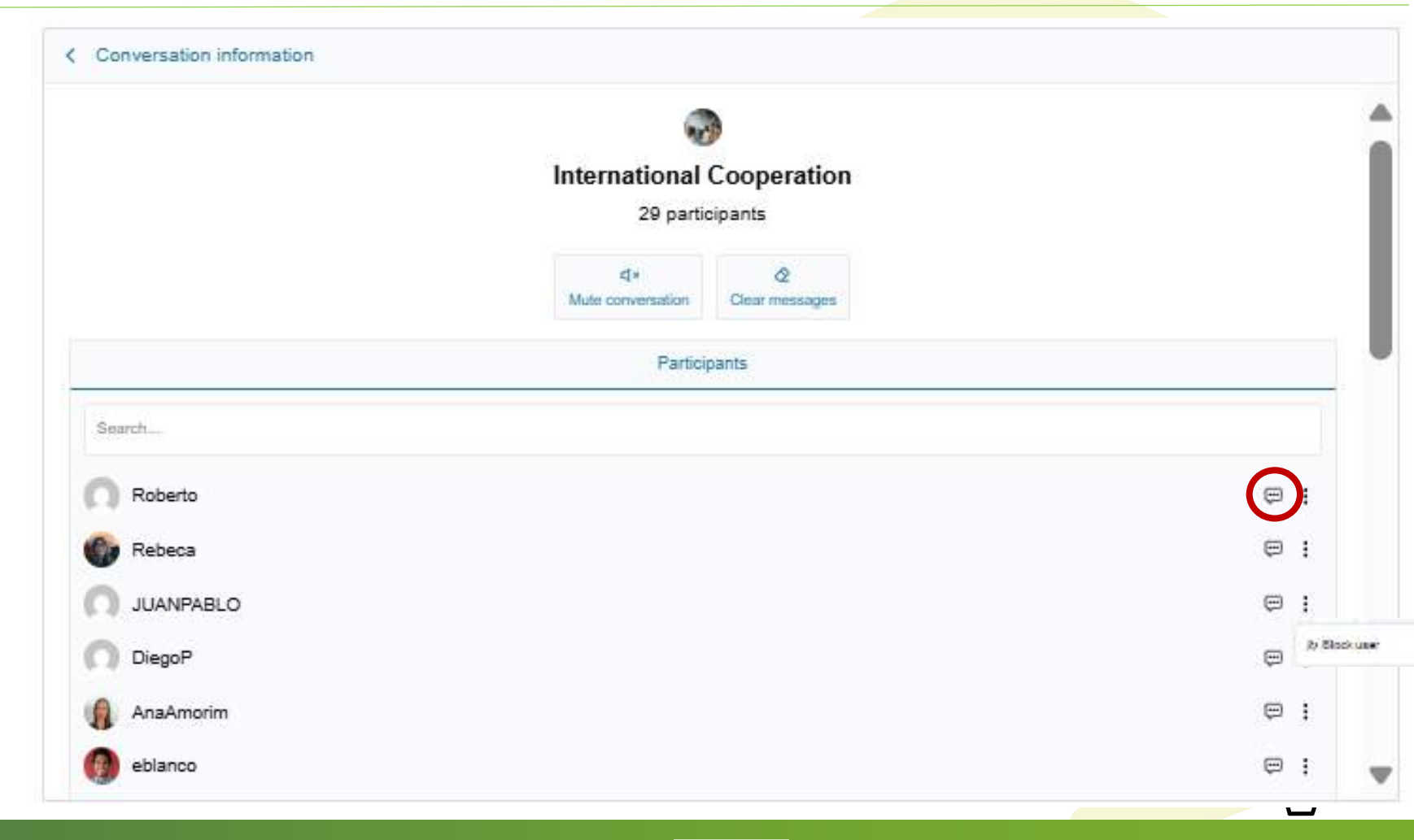

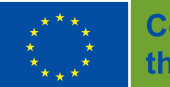

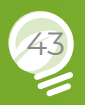

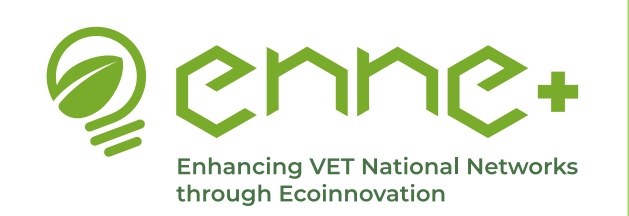

### Videoconference tool

<u>Jitsi Meet</u>

**Back to INDEX** 

#### **Back to MENU**

**Back** 

The platform offers the registered users that are part of a private group to interact by videoconferencing!

R

The tool is available within the Collaborative Space for the VET teams and the Scenarios private groups.

Protected: Video-Conference

Join meeting

Sample Jits! Heat Room

Encycling is writing proper

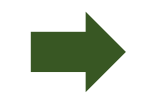

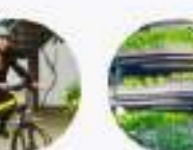

1. Santabarbh

Transport

A. Protecting

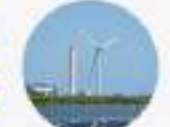

**Collaborative Spaces for the Scenarios** 

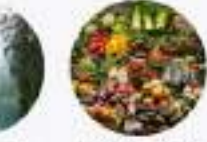

A Bhart Food Suppl Chain (SPC5)

Italy Teams

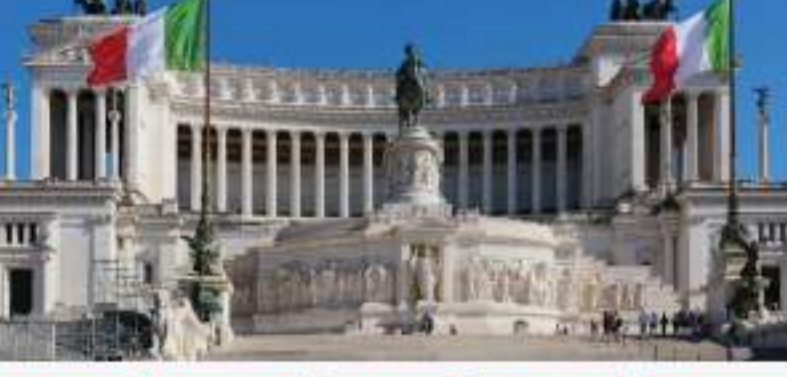

| IT - Group I  | IT Group 2     | T. Cosep 2    | IT - Group 4  | IT - Group 5  |
|---------------|----------------|---------------|---------------|---------------|
| Collaboration | Consideration  | Odlaberation  | Collaboration | Collaboration |
| Space         | Space          | Spec          | Space         | Spece         |
| II . Group 6  | TI - Group 7   | IT - Compil   | IT Group 5    | IT - Group 10 |
| Collaboration | Collisionation | Collaboration | Collaboration | Callaboration |
| Space         | Space          | Space         | Space         | Space         |

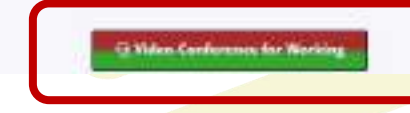

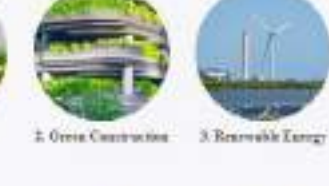

A Environmental Artareasts

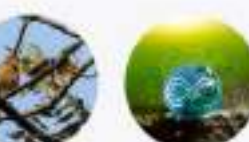

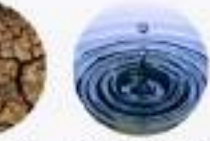

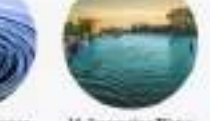

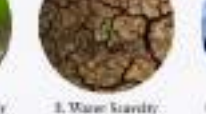

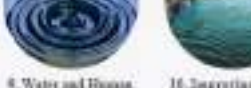

16. Importing Write Quilty

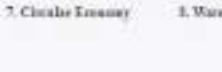

Health

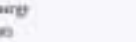

Biedwenity in Reservable Lourgy Pawer Plants

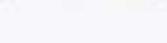

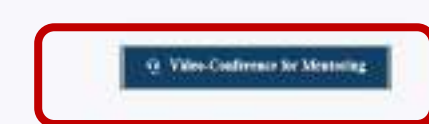

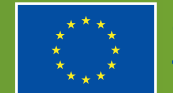

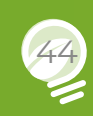

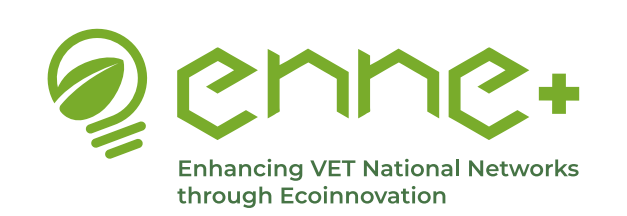

#### **Videoconference**

#### How to organize a meeting

To organize a meeting through this tool you need a permission, as it is intended for specific users.

The user with the **password** can start a new session and she/he is asigned automatically as **moderator**, with the ability to invite others by clicking on the **Invite people** icon.

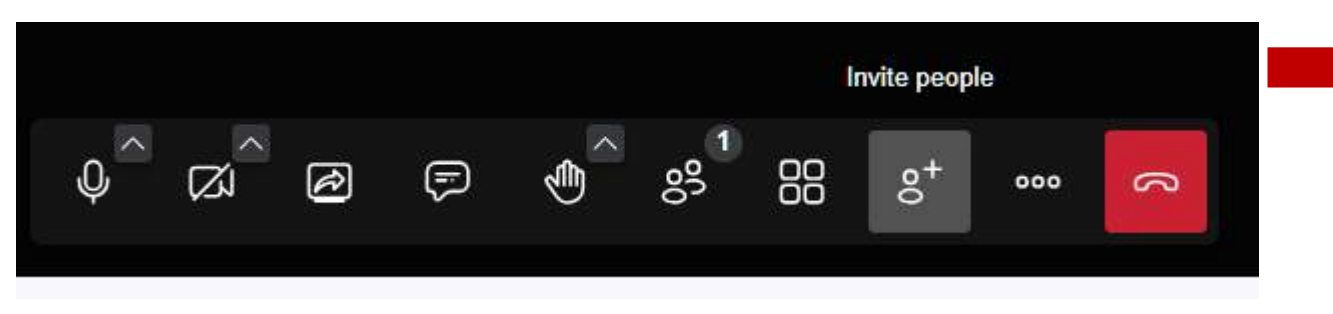

The tool offers different options to share the invitation link. Any user with a link to a session previously started by a moderator can join directly to the meeting.

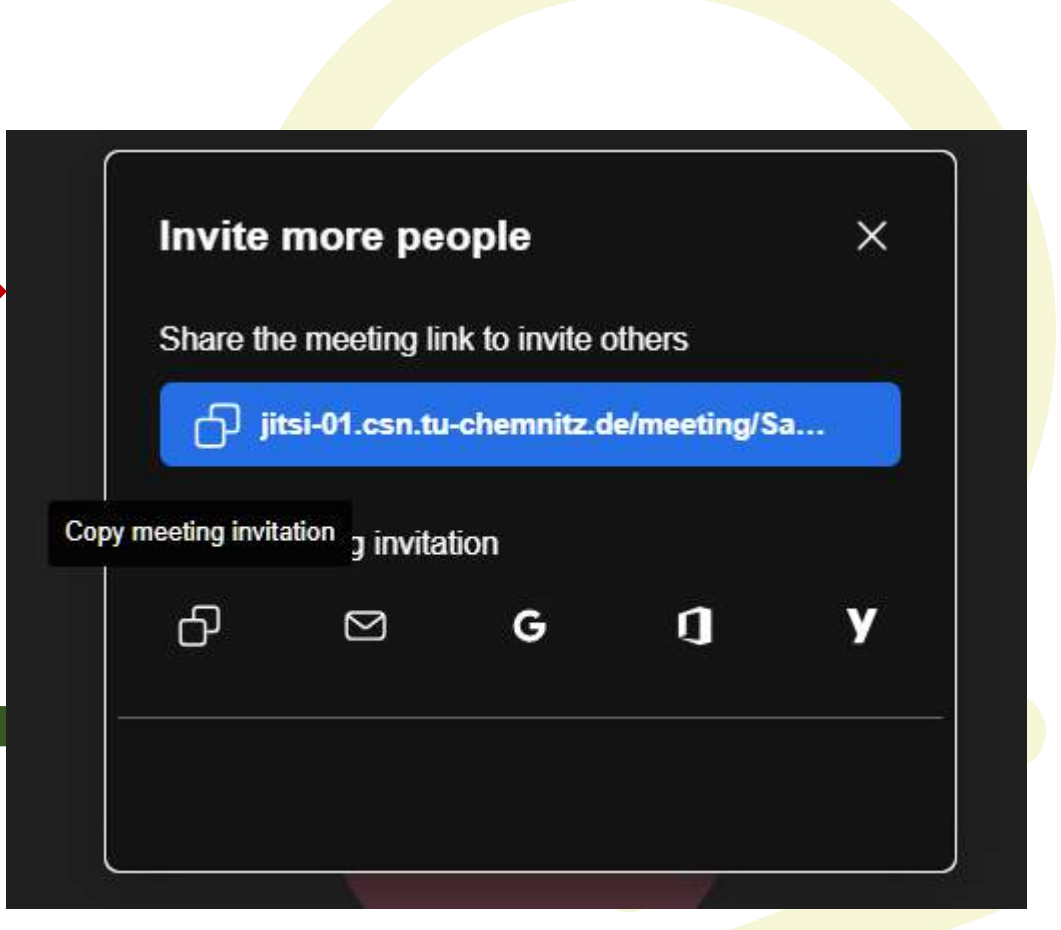

Funded by the European Union. Views and opinions expressed are however those of the author(s) only and do not necessarily reflect those of the European Union or the European Education and Culture Executive Agency (EACEA). Neither the European Union nor EACEA can be held responsible for them.

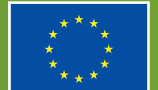

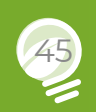

**Back to INDEX** 

#### **Back to MENU**

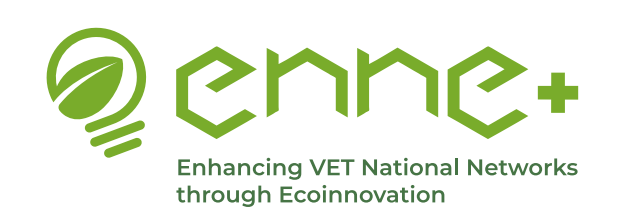

### Videoconference

#### How to create parallel sessions

### **Back to INDEX**

**Back to MENU** 

Back

Mooting participants (1)

The tool allows to keep parallel sessions carried out by different group of people... To do that, you have to access to the **Participants pane** by clicking on the Participants icon (at the bottom, red circle). The participants pane is shown as a right side bar, providing information on participants and allowing them to create different rooms, by clicking on the Add breakout room button (red rectangle). Users can add as many Rebeca (you) Ø 0 breakout rooms as Moderator necessary. It is possible Breakout room .... to rename or remove any breakout room at Renama Sesion 2 (0) any time. On the right, × Remove there is an example of Session 1 (0) four rooms created (three of them named Session 3 (0) as Session 1. 2 and 3).

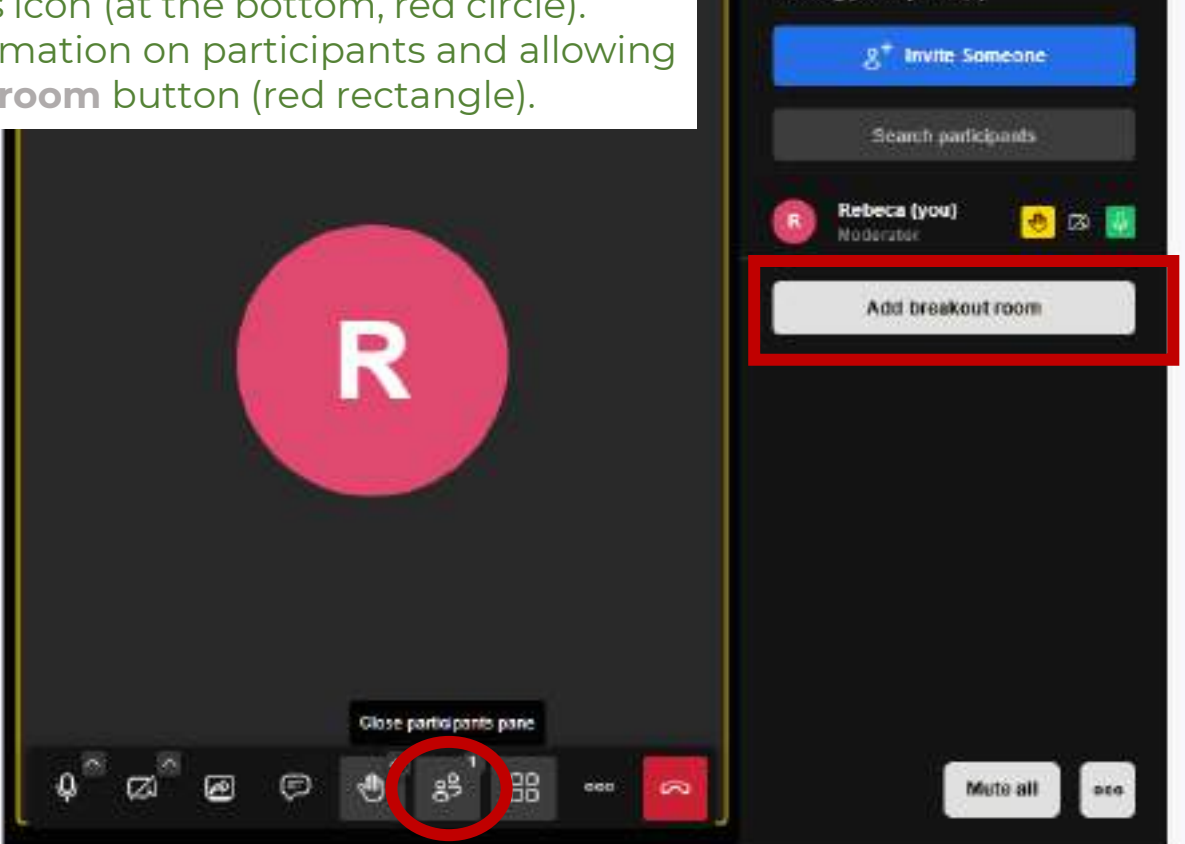

Funded by the European Union. Views and opinions expressed are however those of the author(s) only and do not necessarily reflect those of the European Union or the European Education and Culture Executive Agency (EACEA). Neither the European Union nor EACEA can be held responsible for them.

Add breakout room

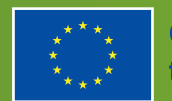

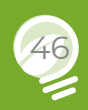

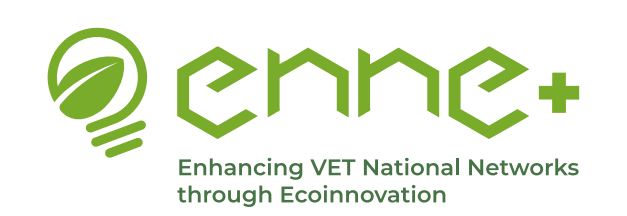

### **Videoconference**

How to create parallel sessions

**Back to INDEX** 

**Back to MENU** 

**Back** 

If you are invited to participate in one of the rooms, you must first join to the Main room and then click on the **Join** button corresponding to the desired room on the Participants pane. You can also move from one room to another by joining and leaving them using the dedicated buttons (Join/Leave breakout room).

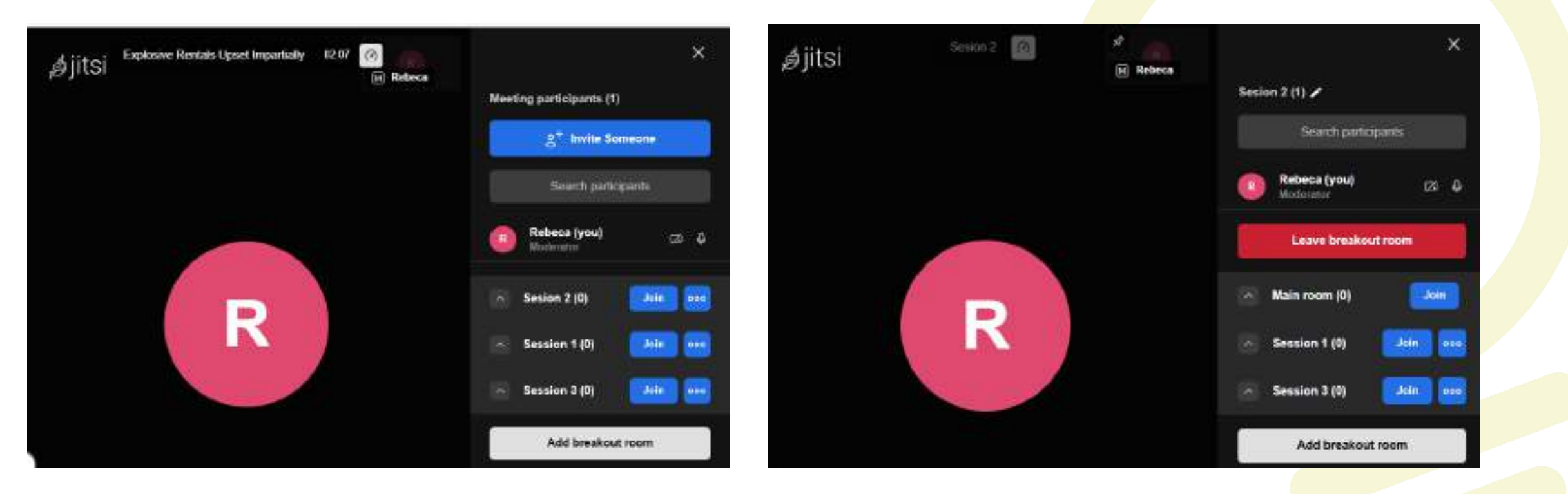

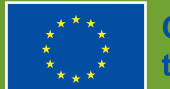

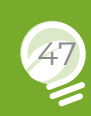

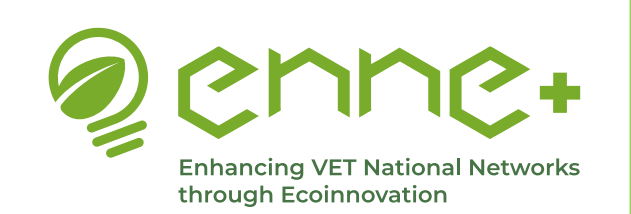

### **Videoconference**

#### **Functionalities**

### **Back to INDEX**

#### **Back to MENU**

**Back** 

The different functionalities of the Videoconferencing tool are shown in he right:

#### Direct icons:

- Microphone
- Camera
- Screen sharing
- Open chat
- Raise your hand
- Add emojis

#### More actions icon (···):

- View full screen
- Record session
- Share videos and audios
- Select background
- Change the security options
- Change settings

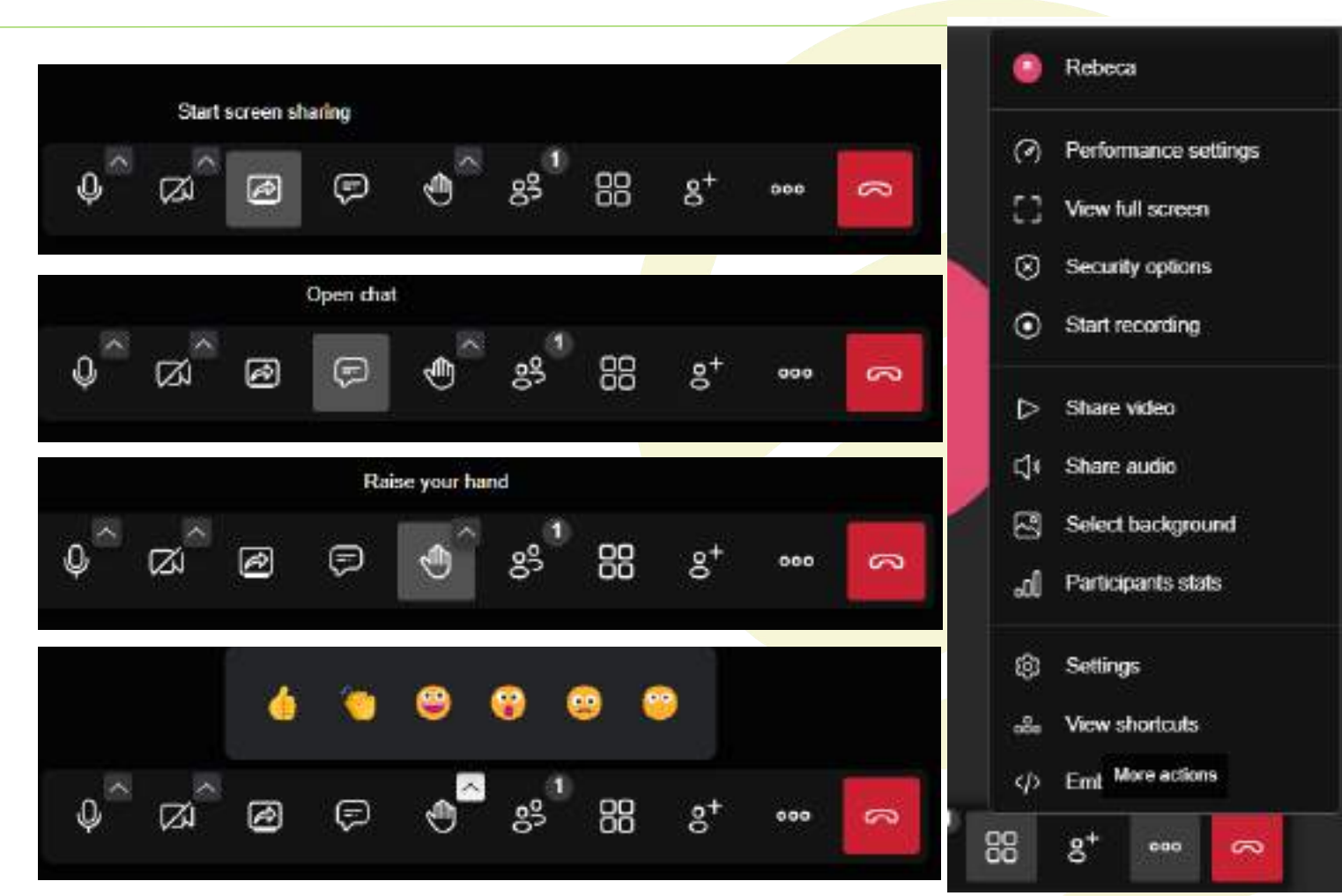

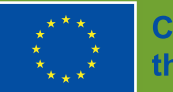

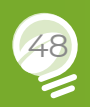

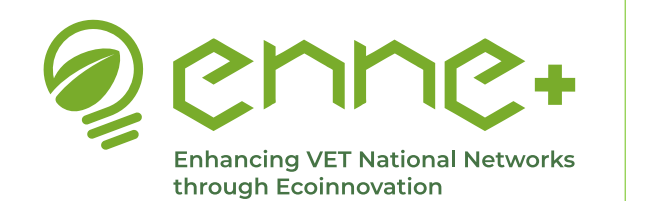

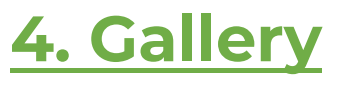

#### **Back to MENU**

If you click on 'Gallery' in the main menu, you will be taken to a page with two sections, one for photos and one for videos. This is a public page where we will include pictures and videos of all the process of the Eco-Digithon.

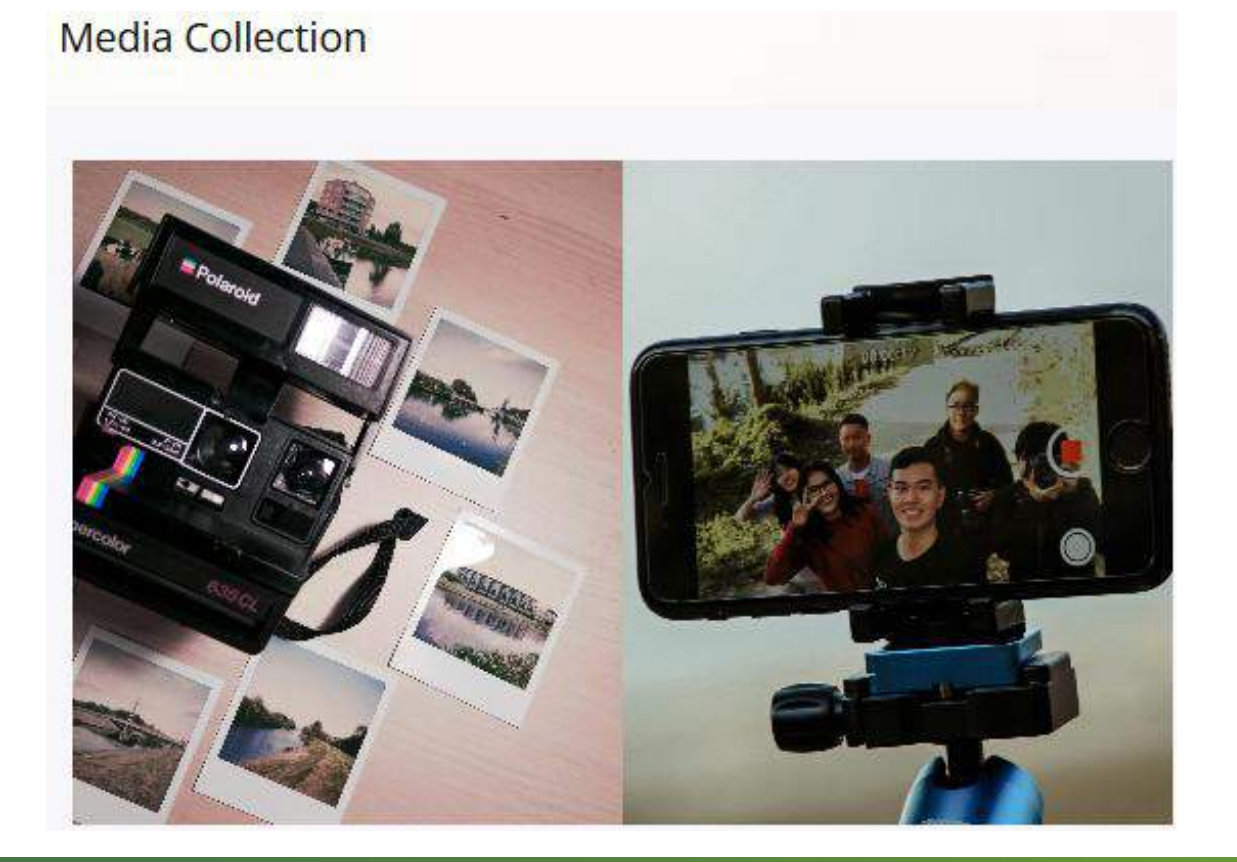

That's why is also extremely important to share with us pictures and videos!

And also agree with the image rights policy as well as having signed the image release form for the activities related to this project and the Eco-Digithon.

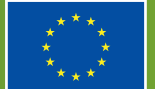

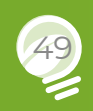

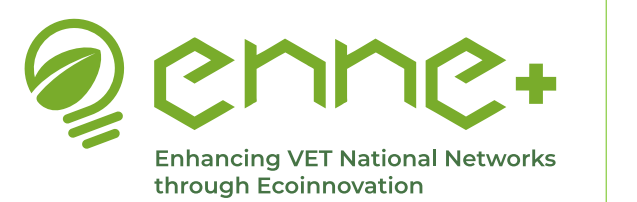

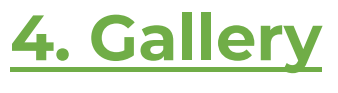

#### **Back to MENU**

If you hover your cursor over either of the two images above, you will be given the option to click on either the 'Photo Gallery' or the 'Video Gallery'. In this case, if you click on 'Photo Gallery' you will be directed to a photo section where you will find the photos of the project, which you can select to view in large.

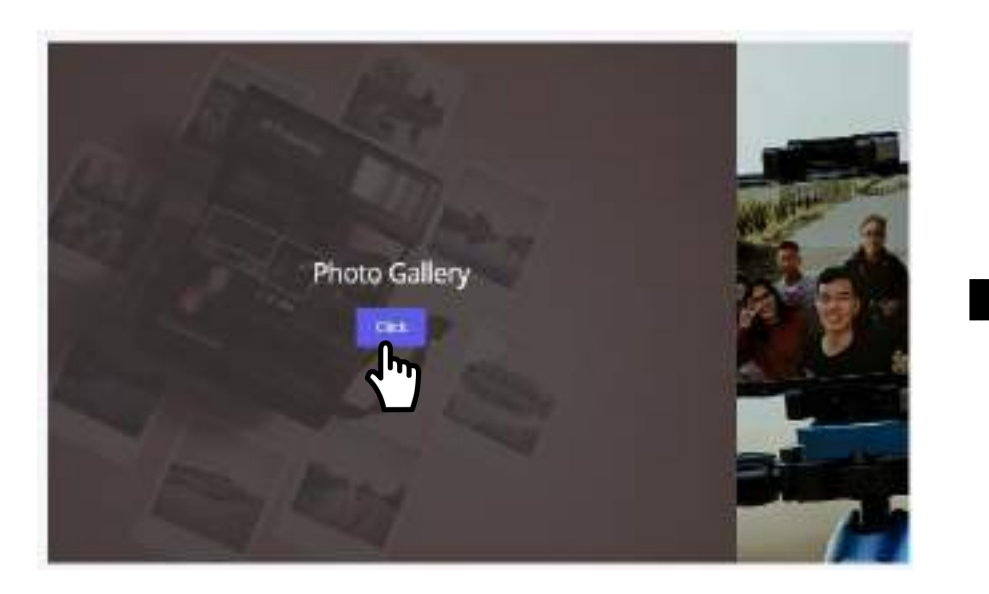

Photos

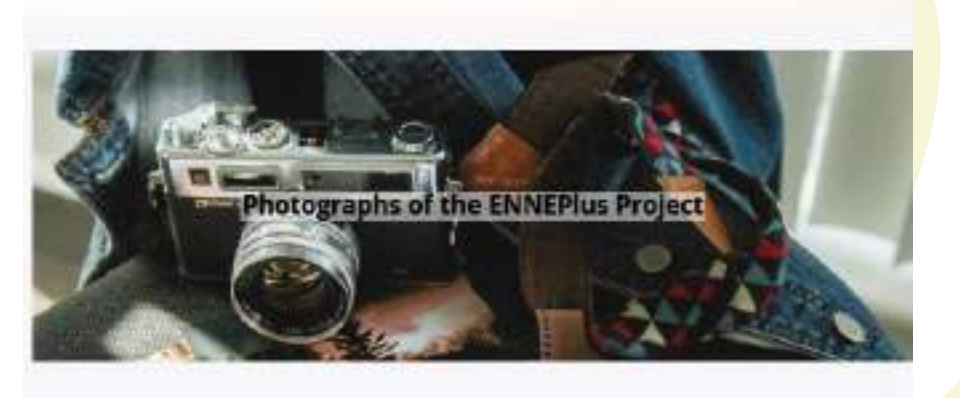

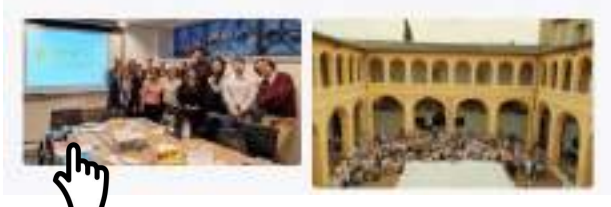

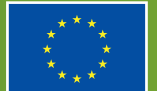

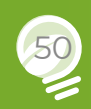

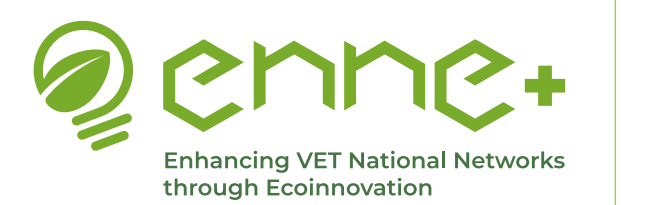

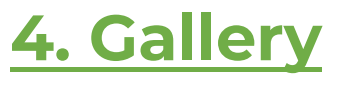

**Back to MENU** 

If you hover your cursor over either of the two images above, you will be given the option to click on either the 'Photo Gallery' or the 'Video Gallery'. In this case, if you click on 'Video Gallery' you will be directed to a video section where you will find the videos of the project, which you can play within the same page.

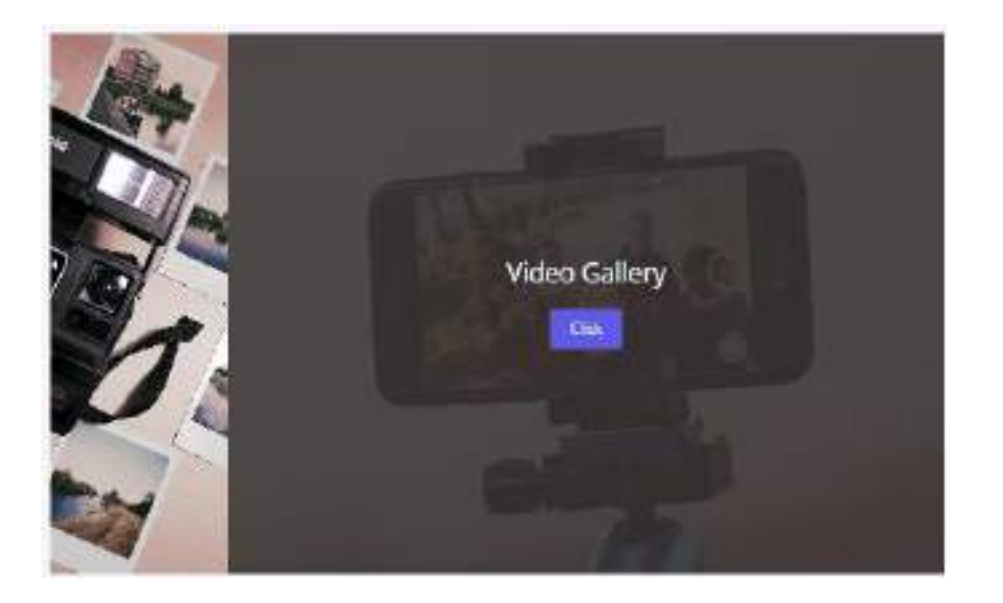

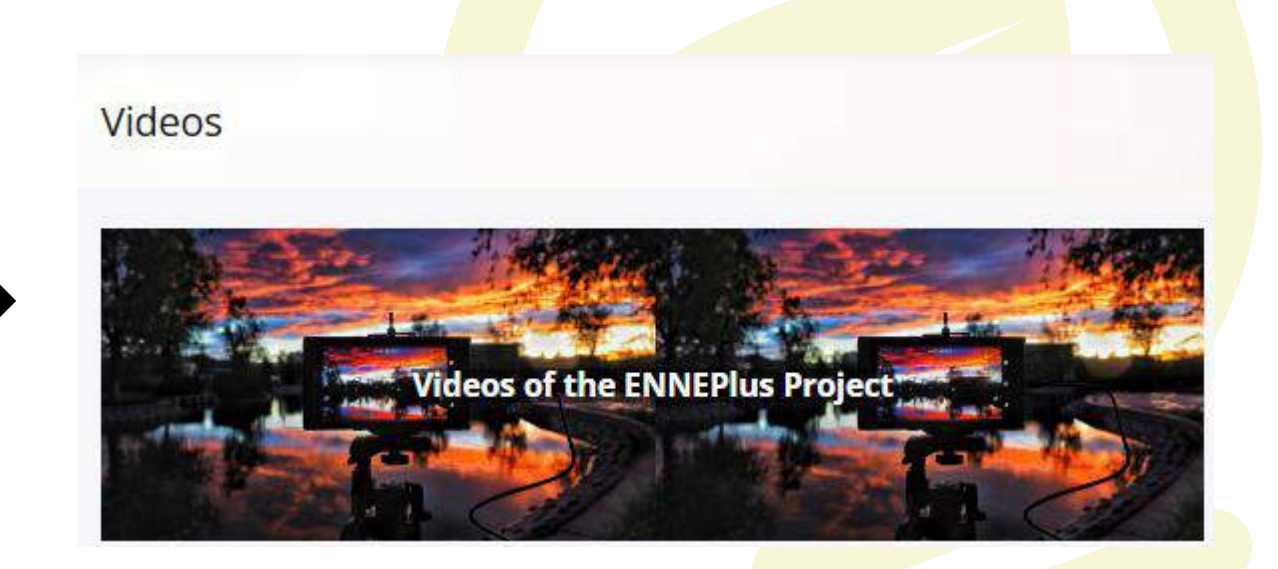

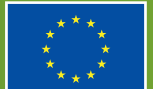

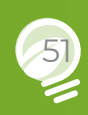

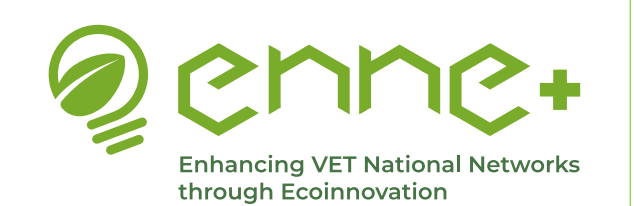

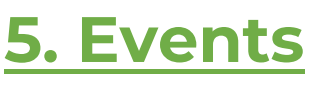

#### **Back to MENU**

In the **Events** section of the main menu, we will find all the main events related to the Eco-Digithon and the Community of Practice.

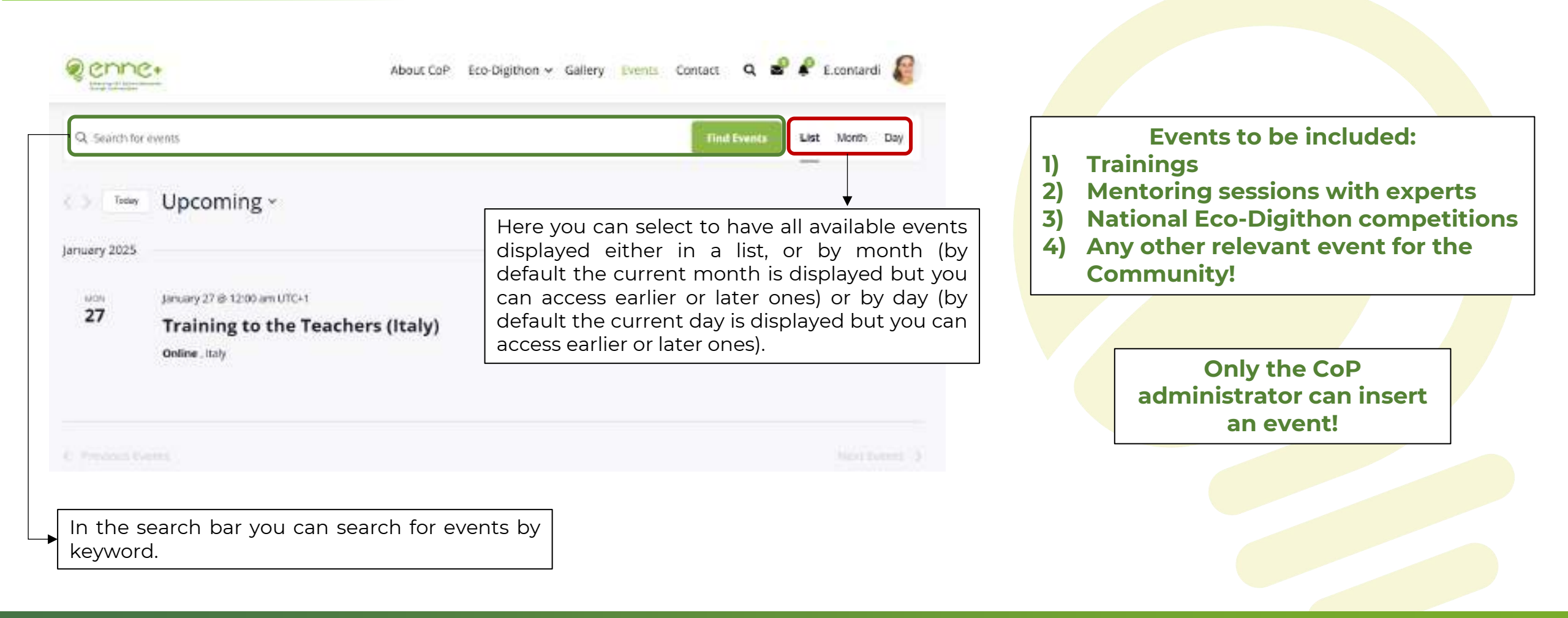

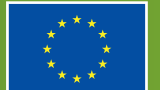

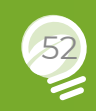

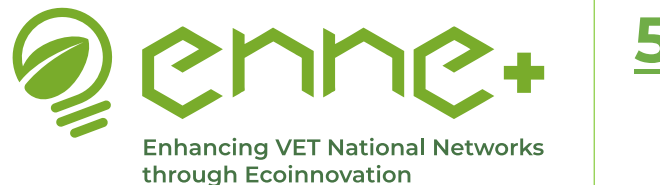

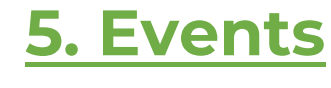

**Back to MENU** 

| > Thu | March | 2025 - |                  |               |     |      |  |
|-------|-------|--------|------------------|---------------|-----|------|--|
|       |       |        | There are no upo | oming events. |     |      |  |
| N)    | 7,5   | WED    | Dell             | <b>FR</b>     | 547 | 31.9 |  |
| 24    | 25    | 26     | 27               | 28            | 1   | 2    |  |
| 3     | 4     | 5      | 6                | 7             | 8   | 9    |  |
| 10    | 11    | 12     | 13               | 14            | 15  | 16   |  |
| 17    | 18    | 19     | 20               | 21            | 22  | 23   |  |
| 24    | 25    | 26     | 27               | 28            | 29  | 30   |  |
| 31    | 1     | 2      | 3                | 4             | 5   | 6    |  |

A calendar view is also available.

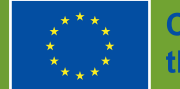

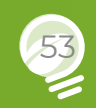

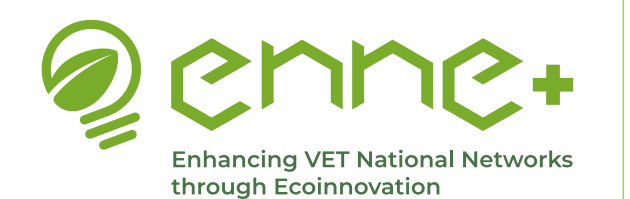

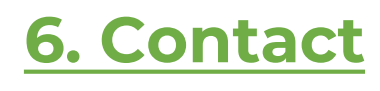

#### **Back to MENU**

In **Contact** section of the main menu, you will have the different ways of contact.

3

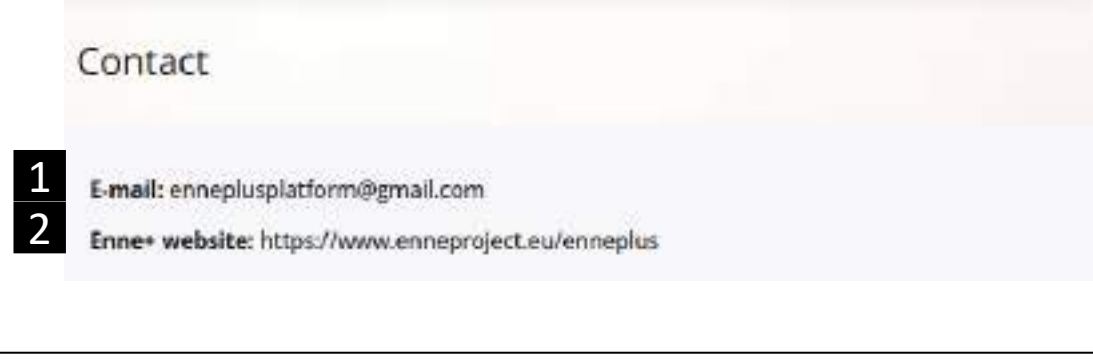

Three avenues of contact are available:

- 1 Email --> You can contact us by sending an email to the email address shown.
- 2 ENNE+ Website --> You have a link to access the main website of the project, so you can also contact us through the contact channels listed there.
- **3** Form --> You can fill in the Contact Form with the data requested and we will contact you as soon as possible either by email or by sending a message to your platform user account (in case you are registered).

|                   | Contact form                                                      |                   |
|-------------------|-------------------------------------------------------------------|-------------------|
| Name *            |                                                                   |                   |
| First             | Last                                                              |                   |
| Email *           |                                                                   |                   |
| Comment or Mess   | se*                                                               |                   |
|                   |                                                                   |                   |
|                   |                                                                   |                   |
|                   |                                                                   |                   |
| CDDD Assessment " | ing this website store my submitted information so they can respi | and to my inquiry |
| GDPR Agreement *  |                                                                   |                   |
| GDPR Agreement *  | Eligothe Televis                                                  |                   |

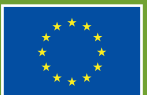

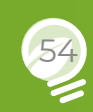

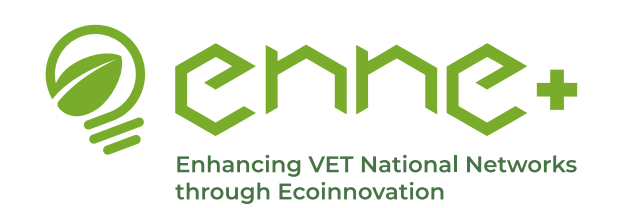

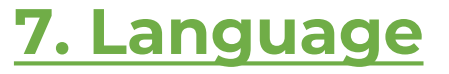

**Back to MENU** 

If we pull down the **Language** menu, we will see all the languages into which we can automatically translate the page. The available languages are English (default language), German, Italian, Portuguese and Spanish.

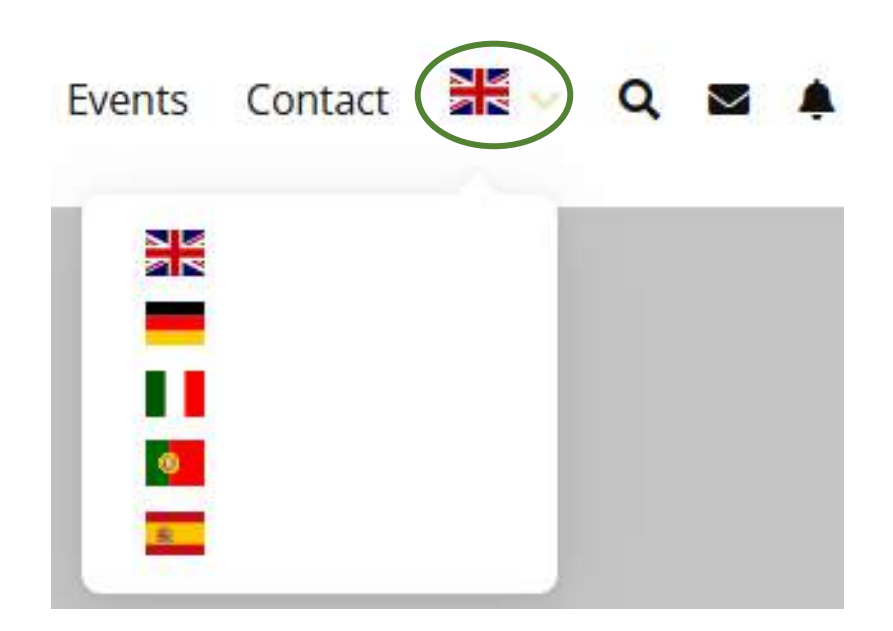

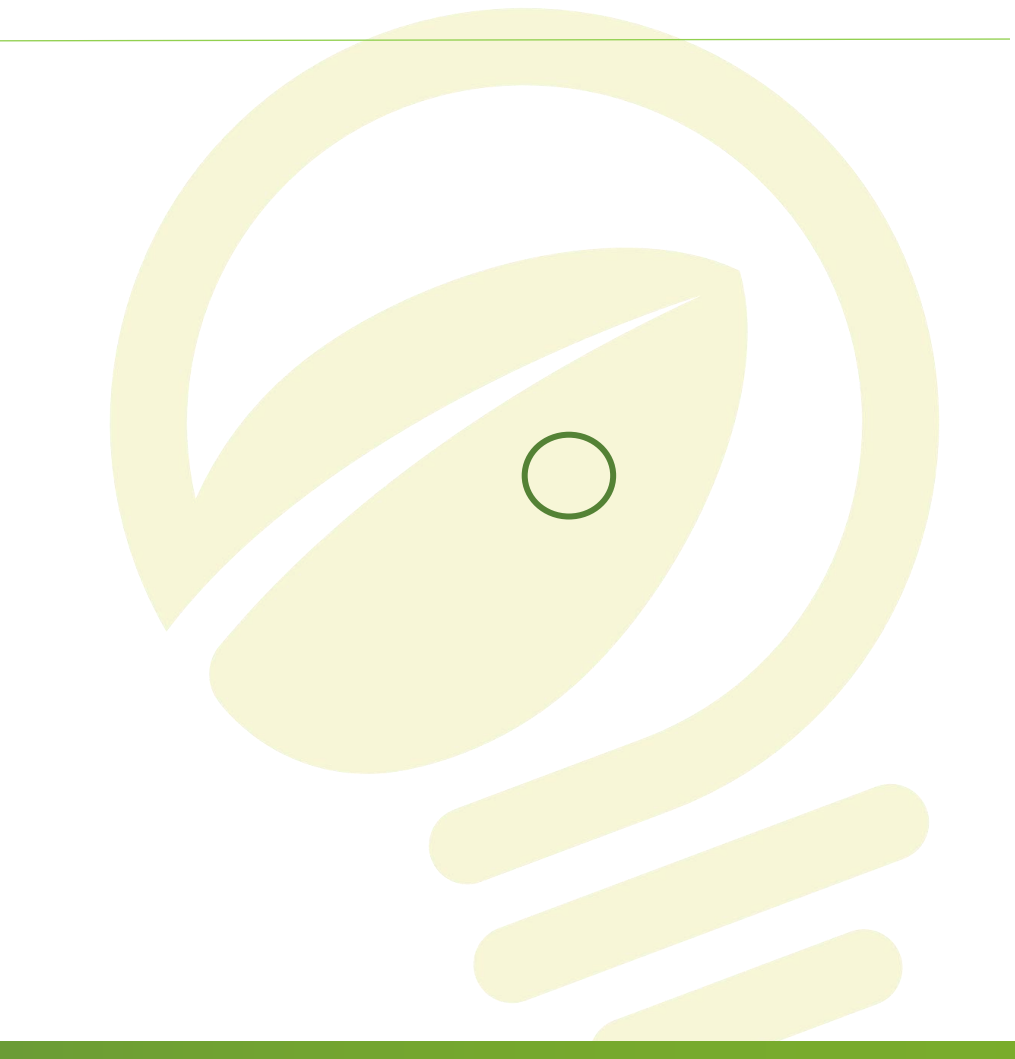

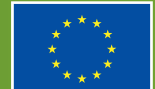

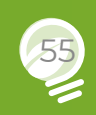

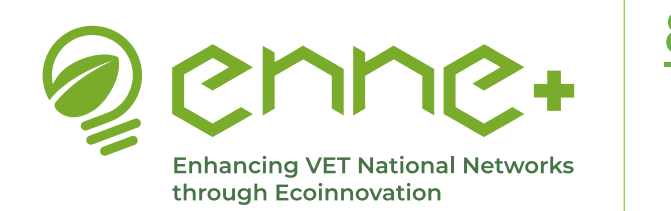

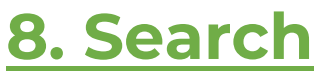

**Back to MENU** 

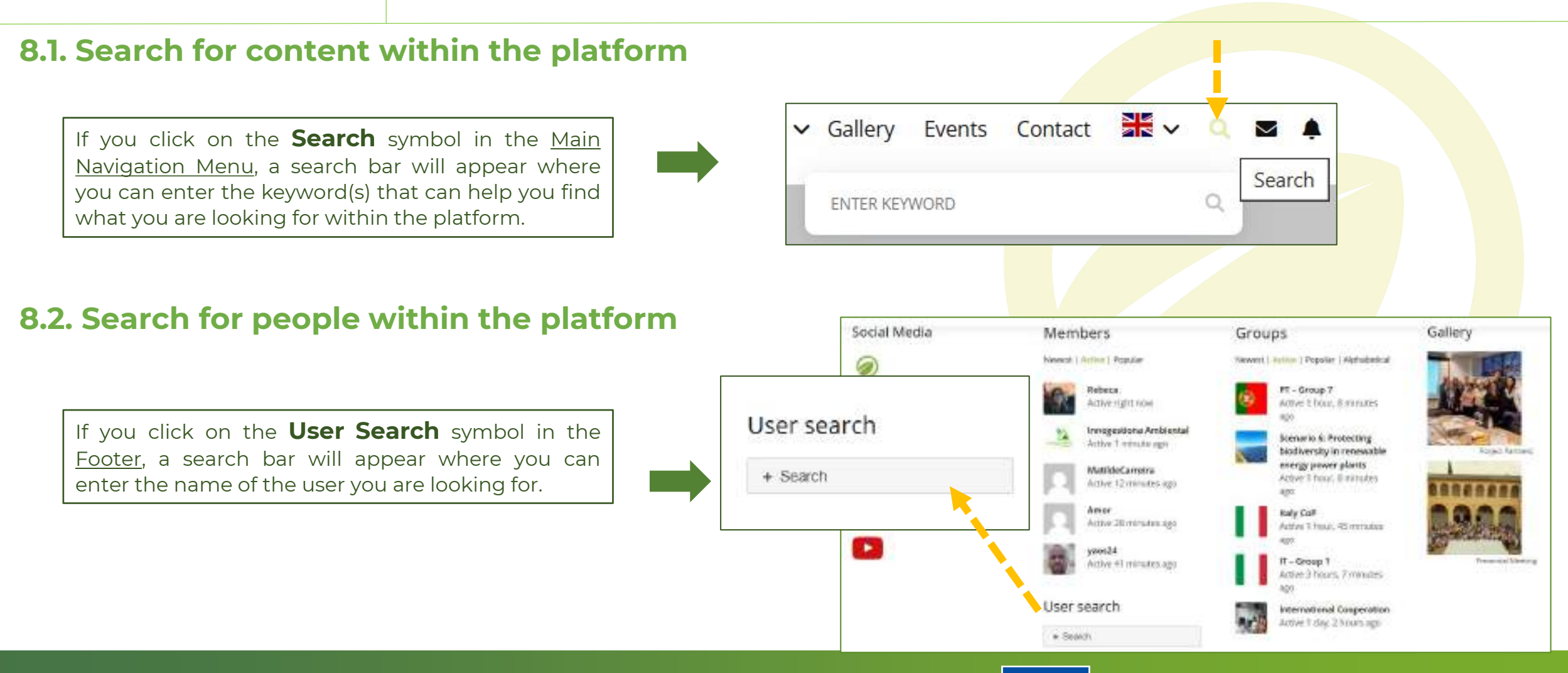

Funded by the European Union. Views and opinions expressed are however those of the author(s) only and do not necessarily reflect those of the European Union or the European Education and Culture Executive Agency (EACEA). Neither the European Union nor EACEA can be held responsible for them.

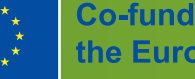

**Co-funded by** the European Union

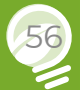

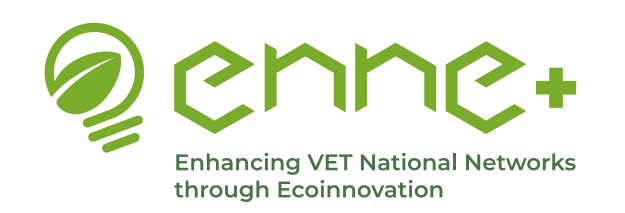

**Back to MENU** 

The three last tabs of the main menu are dedicated to the personal space.

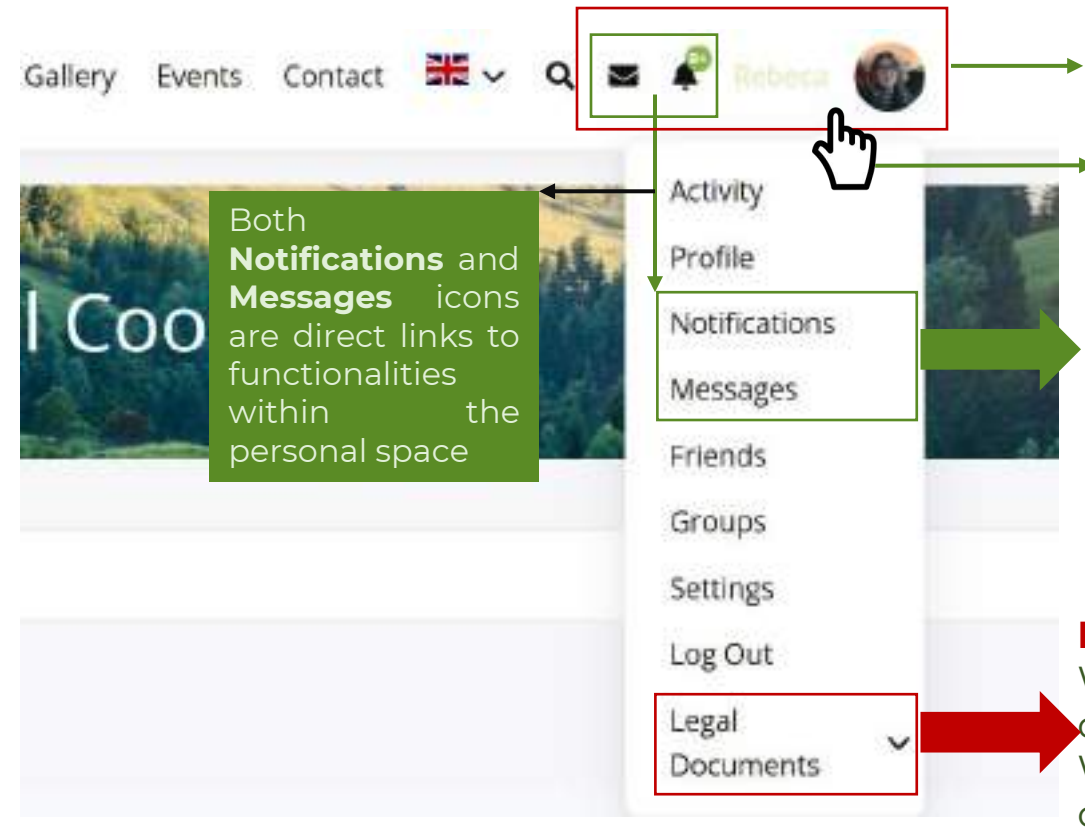

In the right side of the Main navigation Menu, you can click on your **User Name or Photo** to access your personal space within the platform.

It also allows you to access directly to the different tools through the drop-down menu

#### Important notice!!

Within the profile menu, you can access to **Legal Documents**, a dropdown menu that gives us access to all the legal documents of the website. We invite you to read each and every one of them, that you agree with the different policies and legal conditions of the site is essential for the user to browse the site consciously and safely.

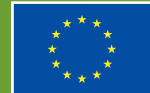

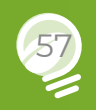

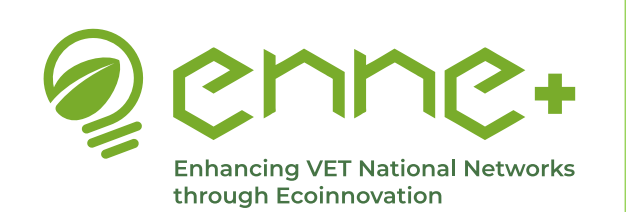

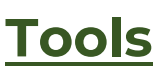

Back to MENU

**Back to INDEX** 

Through your personal space, you have a general view of your activity within the platform, organized in different tabs. Some tabs are public and therefore visible to any member of the platform (Activity/Profile/Friends/Groups/Forums/Collaborative Documents). Other tabs are only visible by you (Notifications/Messages/ Invitations)

You can also edit your profile (in the **Prolife** tab) and manage your account (in the **Settings** tab).

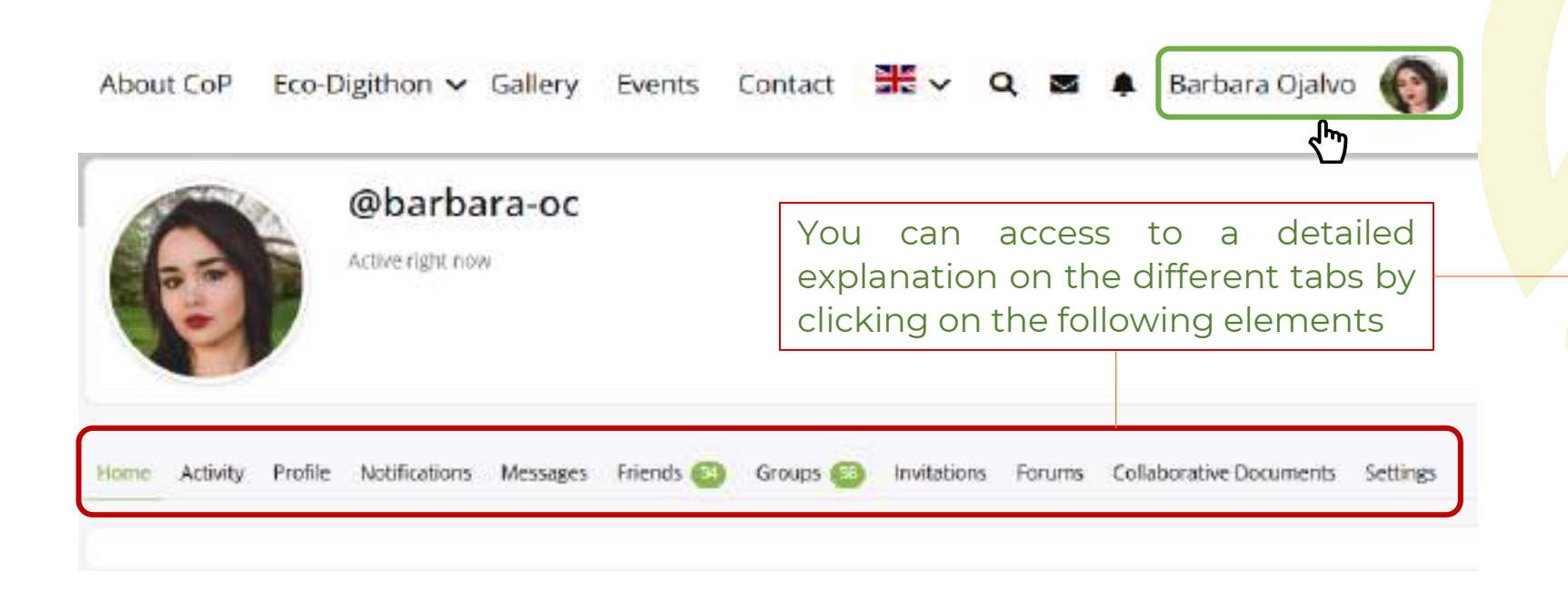

- <u>Activity</u>
- **Profile**
- Notifications
- Messages
- Friends
- Groups
- Invitations
- Forums
- <u>Collaborative Documents</u>
- <u>Settings</u>

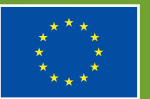

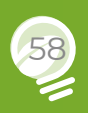

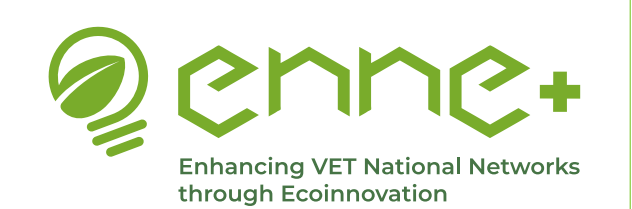

**Activity** 

#### **Back to INDEX**

#### **Back to MENU**

**Back** 

Activity tab: Dedicated to show all the activities within the platform related to your personal account, friends and groups. In this section you can see all activities and share a post with the whole community through the Personal tab (open by default).

Inside 'Activity', also we have different tabs:

| <b>Personal</b> $\rightarrow$ The first activity section, where all the |
|-------------------------------------------------------------------------|
| activities related to your account appear. It is a space                |
| where you can share whatever you want, it works in the                  |
| same way as in the private groups (go to this section for               |
| more information).                                                      |

**Mentions**  $\rightarrow$  Where all activity messages from anywhere on the platform where you have been mentioned appear.

**Favourites**  $\rightarrow$  Where all activity posts from anywhere on the platform that you have bookmarked as favourites appear.

**Friends**  $\rightarrow$  Where all your friends' activity is displayed (so you don't miss anything!).

**Groups**  $\rightarrow$  Where all your groups' activity is displayed (so you can keep up to date with everything!)

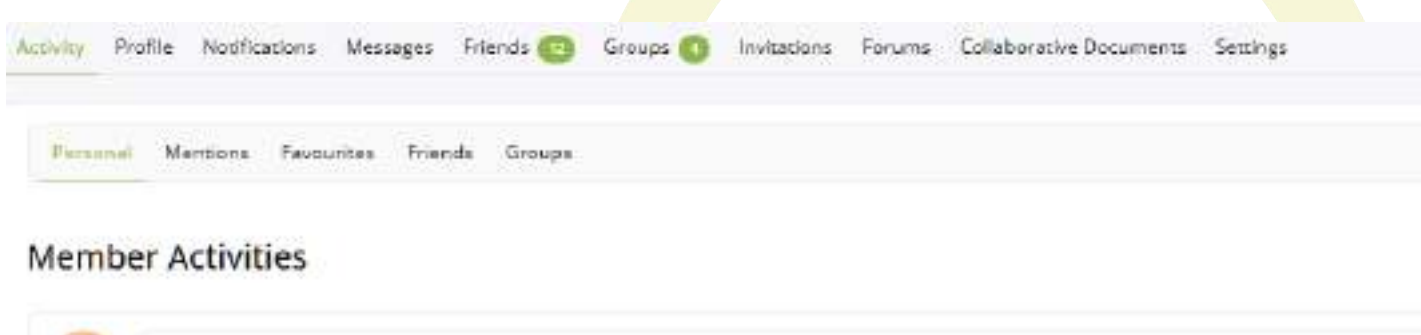

| 🙆 🛤 % 🔛 |        |          |
|---------|--------|----------|
|         | — Ever | ything — |

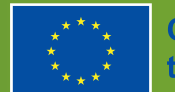

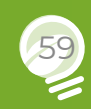

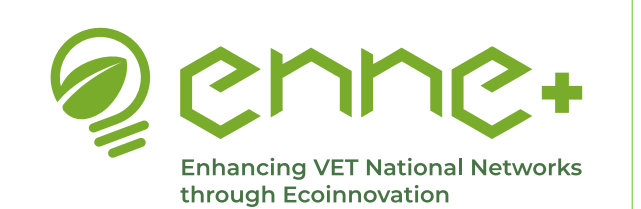

## **Profile**

#### **Back to INDEX**

#### **Back to MENU**

**Back** 

**Profile** tab: In this tab you can see and edit the following elements of your profile:

- Name
- Country
- Organization
- Role

webcam

• Profile photo

| Change Profile Photo                                                                      |                                                    |
|-------------------------------------------------------------------------------------------|----------------------------------------------------|
| Your profile photo will be used on your profile and throu<br>an image from your computer. | ghout the site. If there is a <b>Gravatar</b> asso |
| Upload Take Photo Recycle Delete<br>You can upload a photo or                             | Danas Lucia Ela basa                               |
| take a photo by giving permission to access the                                           | Select your file                                   |

| ctivity                        | Profile       | Notifications  | Messages  | Friends 12                 | Groups 🕢                    | Invitations |
|--------------------------------|---------------|----------------|-----------|----------------------------|-----------------------------|-------------|
| View                           | Edit          | Change Profile | Photo Cha | ange Cover Imag            | ge                          |             |
| View l                         | Profile       |                |           |                            |                             |             |
| Base                           |               |                |           |                            |                             |             |
| Base<br>Name                   |               |                |           | Rebeca                     | Vidal Vidal                 |             |
| Base<br>Name<br>Count          | ry            |                |           | Rebeca<br>Spain            | Vidal Vidal                 |             |
| Base<br>Name<br>Count<br>Organ | ry<br>ization |                |           | Rebeca<br>Spain<br>Innoges | Vidal Vidal<br>tiona Ambier | ntal        |

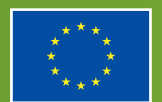

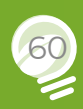

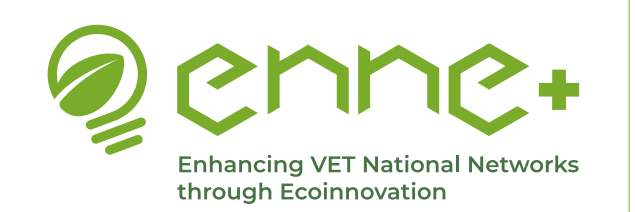

### **Notifications**

#### **Back to INDEX**

**Back to MENU** 

**Back** 

#### Another section of our main menu is the **Notifications** section (bell icon)

If we hover the cursor over the icon the box appears showing unread notifications as well as the possibility to go to our profile area where all notifications are located by clicking on 'All Notifications'.

Once in the notifications area of our profile, we will see a section like this, where two tabs appear: Unread, where all unread notifications will appear; and Read, where all notifications already read will appear.

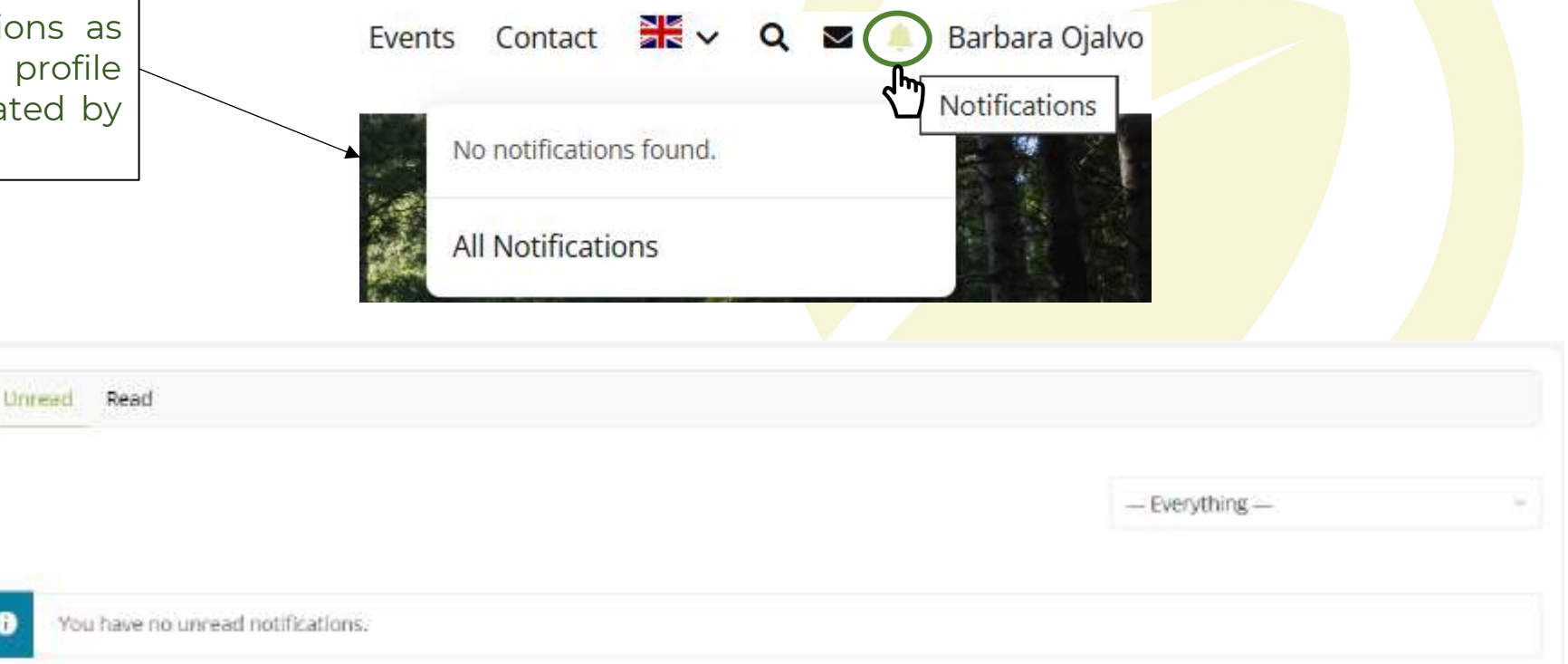

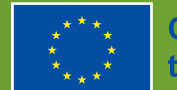

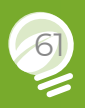

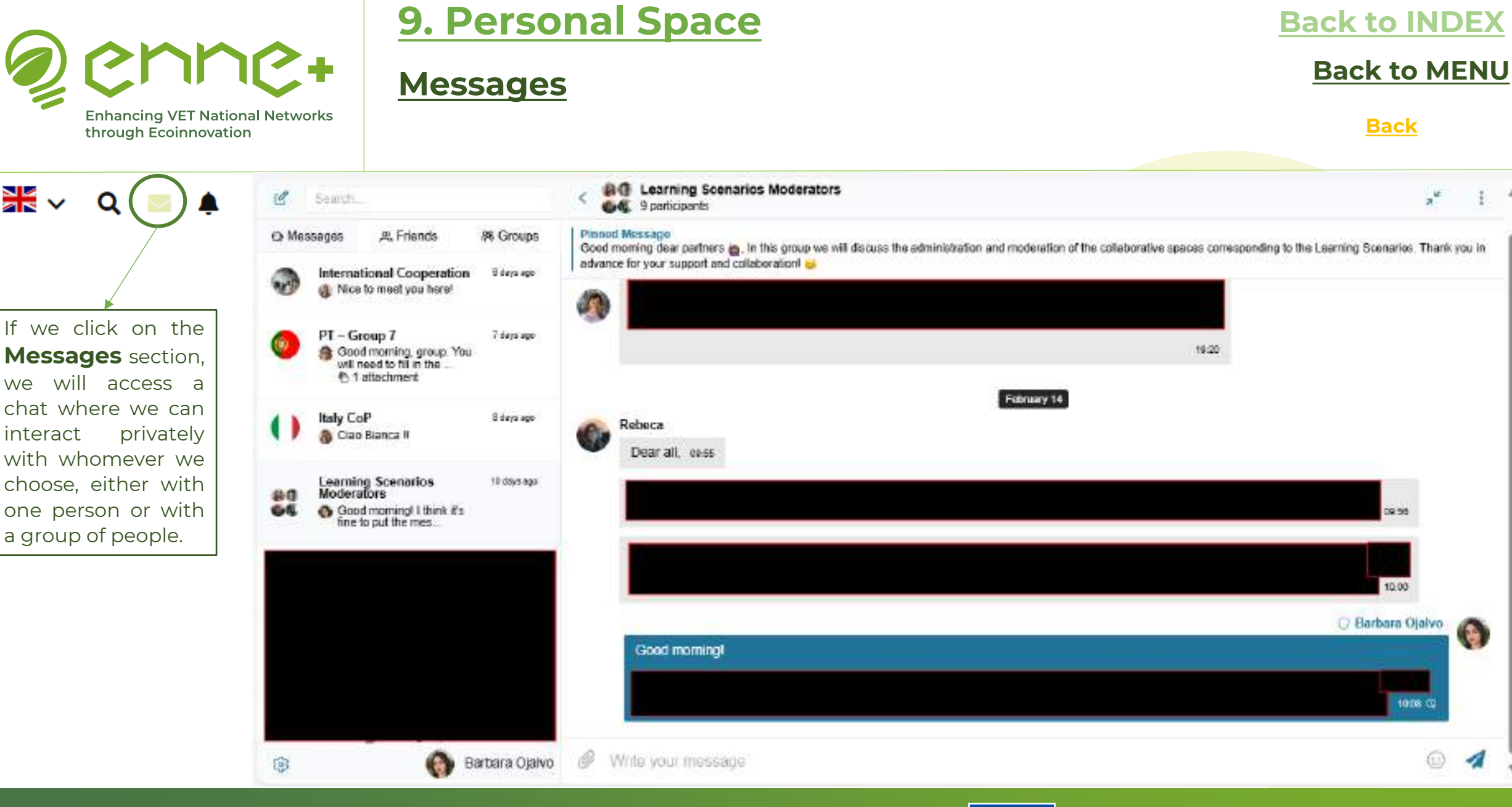

Funded by the European Union. Views and opinions expressed are however those of the author(s) only and do not necessarily reflect those of the European Union or the European Education and Culture Executive Agency (EACEA). Neither the European Union nor EACEA can be held responsible for them.

\*\*

interact

Q

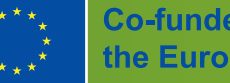

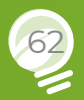

1

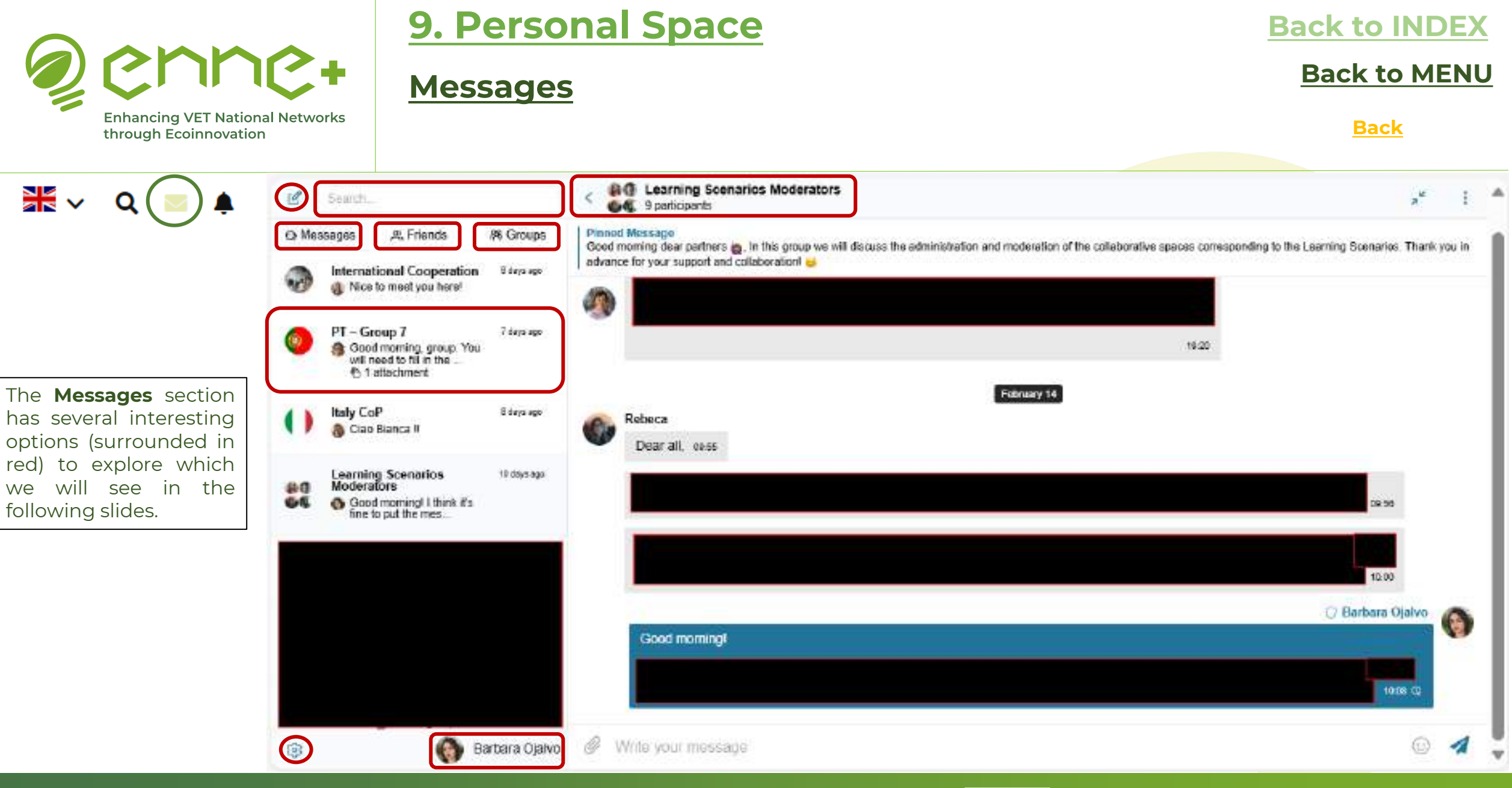

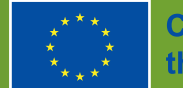

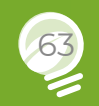

### <u>Messages</u>

### Back to INDEX

#### **Back to MENU**

Enhancing VET National Networks through Ecoinnovation

#### **Back**

By clicking on the 'New Conversation' icon, you can start a new conversation with a person or a group of people. In the next slide we will see how to do it step by step.

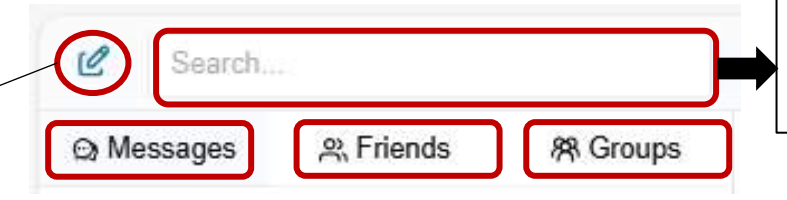

In the search bar, you can search for any member of the platform by their username, any friend, any group or any message (by entering a keyword).

#### In addition, we have the Messages, Friends and Group<mark>s tab</mark>s:

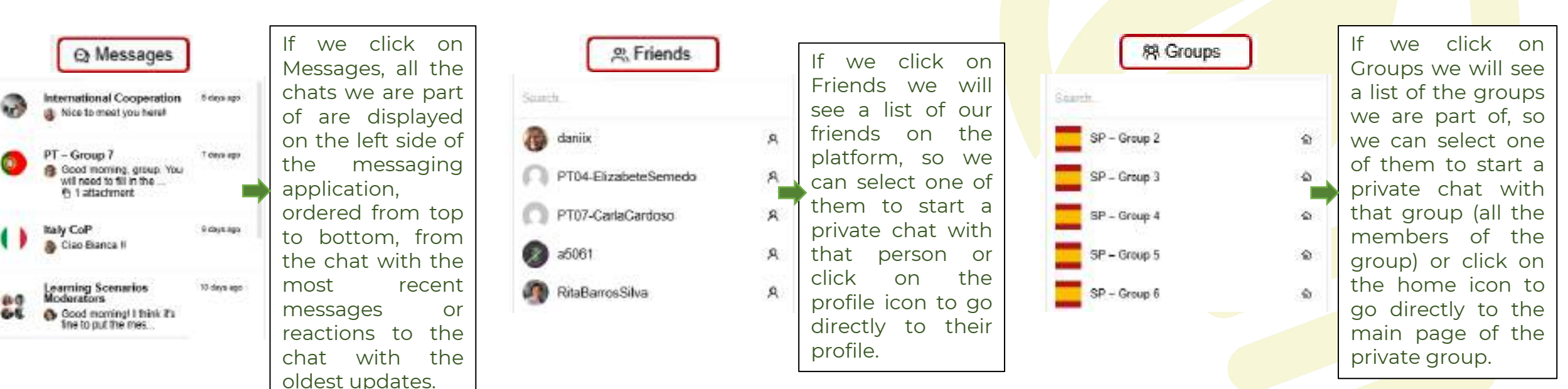

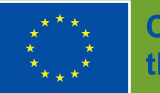

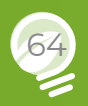

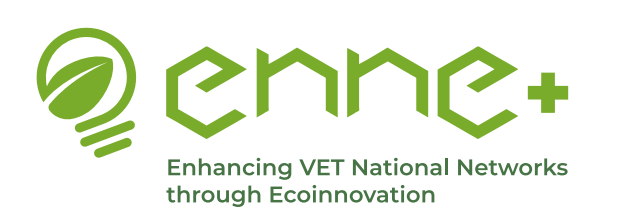

#### <u>Messages</u>

### **Back to INDEX**

**Back** 

**Back to MENU** 

By clicking on the 'New Conversation' icon, you can start a new conversation with a 0 Search ... person or a group of people. We are going to see how to create a new conversation step by step: Step 1 - Select the person or persons who are going to be part of the conversation. A list of our friends appears but if we start typing the username of another member it will suggest the person and we can select them. Start a new conversation To: Start typing to search members Rebeca danix PT04-ElizabeteSemedo PT07-CarlaCardoso a5061 RitaBarrosSilva thomasw

Funded by the European Union. Views and opinions expressed are however those of the author(s) only and do not necessarily reflect those of the European Union or the European Education and Culture Executive Agency (EACEA). Neither the European Union nor EACEA can be held responsible for them.

Patricio Flach

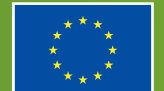

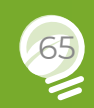

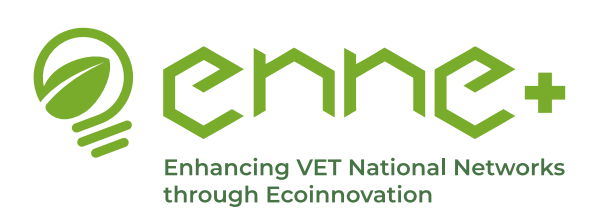

#### Messages

### **Back to INDEX**

**Back** 

**Back to MENU** 

By clicking on the 'New Conversation' icon, you can start a new conversation with a Search ... 0 person or a group of people. We are going to see how to create a new conversation step by step: Step 1 - Select the person or persons who are going to be part of the conversation. A list of our friends appears but if we start typing the username of another member it will suggest the person and we can select them. Start a new conversation To: Start typing to search members Rebeca danix PT04-ElizabeteSemedo PT07-CarlaCardoso a5061 RitaBarrosSilva thomasw

Patricio Flach

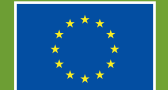

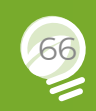

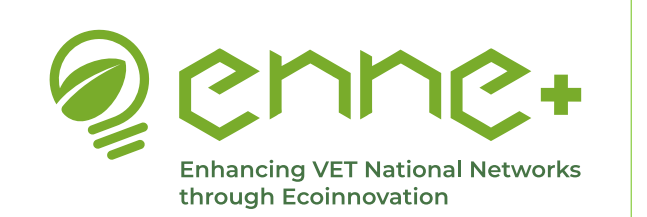

#### <u>Messages</u>

**Back to INDEX** 

**Back to MENU** 

**Back** 

Step 2 - If the chat is going to be more than 2 people (group chat), it will give us the option to add a chat subject.

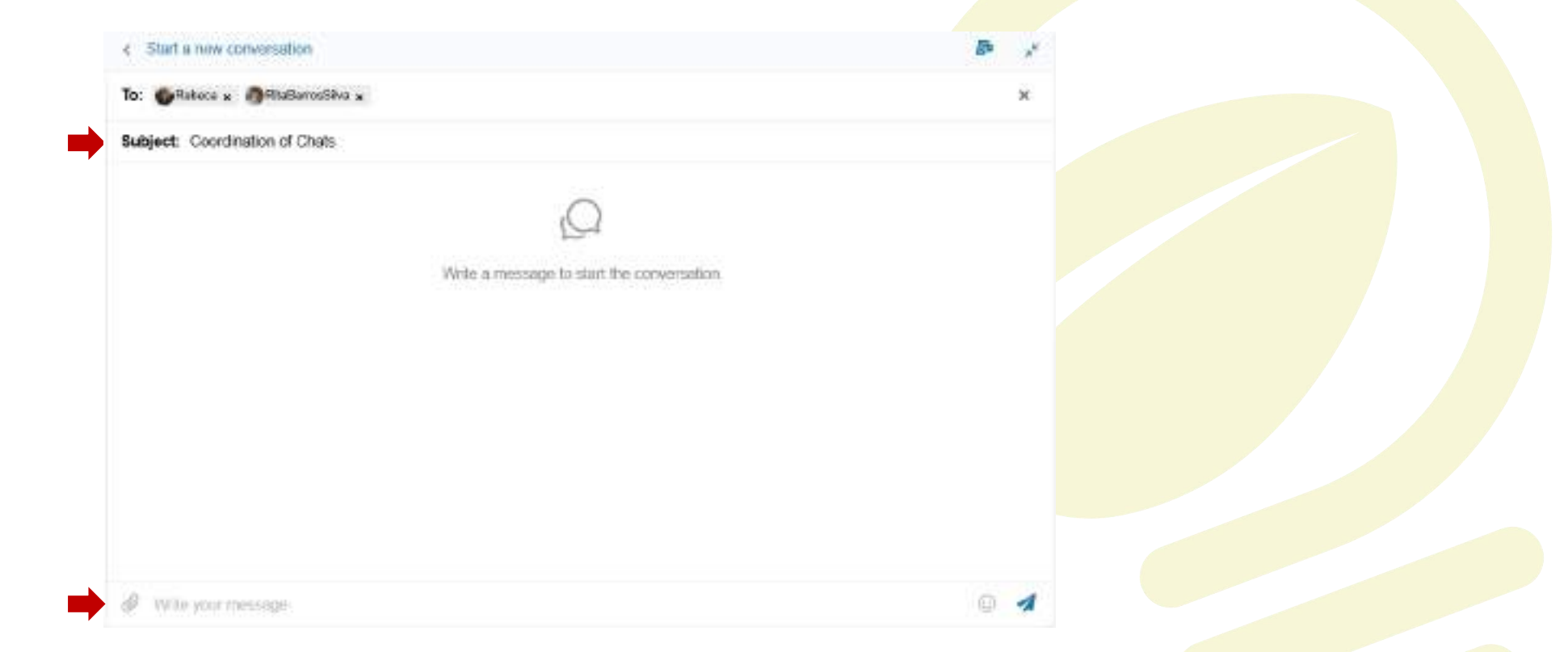

Step 3 - In order for the new chat to be saved, you will need to send a first message before leaving.

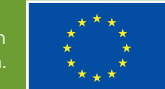

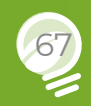

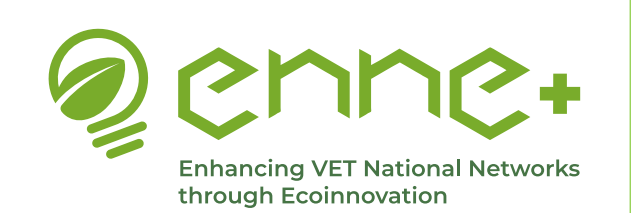

<u>Messages</u>

**Back to MENU** 

**Back** 

Other features of the chats have already been explained in the private groups section, however we invite you to explore this wonderful tool, which will be the main and most useful tool to interact and generate a strong community within the platform, so that you can unravel all its most hidden and fascinating functions.

Remember the key feature of our chat, messages are automatically translated into the language you have selected on the platform, so those you communicate with will be able to write in their language and you will receive their message in your own language.

You don't need to understand the same language to communicate!

You will be able to communicate easily with other people from all over the world!

However, we encourage you to communicate in English as well, so that you can practice

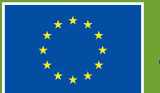

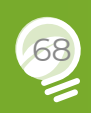

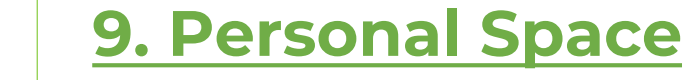

### <u>Friends</u>

#### **Back to INDEX**

**Back to MENU** 

**Back** 

In the **Friends** tab, you can see a list of all your Friends within the platform, as well as the friendship requests you have.

By clicking on one of them you can see her/his profile.

**Enhancing VET National Networks** 

through Ecoinnovation

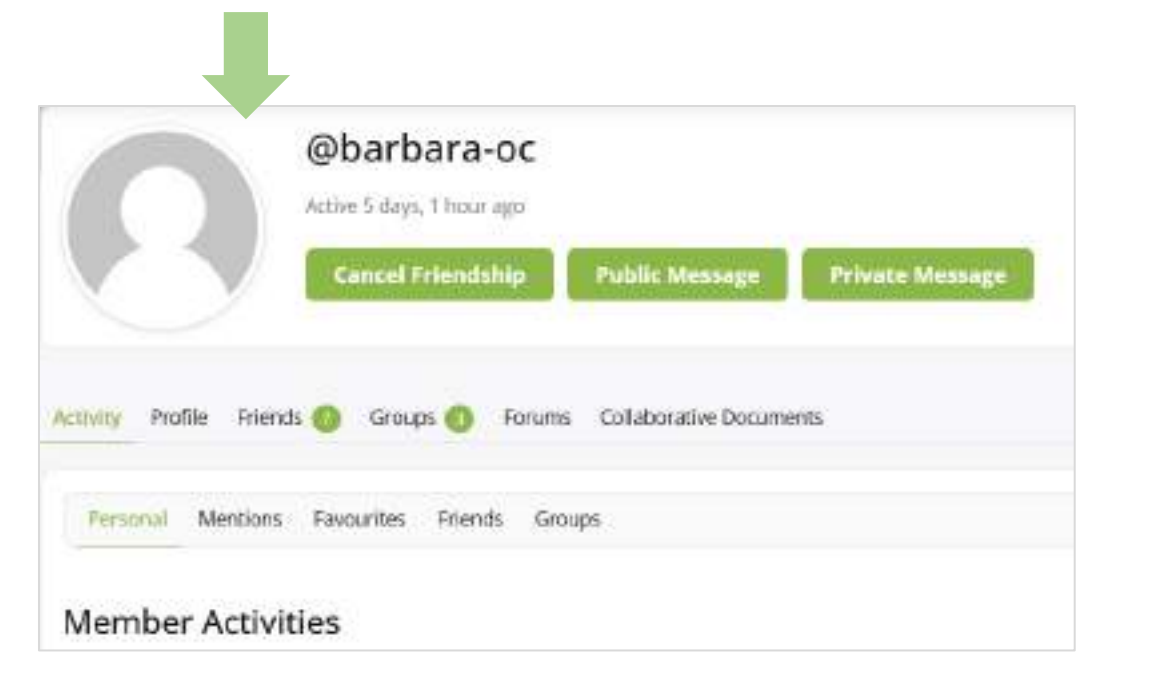

Note: you only can see those members of the CoP you are friend of, but you can`t search here for other members.

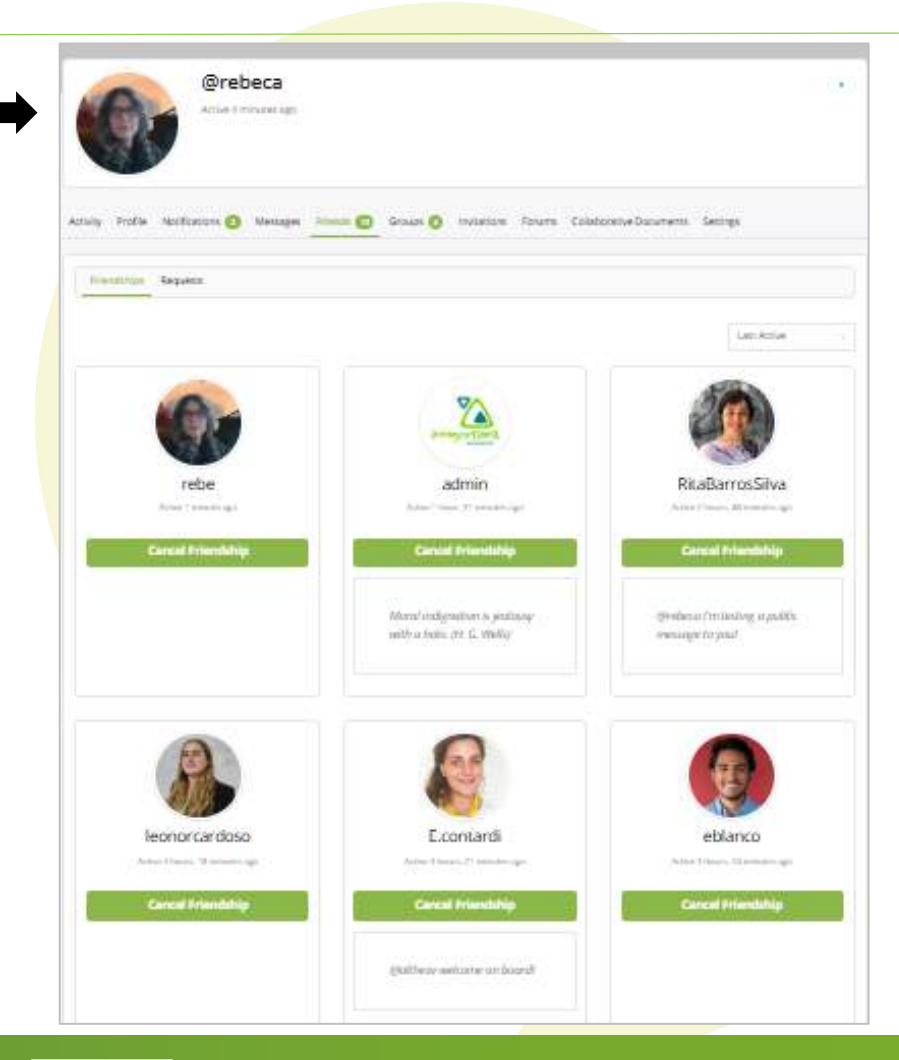

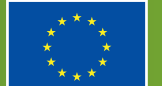

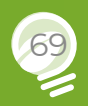

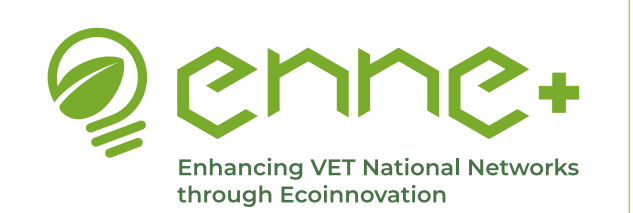

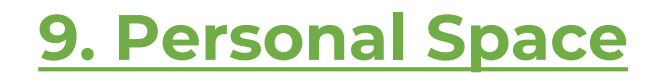

### <u>Groups</u>

#### **Back to INDEX**

**Back to MENU** 

**Back** 

In the **Groups** tab, you can see a list of all the groups you belong to.

By clicking on one of them you can access its collaborative space.

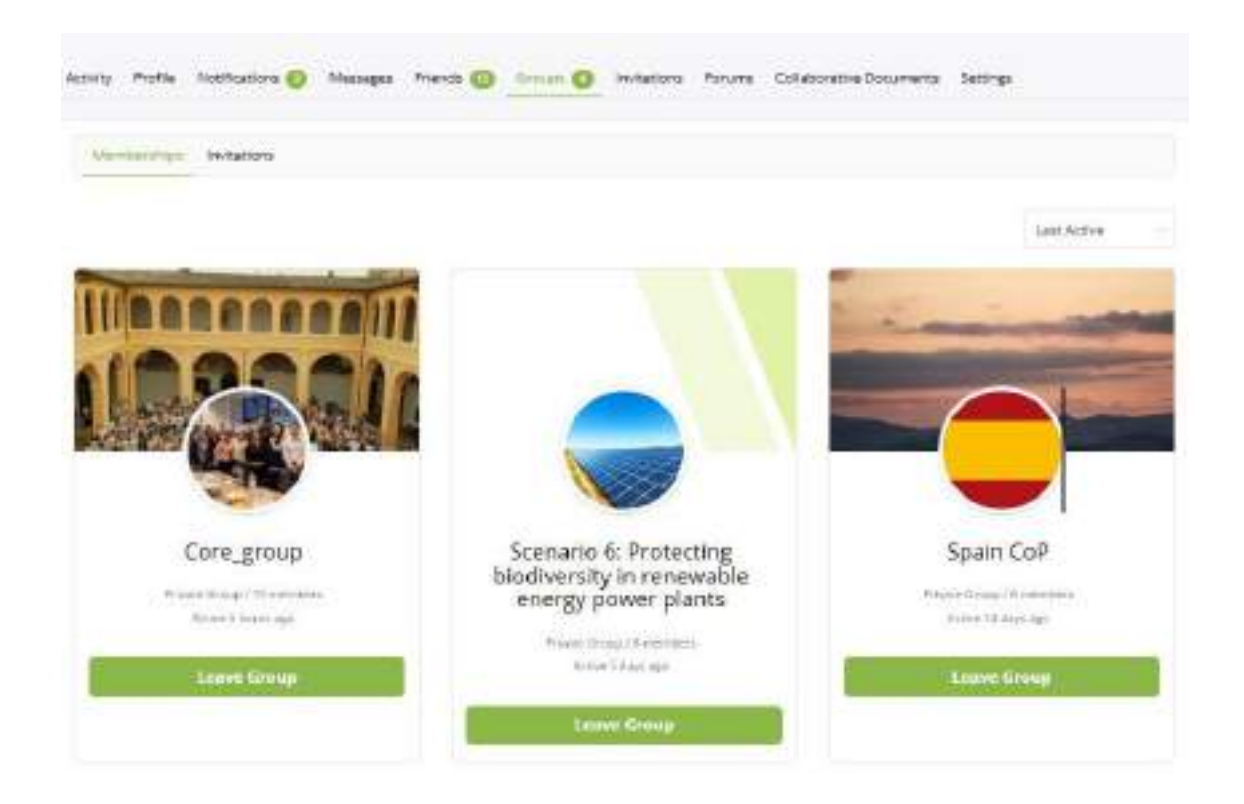

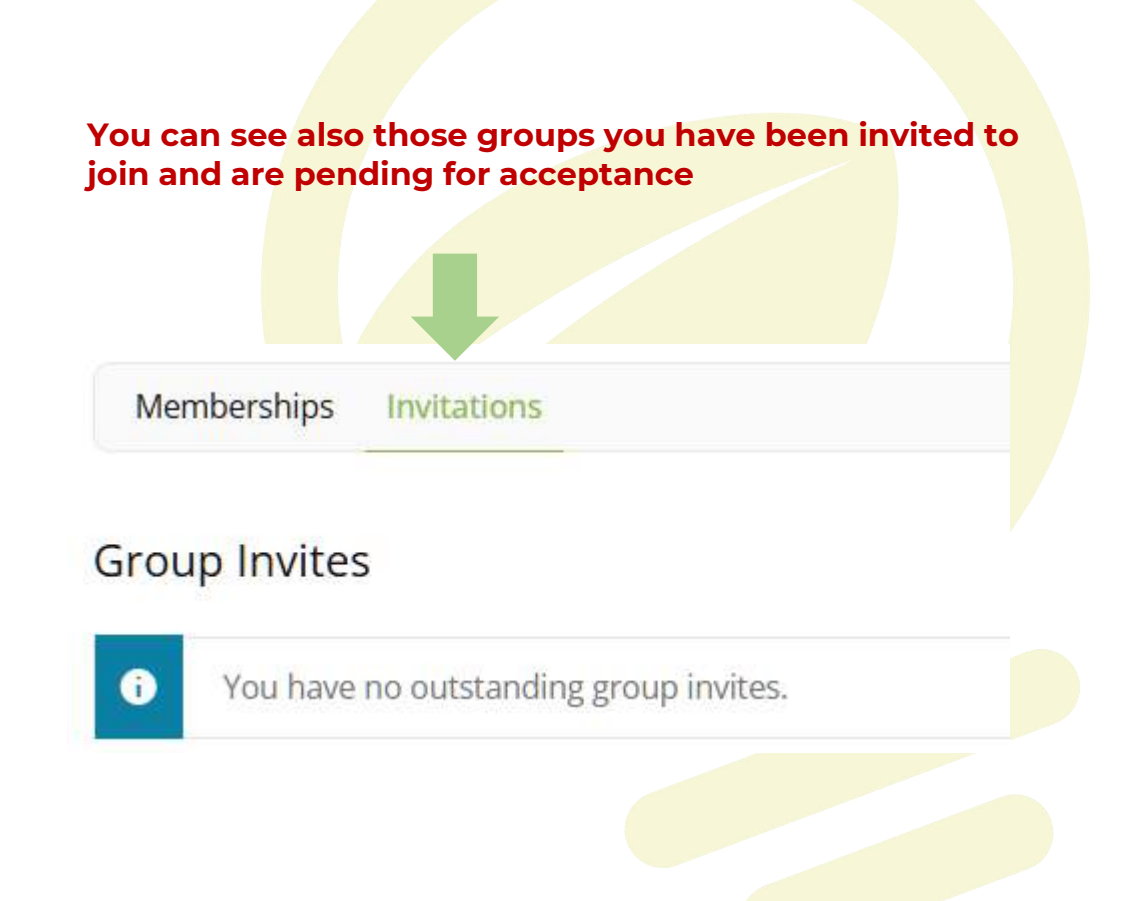

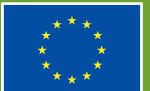

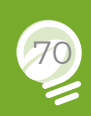

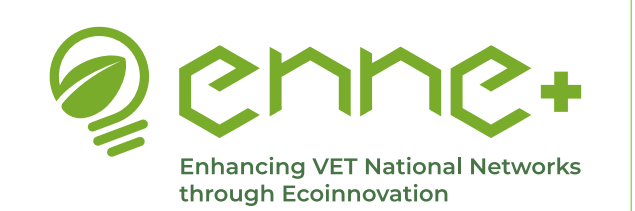

### **Invitations**

**Back to MENU** 

**Back** 

#### In the **Invitations** tab, you can invite new users to join the CoP platform

|                                                                  | Activity Profile Notifications 😰 Messages Friends 😰 Groups 🚯 Invitations Forums Collaborative Documents Settings                                                                                                    |
|------------------------------------------------------------------|----------------------------------------------------------------------------------------------------|
| You can send a new invite<br>and see also the pending<br>invites | Send Invites Pending Invites                                                                                                    |
|                                                                  | • Fill out the form below to invite a new user to join this site. Upon submission of the form, an email will be sent to the invitee containing a link to accept your invitation. You may also add a custom message to the email. |
| You must insert the email address of the user you want to invite | Email (required)                                                                                                    |
|                                                                  | Add a personalised message to the invitation (optional)                                                                                                    |
| You can add a message to the invitation.                         |                                                                                                    |
|                                                                  | Send                                                                                                    |

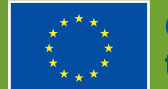

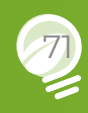

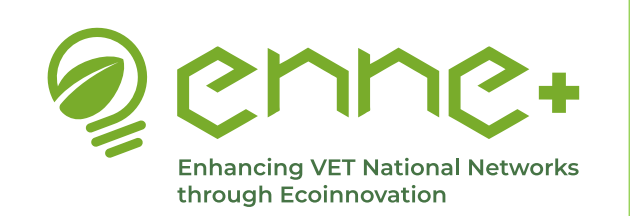

**Forums** 

**Back to MENU** 

**Back** 

In the **Forums** tab, you can see all the forums you have participated in. They are shown in different categories: **Started/Replies/Engagements/ Favourites/Subscriptions** 

| Activity | Profile    | Notifications | Messages   | Friends | 13 Groups  | 4     | Invitations | Forums | Collaborative Documents | Settings |
|----------|------------|---------------|------------|---------|------------|-------|-------------|--------|-------------------------|----------|
| Торі     | cs Started | Replies Creat | ted Engage | ements  | Favourites | Subsc | riptions    |        |                         |          |
|          |            |               |            |         |            |       |             |        |                         |          |

Forum Topics Started

Viewing 8 topics - 1 through 8 (of 8 total)

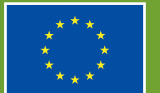

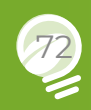

Search
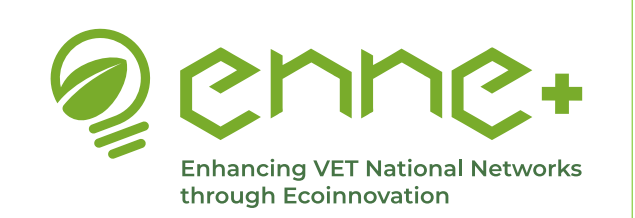

## **9. Personal Space**

## **Collaborative Documents**

**Back to MENU** 

**Back** 

In the **Collaborative Documents** tab, you can see all the Collaborative Documents you participate in. They are shown in two categories: Started/Edited Activity Profile Notifications Messages Friends (13) Groups 4 Invitations Forums Collaborative Documents Settings Started By Me Edited By Me Create New Doc Rebeca's Docs 🕒 Started By Me You are viewing all docs. You can also create personal Collaborative Documents and invite others to collaborate on them. The process Filter by: Search Tag is the same as we have already seen for private groups.

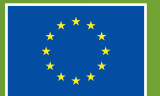

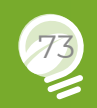

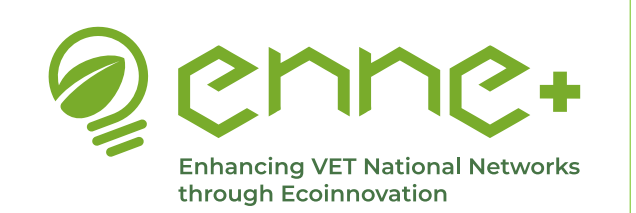

# **9. Personal Space**

## <u>Settings</u>

#### **Back to INDEX**

#### **Back to MENU**

**Back** 

In the **Settings** tab, you can:

- 1. Change your personal account settings (General)
- 2. Set your preferences for notifications (Email)
- 3. Configure your profile visibility
- 4. See your group invites
- 5. Export data
- 6. Delete your account

## Delete Account Profile Visibility Group Invites Export Data General Email Email & Password Update your email and or password. Current Password (required to update email or change current password) Lost your password? Account Email rebecavidal@innogestiona.es Ð Click on the "Generate password" button to change your password. **Generate password**

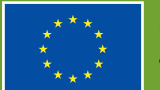

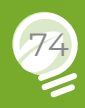

### **Back to INDEX**

**Back to MENU** 

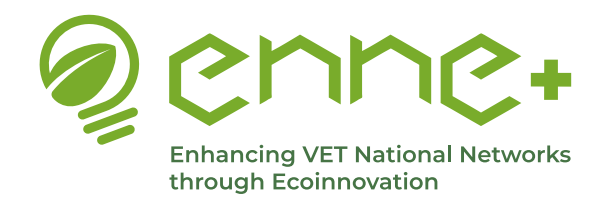

## **Important Details**

#### **Cookies consent banner**

When you access the platform, you will see the typical cookie banner, so you can accept, reject or select your preferences for the cookie policy.

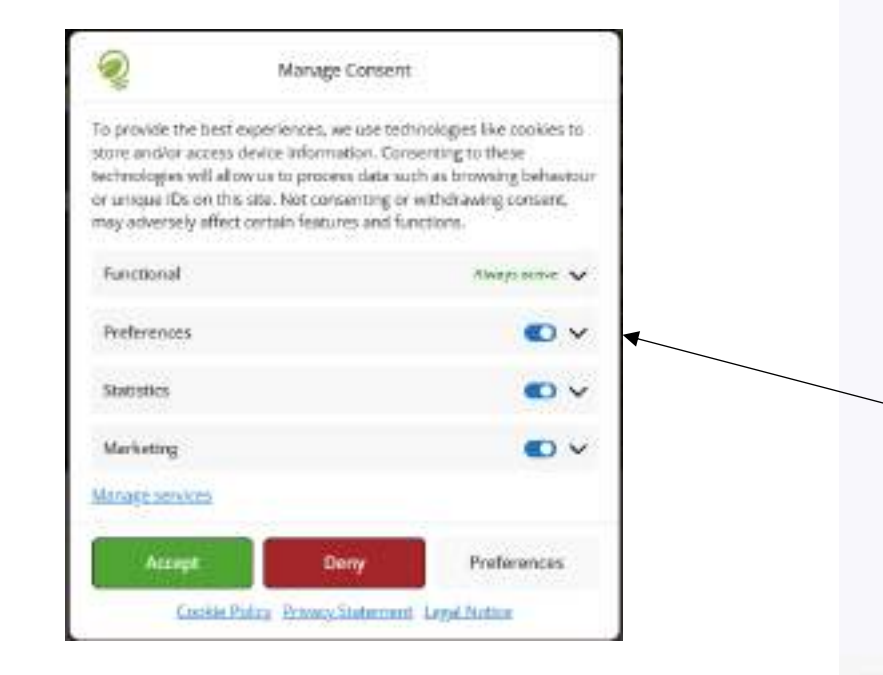

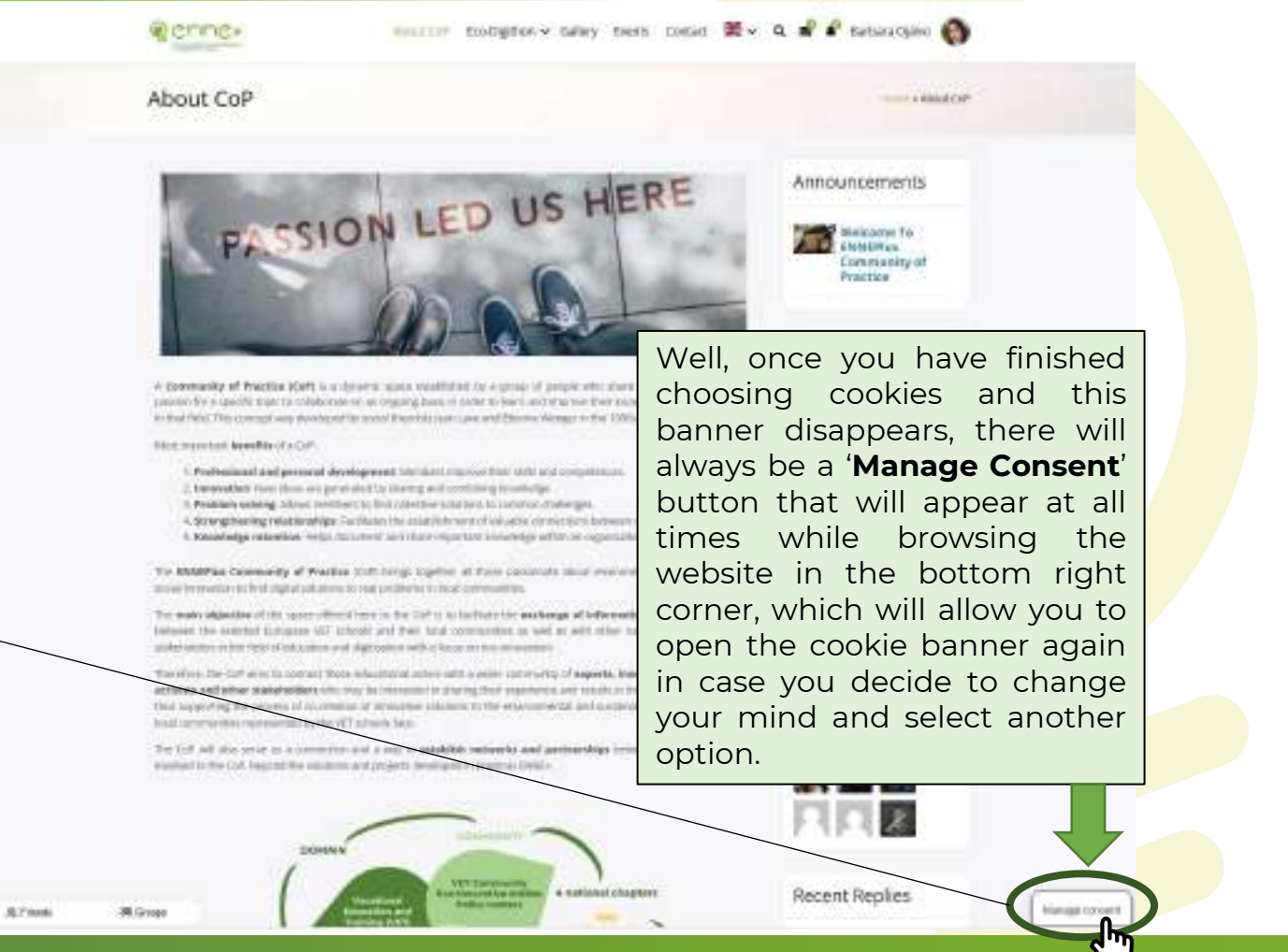

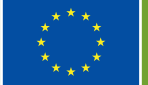

### **Back to INDEX**

**Back to MENU** 

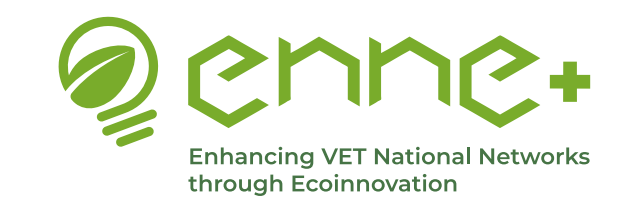

# **Important Details**

#### **Chat Button**

Like the 'Manage Consent' button, while browsing the platform, we will always be accompanied by two other buttons that appear together in the bottom left-hand corner and which say '**Friends**' and '**Groups**'. If we click on either of them, a small tab will open (without leaving the page where we are) where all our friends and the groups we belong to will appear, respectively, as well as a search bar to look for any person or group in the list. This is a shortcut to be able to send messages more quickly to any of our friends or groups.

When we click on a friend or group, we will be redirected to an open chat with that person or group in our chat section, in our user profile, so that we can contact the desired member or members.

In addition, in this same button we have the possibility to start a new conversation, by being redirected to our chat area in our user profile (indications to start a new conversation given), as well as to go to our profile area directly.

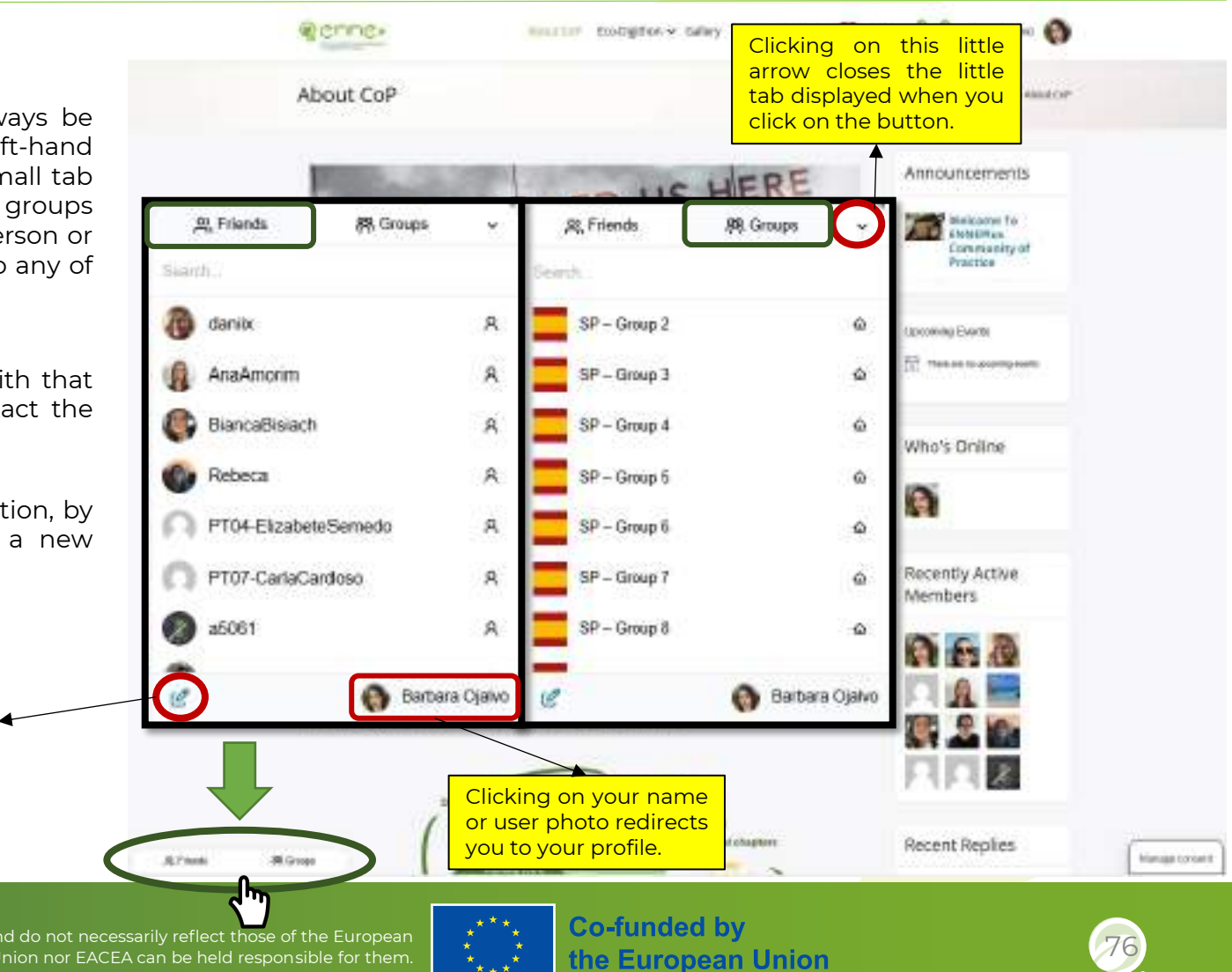

Funded by the European Union. Views and opinions expressed are however those of the author(s) only and do not necessarily reflect those of the European Union or the European Education and Culture Executive Agency (EACEA). Neither the European Union nor EACEA can be held responsible for them.

By clicking on this icon,

you are redirected to

the message area of your user profile to start a new conversation.

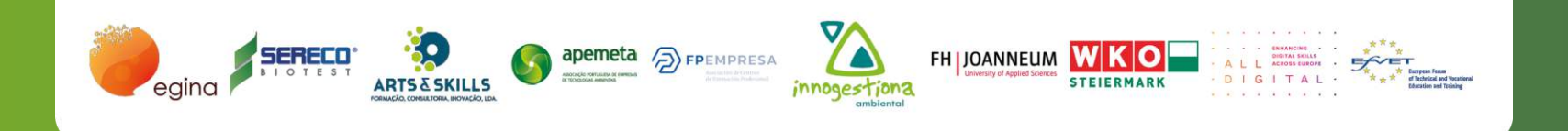

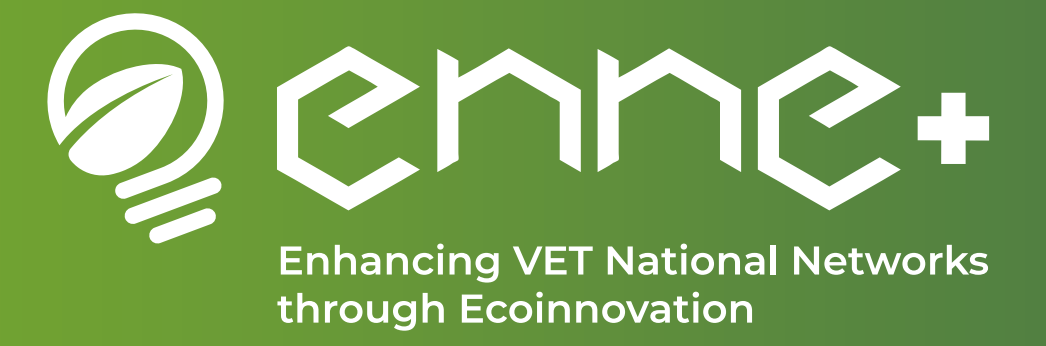

# We trust that this guide has proven useful to you!

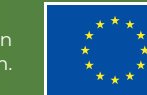